# EXTERIOR

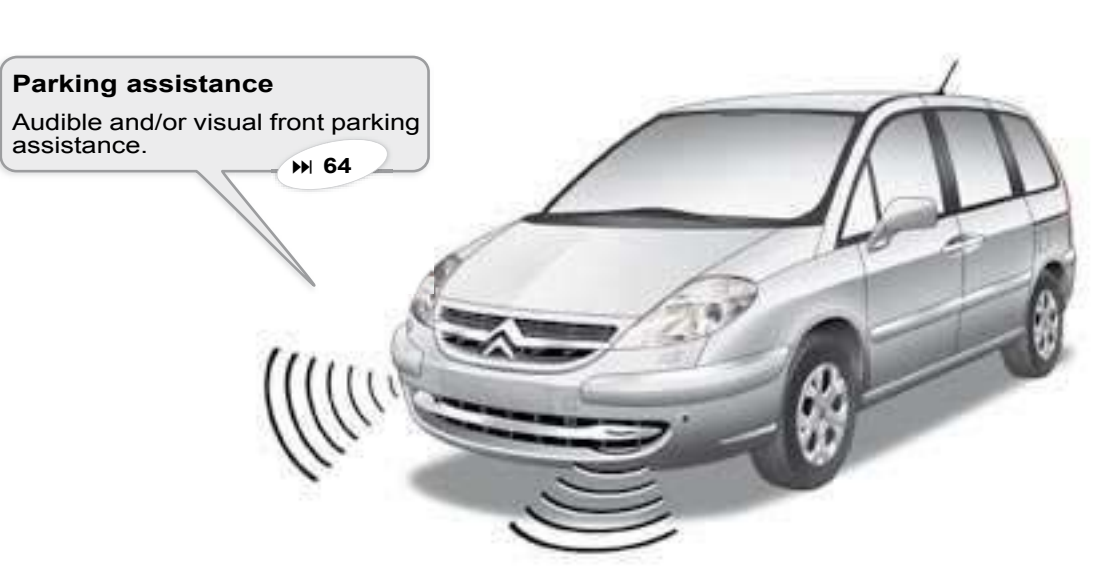

Left-

hand door

#### 2 buttons

Pull the handle of the sliding door to trigger its electrical opening.

₩ 16

# A press on

Right-

hand door A press on either of the buttons allows you to electrically open the corresponding sliding door.

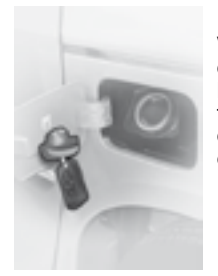

#### Fuel flap open

With the fuel flap open during refuelling, a safety system restricts the opening of the sliding door.

M 122

IN BRIEF

# EXTERIOR

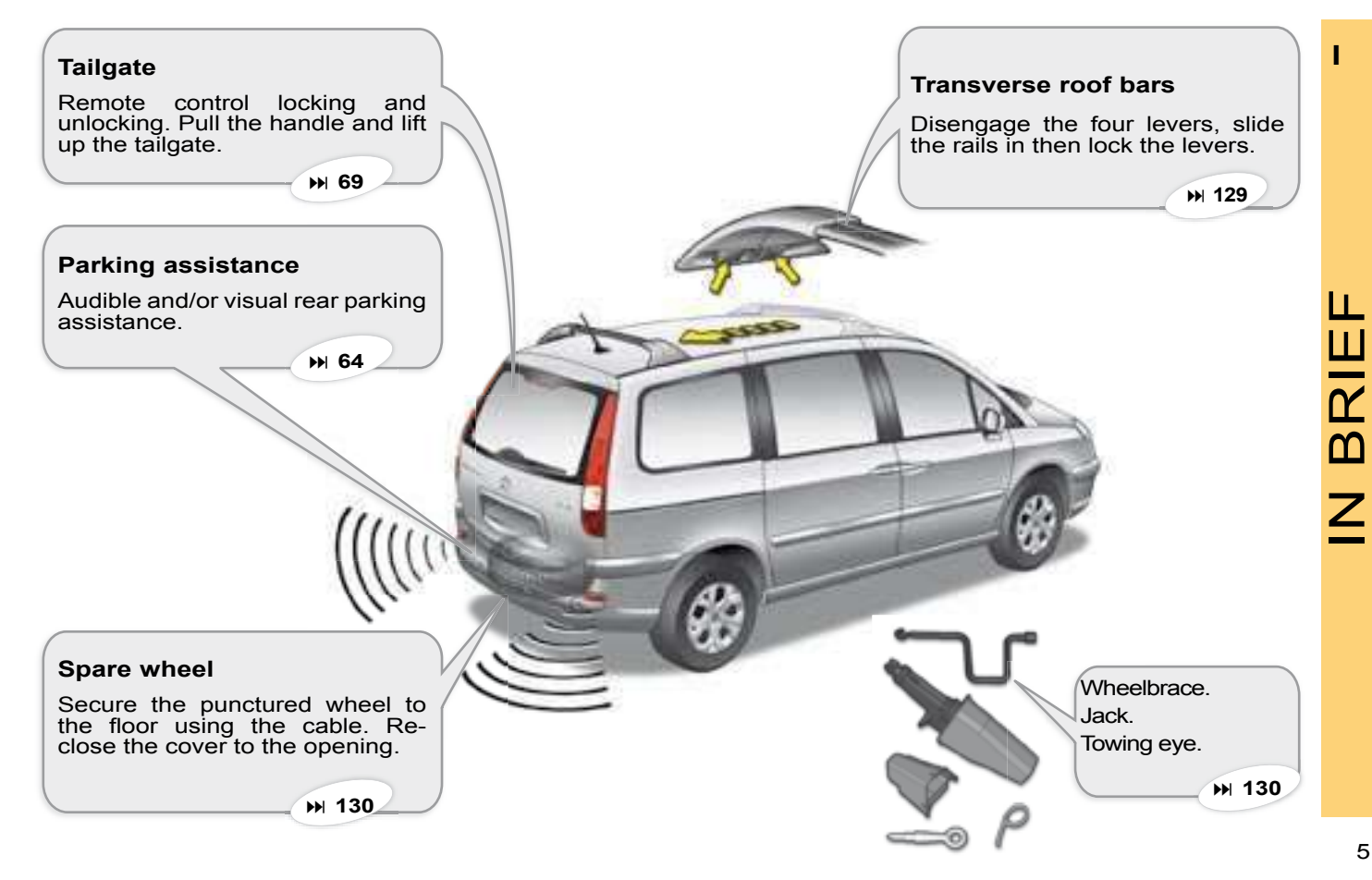

# INTERIOR

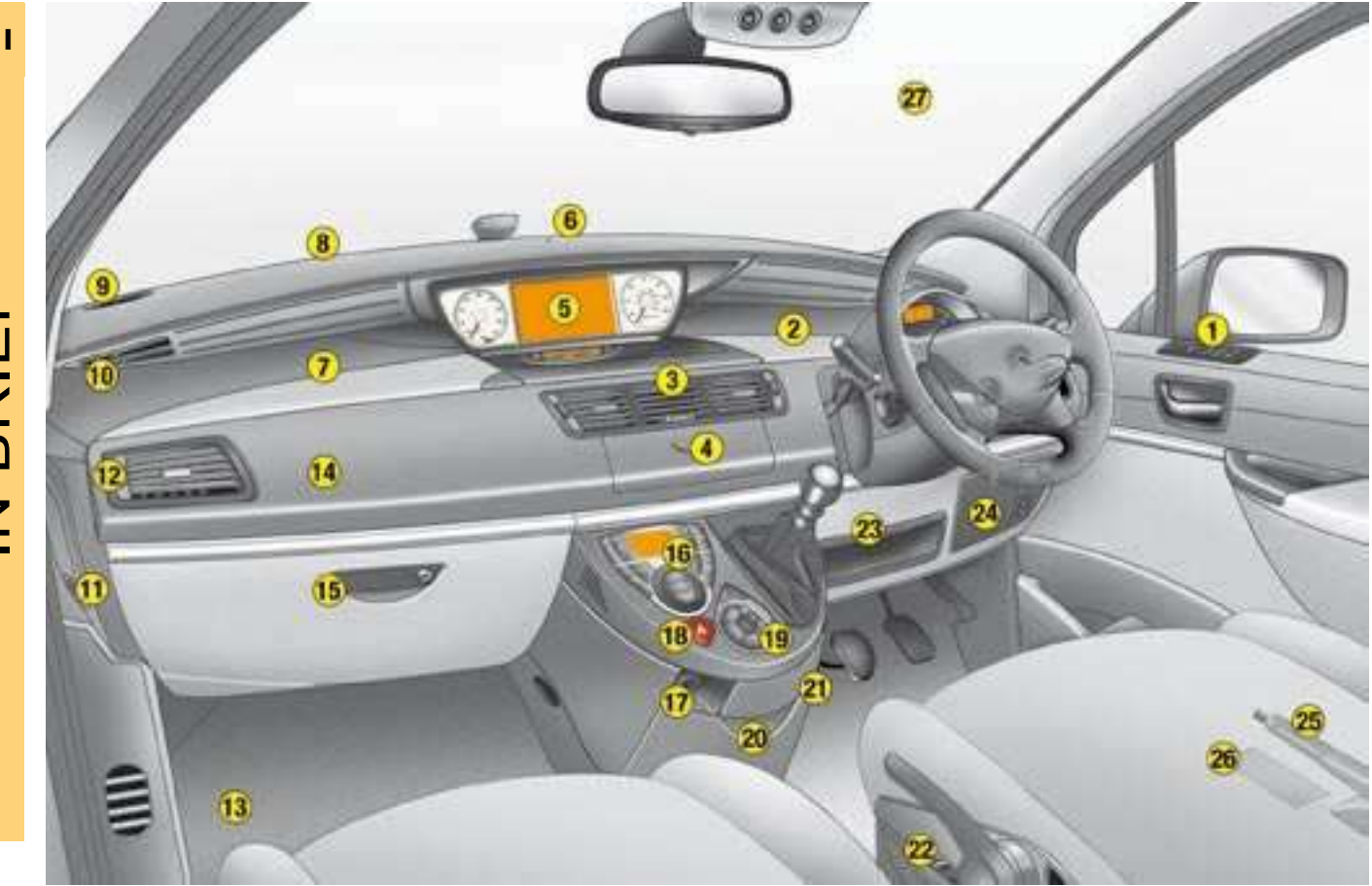

# INTERIOR

- 1. Electric rear view mirror controls.
  - Electric window controls.
  - Deactivation of rear electric window controls.
- 2. Upper driver's glove box.
- 3. Adjustable central air vents.
- 4. RD4 radio or GPS NaviDrive radio telephone with shutter.
- 5. Instrument panel / Large colour screen.
- 6. Sunlight and cabin temperature sensor.
- 7. Upper passenger's glove box.
- 8. Windscreen deicing and demisting vent.
- 9. Loudspeaker (tweeter).
- **10.** Window deicing and demisting vent.
- **11.** Passenger's airbag deactivation switch (if fitted).

- 12. Adjustable side air vent.
- **13.** Battery / Fuse box.
- 14. Passenger's airbag.
- 15. Lower passenger's glove box / CD changer.
- **16.** Air conditioning controls.
- 17. Cigar lighter / 12 V accessory socket.
- **18.** Hazard warning lamps.
- **19.** Oddments tray or additional telematics control.
- 20. Refrigerated compartment.
- 21. Ashtray / Bottle-holder.
- 22. Seat adjustment control.
- 23. Storage.
- 24. Fuse box.
- **25.** Parking brake left-hand side.

- 26. Bonnet opening (under cover) left-hand side.
- 27. Acoustic windscreen.

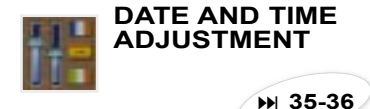

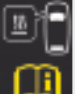

#### ADDITIONAL HEATING

With the engine idle or with the vehicle stationary it is usual to notice a whistling noise and some minor

emissions (steam / odours).

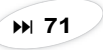

## DASHBOARD

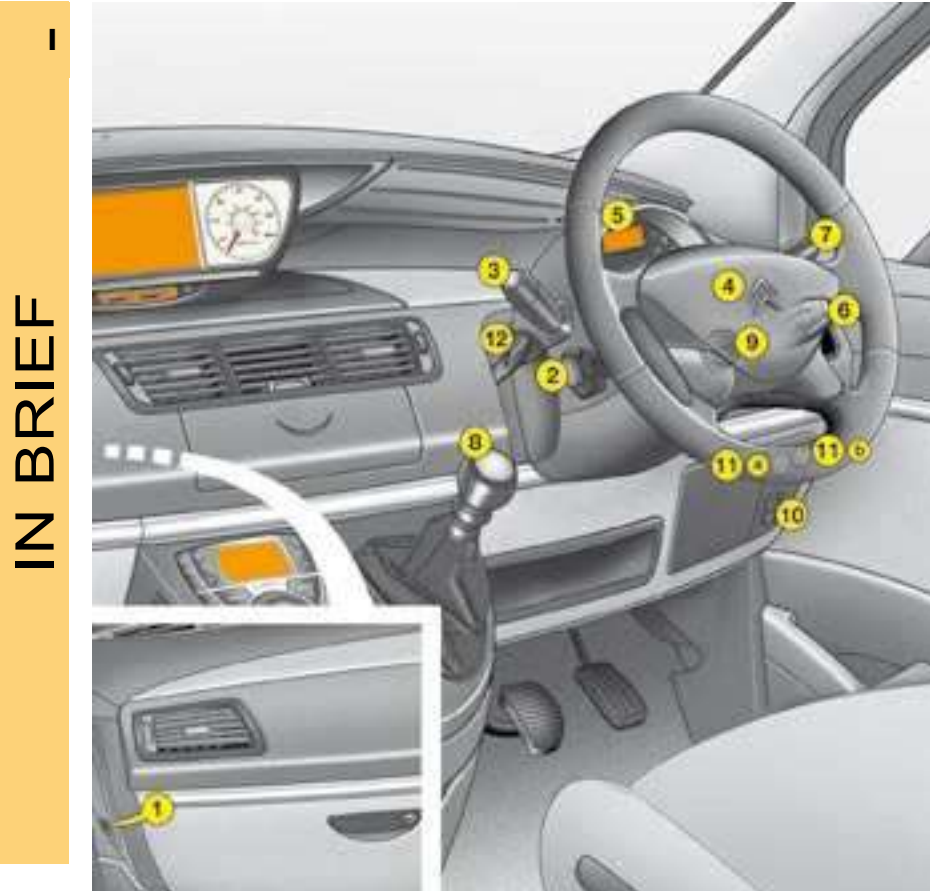

- 1. Volumetric alarm deactivation switch.
- 2. Cruise control / speed limiter controls
- Lighting, direction indicator 3. controls.
- Driver's airbag. Horn. 4.
- 5. Multifunction display.
- 6. Radio controls under steering wheel.
- Screen wipe / screen wash / trip computer controls. 7.
- 8. Gear lever.
- 9. Ignition.
- 10. Headlamp height adjustment.
- 11. a/ ESP/ASR activation/ deactivation button. b/ Parking assistance activation/deactivation button.
- 12. Steering column adjustment control.

# DASHBOARD

Easy-to-use control for accessing the NaviDrive functions.

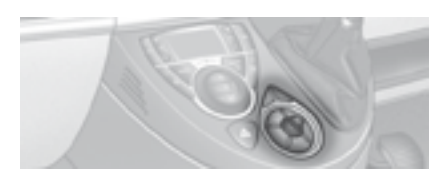

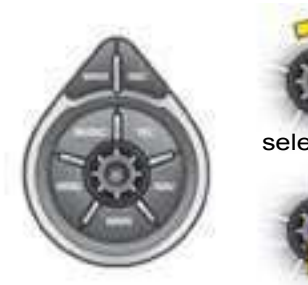

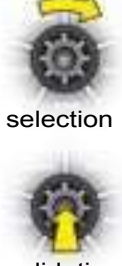

validation

**NaviDrive :** see NaviDrive handbook.

RD4 : see CD radio handbook.

#### NaviDrive

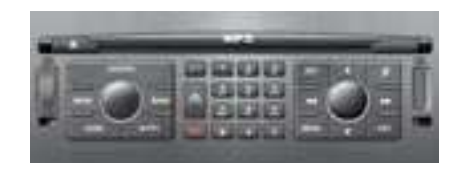

The NaviDrive system incorporates a hard drive with a capacity of 10 Gb, for storing your music. The Jukebox function allows you to listen to up to 10 hours of selected music. The detailed map of Europe is stored on this hard drive, without the need for a CD. This is displayed on the colour screen and offers you a 3D view. The GSM hands-free telephone gives you access, via your SIM card, to the CITROEN Emergency service (conditions apply). RD4

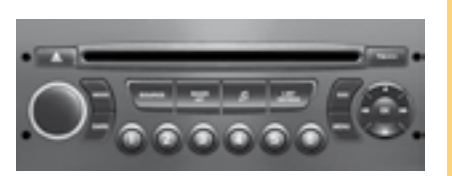

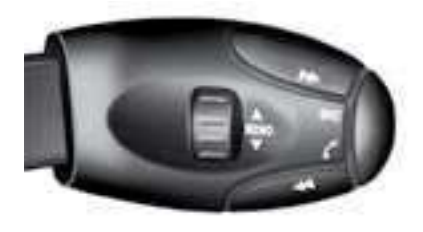

HANDS-FREE KIT

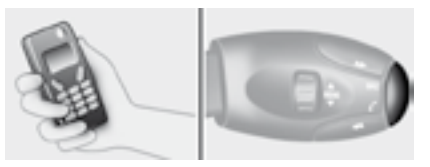

Receive a call

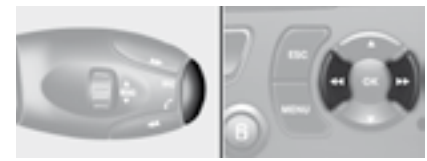

Make a call

# N BRIEF

# GETTING STARTED

Driver's seat

Manuallv adjustable

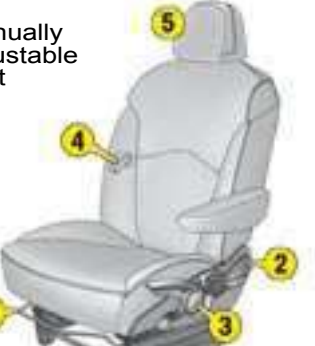

Electrically adjustable seat

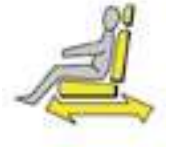

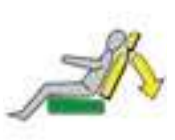

2. Backrest angle.

1. Longitudinal adjustment.

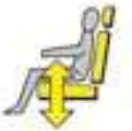

3. Seat height.

4. Lumbar

support.

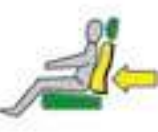

5. Head restraint height and anlgle.

Pull the button on the end of the parking brake forwards. The parking brake lever goes back down. You can now rotate the seat. To resume

brake, pull the lever upwards until it clicks into place.

**b** 89-90

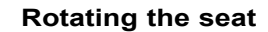

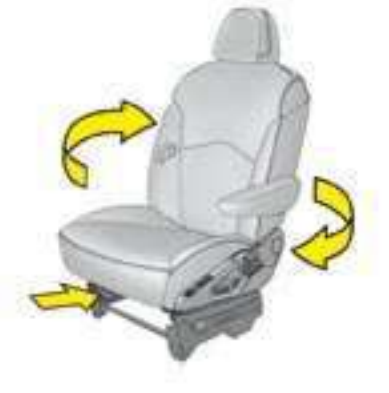

# GETTING STARTED

#### Other types of seats

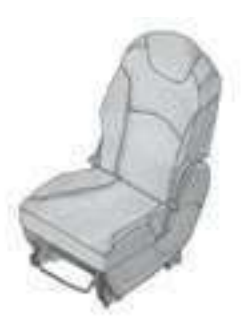

Matching side seats

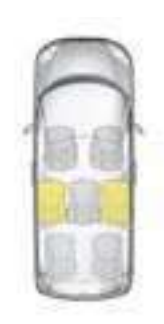

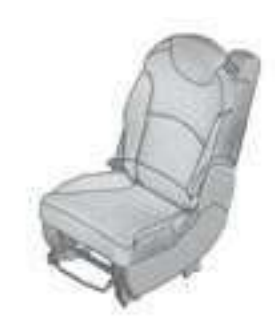

Central rear seat

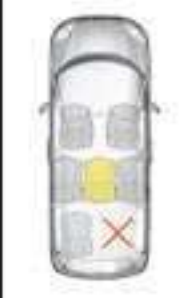

IN BRIE

I

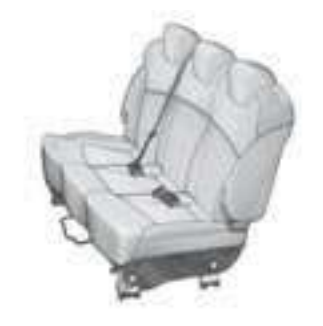

Rear benchseat

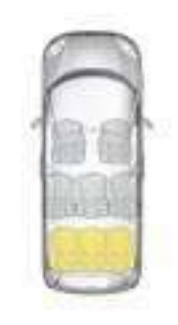

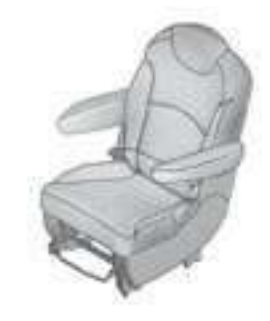

Captain's chair

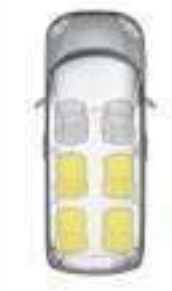

# GETTING STARTED

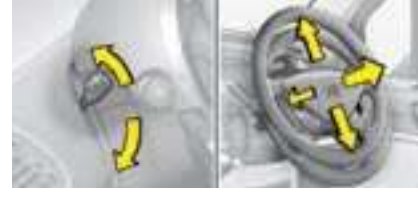

Adjust the height and the reach of the steering wheel.

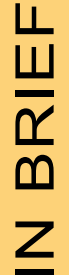

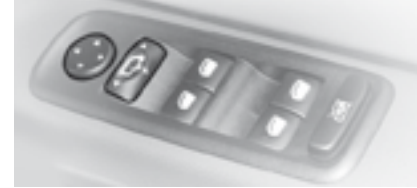

Electronic external rear view mirrors.

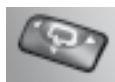

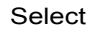

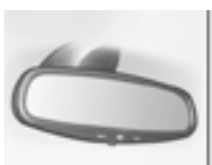

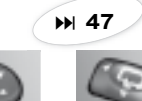

Adjust I

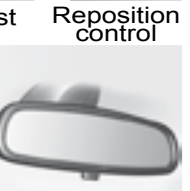

₩ 46

## Seat belts

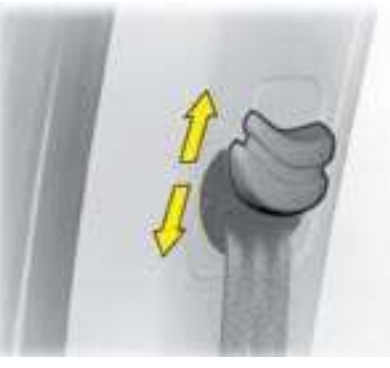

Height adjustment.

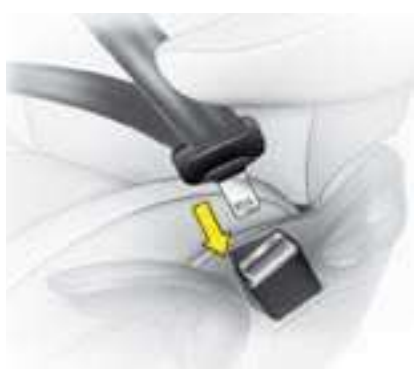

₩ 45

Locking.

#### Visibility

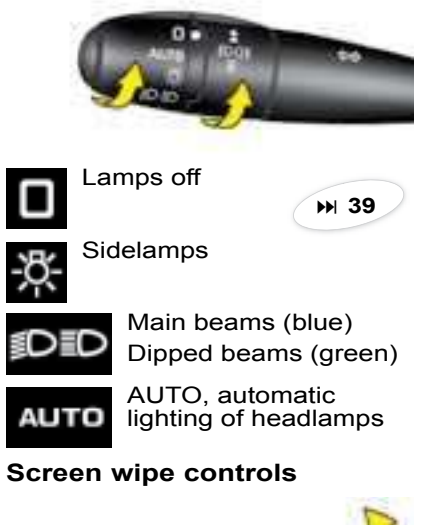

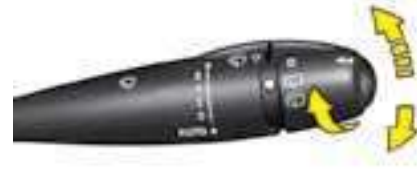

2 fast
1 normal
I intermittent
0 off
↓ single wipe.
AUTO, push the stalk downwards.

₩ 42

1.

## PASSENGER SAFETY

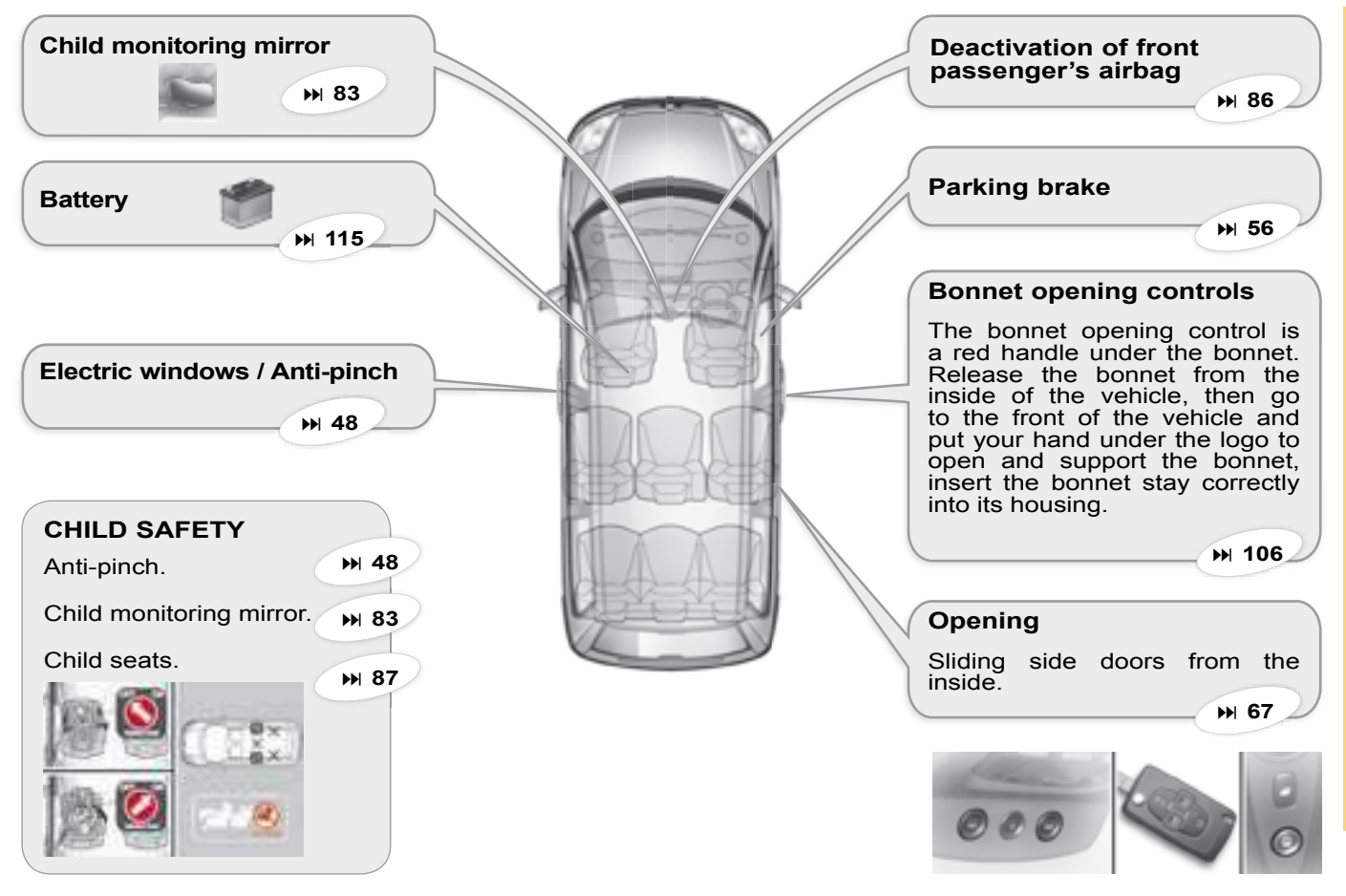

## VENTILATION

L

#### Transforming

Seat configuration is explained in Chapter III of this handbook. To correctly move a seat, follow the steps in order as described in the handbook. Move the head restraint to its lowest position, fold the backrest onto the seat cushion, ensuring that its resting position is compatible with the seat type. Place the front feet of the seat in line with the sliders or the locking catches on the floor before starting to re-engage the rear feet.

M 93

#### Air conditioning

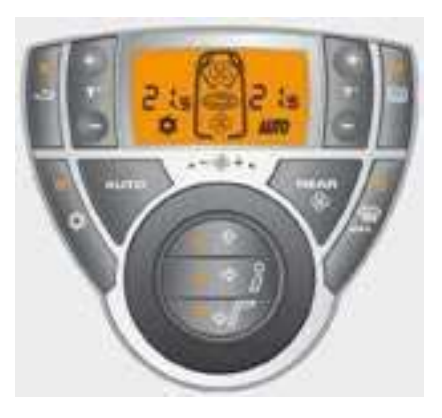

Automatic with separate regulation. Press, AUTO is displayed, this is the normal operating mode.

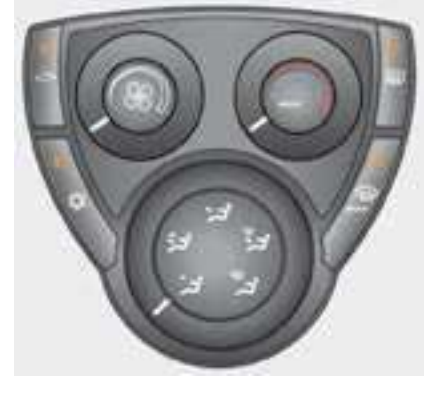

Manual adjustment. Press on the on/off control \*. Choose the distribution mode.

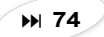

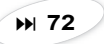

# VENTILATION

| Manual Air Conditioning – advice on settings |                    |                   |               |                      |    |  |
|----------------------------------------------|--------------------|-------------------|---------------|----------------------|----|--|
| To obtain the ma                             | aximum benefit fro | om the system, we | e recommend : |                      |    |  |
| If I want                                    | Air distribution   | Temperature       | Air flow      | Air<br>recirculation | AC |  |
| Warm                                         | いい                 |                   |               |                      |    |  |
| Cold                                         | ; <b>;</b> †       | 0                 |               |                      | \$ |  |
| Deicing<br>Demisting                         |                    |                   | MAX           |                      |    |  |

With Automatic Air Conditioning, you are advised to use the AUTO function, whatever your requirements.

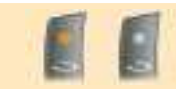

Switch off air recirculation once the ambient air is of an acceptable quality.

I

## REMOTE CONTROL

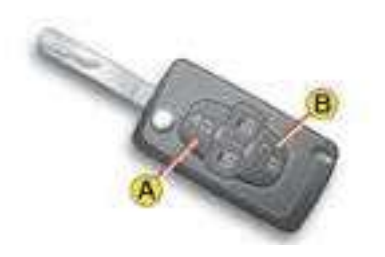

**Note :** The simultaneous use of other high frequency equipment (mobile telephones, domestic alarms...) may momentarily hinder the operation of the remote control.

In the event of a permanent fault, the remote control should be reinitialised. See "Changing the remote control battery".

#### Locating of the vehicle

To locate the vehicle on a carpark, press button **A**, the interior lamps come on and the direction indicators flash for a few seconds. The vehicle remains locked.

#### **Central unlocking**

A short press on button **B** unlocks your vehicle.

This operation is confirmed by rapid flashing of the direction indicators and lighting of the interior lamp (if the function is activated). This also deploys the exterior rear view mirrors.

# Central locking - Closing of windows and sliding of sun roofs - Deadlocking

- A short press on button A locks your vehicle.
- A long press on button **A** locks your vehicle, closes the windows and slides the sun roofs. The sun roofs stop in the partially open position. To close completely, use the interior sunroof control (see page 105).

This operation is confirmed by the direction indicators illuminating for approx. two seconds and by the interior lamp switching off. The exterior rear view mirrors will also fold back.

If any of the doors or the boot is open or not properly closed, the central locking does not operate.

**For vehicles equipped with deadlocking,** two successive presses on button **A** have the effect of deadlocking the vehicle. It is then impossible to open the doors, either from the inside or the outside.

When operating the windows and sun roofs by means of the remote control, the user must make sure that nobody is obstructing the windows or sun roofs from closing properly.

It is dangerous to operate the deadlocking when a person is in the vehicle as unlocking is impossible from the inside (without the remote control).

## REMOTE CONTROL

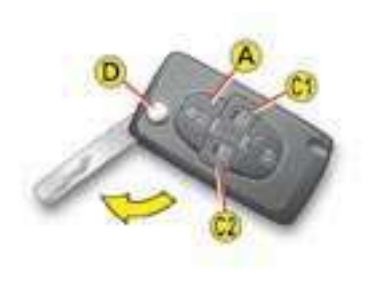

# Opening/closing of the electric sliding side doors

A long press on one of the C controls (C1 for right hand door, C2 for left hand door) opens or closes the corresponding electric sliding door.

**Note:** if the vehicle is locked, a long press on one of the **C** controls unlocks the vehicle and opens the corresponding electric sliding door.

#### Folding and ejection of the key

Button **D** is for folding and ejecting the key from its housing in the remote control.

If you do not press on button **D**, you could damage the mechanism.

#### HF remote control battery discharged

This information is given by a message on the MULTIFUNCTION DISPLAY, accompanied by a sound signal and by lighting of the SERVICE warning lamp.

#### Changing the remote control battery

Detach the housing to access the battery.

Battery: CR 1620: 3V.

#### Re-initialisation of the remote control

After a change of battery, the remote control has to be re-initialised. To do this, switch on the ignition and immediately press button **A** on your remote control until it operates the action required. This can take some ten seconds.

**Note:** Make a careful note of the numbers for the keys and for the remote control on the ASSISTANCE card. Keep this in a safe place.

Do not throw away the old batteries. They should be returned to the CITROËN dealer or deposited in a recognised recycling facility (camera shops etc).

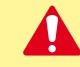

Except when reinitialising, the remote control cannot function while the key is in the ignition, even when switched off.

Warning: By inadvertently actioning the remote control, when for example it is in your pocket, you can unlock the vehicle without your realising it.

However, if none of the doors are opened within thirty seconds following an unlocking, the doors will automatically relock.

Warning: There is a risk of damage if the replacement battery is not the correct one.

Only use batteries that are identical or equivalent to those approved by CITROËN.

## KEYS

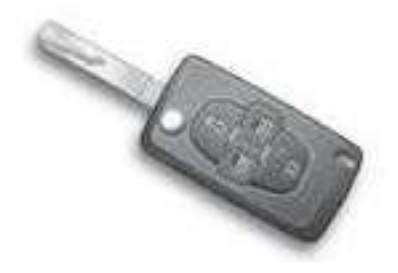

#### Electronic immobiliser key

The key operates all the vehicle's locks as well as the ignition.

**Note:** For safety reasons, a buzzer will sound if you have switched off the ignition and opened the driver's door without previously removing the ignition key.

The key can be used to deactivate the front passenger's airbag (see "Airbag").

#### Central locking using the key

A brief action with the key locks the vehicle.

#### Deadlocking: Central locking using the key

A second action straightaway with the key deadlocks the vehicle. It is then impossible to open the doors from either inside or outside the vehicle.

**Note:** With the vehicle stationary and the engine switched off, locking is signalled by the flashing of the interior locking control warning lamp.

If any of the doors, or the boot, is open or not properly closed, central locking does not operate.

#### **Electronic immobiliser**

The ELECTRONIC IMMOBILISER device locks the engine supply system.

The system activates automatically as the key is removed from the ignition.

All the vehicle's keys contain an electronic immobiliser device.

After you switch on the ignition, a dialogue starts between the key and the electronic immobiliser device.

#### If the key is not recognised, starting is not possible.

If this occurs, leave your vehicle immobilised and contact a CITROËN dealer.

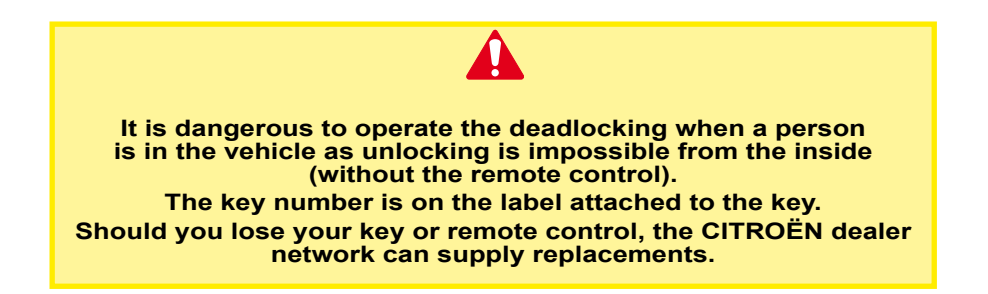

## CODE CARD

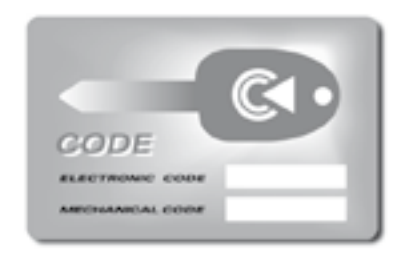

A confidential card is given to the new owner when he takes delivery of his new vehicle.

This card bears a hidden access code for the use of the CITROËN dealer when maintaining the electronic immobiliser device.

**Do not scratch the protective strip**, the security of the immobiliser system depends on the information below remaining covered.

Should the card be lost, the immobiliser device can no longer be considered secure.

In the event of a change of vehicle ownership, it is essential for the new owner to possess the CODE card.

Never leave it in the vehicle.

# Advice

Keep the code card bearing your personal electronic immobiliser number in a safe place (never in the vehicle).

If any key modifications become necessary (addition, cancellation or replacement of the key), you must take the confidential card together with all the keys to a CITROEN dealer.

Also, for any operation on your vehicle's electronic systems, CITROËN may need to request this card from you.

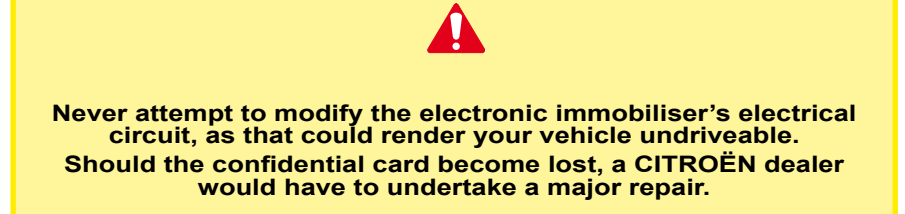

## ANTI-INTRUSION ALARM

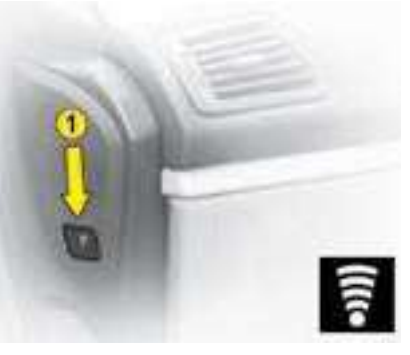

Your vehicle may be equipped with an ANTI-INTRUSION ALARM.

This ensures:

- Exterior perimeter protection by means of detectors on the access points (doors, tailgate, bonnet) as well as on the electrical supply.
- Interior volumetric protection by means of ultrasonic sensors (detecting movement inside the passenger compartment).

This can be deactivated using control **1**.

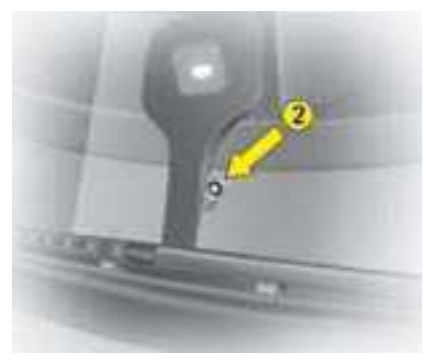

The installation also includes a siren and a warning lamp **2** visible from the outside, indicating the three possible alarm statuses:

- Alarm not armed (not on standby), warning lamp off.
- Alarm armed (on standby), the warning lamp flashes slowly.
- Alarm triggered (signal of an intrusion), the warning lamp flashes rapidly if the alarm is disarmed with a press on button **B**. It stops flashing as soon as you switch on the ignition.

**Note:** if there is a malfunction the warning lamp comes on permanently.

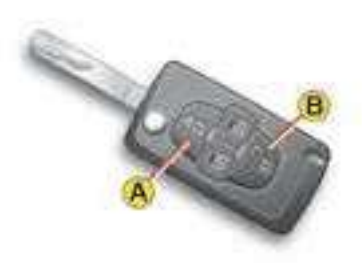

# Disarming the alarm using the remote control

The alarm is disarmed when you unlock the vehicle (by pressing button **B** on the remote control).

# Disarming the alarm using the key

Unlock the doors with the key. The siren is triggered. Enter the vehicle and switch on the ignition to stop the siren. Otherwise the siren will continue for about 30 seconds.

#### Operation of the alarm

# First make sure that all the vehicle's doors are closed.

The alarm is armed by pressing button  ${\boldsymbol{\mathsf{A}}}$  on the remote control.

When the alarm is armed, the protections become active within 5 seconds (perimeter) and 45 seconds (volumetric).

Provided the alarm is armed, any intrusion triggers the siren for 30 seconds, accompanied by the illumination of the direction indicators.

The alarm then reverts to armed status, but the deployment remains memorised and is signalled by the rapid flashing of the alarm warning lamp 2 when you press the unlocking button **B**. The flashing stops when you switch on the ignition.

The siren is also triggered if there is a cutting out of the electrical supply. To stop it, restore the electrical supply then press the unlocking button B.

#### Note:

- If you wish to lock your vehicle without arming the alarm, just lock the vehicle with the key.
- If you try to lock your vehicle when a door or the boot is still open, the central locking will not operate, but your alarm becomes armed after approx. 45 seconds.

**Note:** the siren is automatically disarmed (for example if you need to disconnect the battery) immediately after you unlock the vehicle using the remote control.

#### Deactivation of volumetric detection

The alarm is able to operate with only perimeter protection if you deactivate the volumetric protection (if for example you wish to leave an animal in the vehicle).

To do this, switch off the ignition, then press immediately on control **1** for at least one second.

The warning lamp **2** should be on permanently. It will start to flash when the alarm activates.

Arm the alarm by locking your vehicle using the remote control.

#### Automatic activation (depending on country)

The alarm arms automatically 2 minutes after the boot or the last door is closed.

In order to prevent the alarm then being triggered by a door or the boot being opened, it is essential to press again on the unlocking button **B** on the remote control. Ш

## STEERING LOCK - IGNITION -STARTER

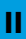

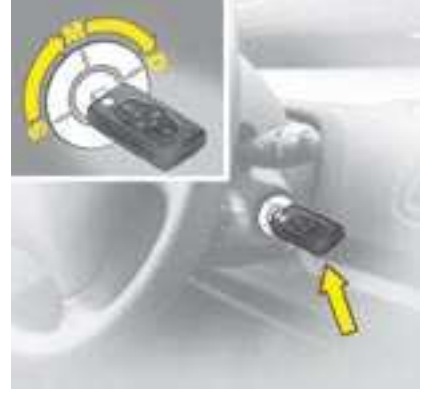

#### S: IGNITION

To free the steering lock, gently action the steering wheel while turning the key, without using undue force.

When removing the key, turn the steering wheel until the steering locks. The key can only be removed from position S.

#### **M: DRIVE POSITION**

The steering is freed (by turning the key to position  $\mathbf{M}$ , action the steering gently if necessary).

Depending on the version of your vehicle, the following warning lamps are tested:

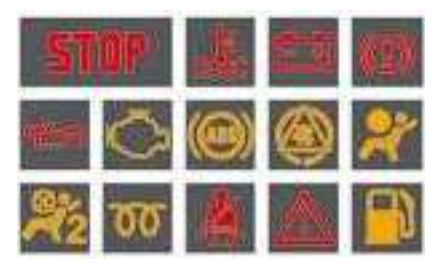

If one of these warning lamps does not light up, this indicates a malfunction.

#### **D: STARTING**

Release the key immediately the engine has started. Never action it while the engine is running.

# STARTING AND STOPPING THE ENGINE

See "Starting".

#### ECONOMY MODE

In order not to discharge the battery when the engine is stopped, your vehicle goes automatically into economy mode after a maximum of 30 minutes. Economy mode is confirmed by a message on the screen.

The electrical components relating to comfort and also the headlamps (not sidelamps or hazard warning lamps) are switched off automatically.

To reactivate them, it is necessary to start the engine.

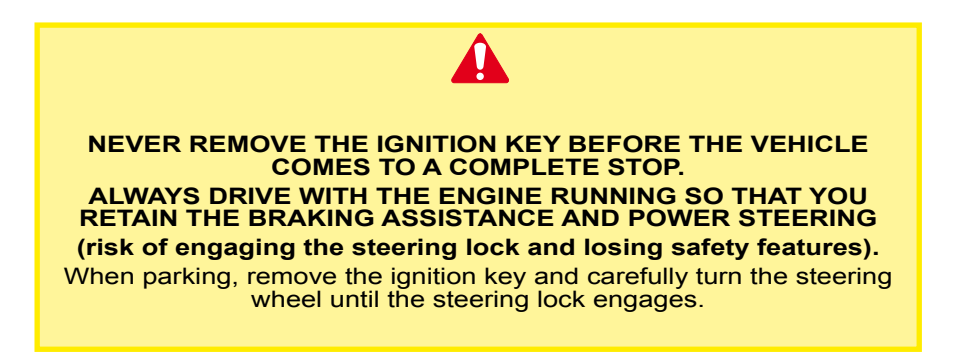

# STARTING

# Ensure that the gear lever is in neutral (manual gearbox) or in position P or N (automatic gearbox).

#### PETROL

#### Starting the engine

Do not depress the accelerator pedal.

Operate the starter motor (maximum 10 seconds) until the engine starts.

In temperatures below 0°C, depress the clutch pedal to ease starting, then release it slowly..

**Note:** If it does not work at first, switch off the ignition, wait for ten seconds, then operate the starter again as described above.

#### DIESEL

#### Starting the engine

Turn the key to the starter position, wait for the preheater warning lamp to go out, then operate the starter until the engine is running.

If the engine does not start, switch off the ignition then recommence the procedure.

In temperatures below 0°C, depress the clutch pedal to ease starting, then release it slowly.

Note: During starting, do not touch the accelerator.

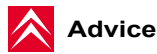

#### Vehicles equipped with a Turbo:

Turbo equipped engines must be allowed to return to idle for several seconds before switching off the ignition. Failure to do so could cause serious damage to the turbo unit.

Flicking the accelerator pedal as the ignition is turned off can lead to severe damage to the turbo unit.

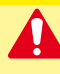

DO NOT RUN THE ENGINE IN AN ENCLOSED OR POORLY VENTILATED AREA

#### MAINTENANCE INDICATOR

It tells you **when the next service is due**, in conformity with the maintenance schedule in the Maintenance guide. This information is calculated as a function of two parameters: **the mileage covered**, and **the time elapsed** since the last service.

#### Functioning

From switching on the ignition and for a few seconds, the **spanner symbol for maintenance lights up**; the instrument panel tells you how many miles remain before the next service.

**For example:** you have the following distance left to travel before the next service:

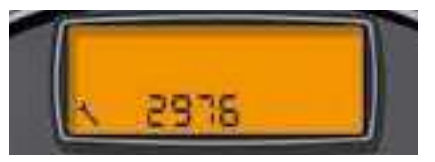

A few seconds after that, the engine oil level indicator is displayed, then the total mileage recorder resumes its normal role. The instrument panel shows you the total and trip mileage counters.

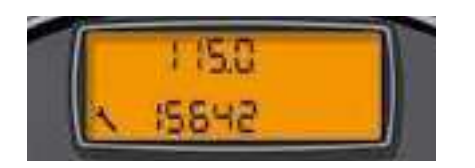

#### Functioning if the distance to the next service is less than 1 000 km (approx. 600 miles)

Each time the ignition is switched on, and for five seconds, the maintenance symbol and the mileage will flash.

**Example:** before the next service there remain: 500 km (approx. 300 miles). When you switch on the ignition and for 5 seconds after that, the instrument panel indicates:

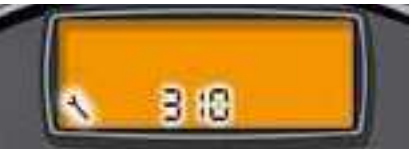

A few seconds after that, the engine oil level indicator is displayed, then the total mileage recorder resumes its normal role and the maintenance symbol remains lit up.

It informs you that a service is imminently due. The instrument panel gives you the total and trip mileages.

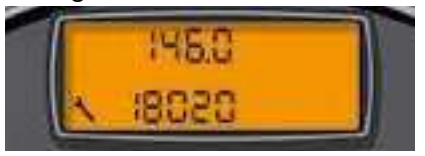

# Functioning if the service interval is exceeded

Each time the ignition is switched on, the maintenance symbol and the extra mileage travelled (with a minus in front) will flash.

**For example:** the preset service distance has been exceeded by 300 km (approx. 180 miles). Your vehicle must be serviced as soon as possible.

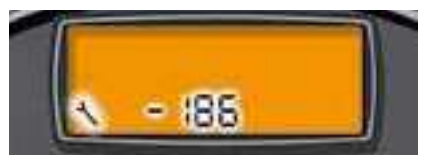

A few seconds after you have switched on the ignition, the total mileage recorder returns to its normal operation and the maintenance symbol remains illuminated.

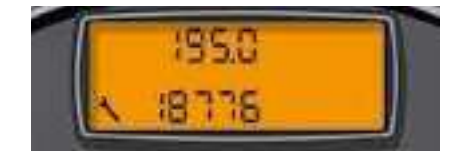

#### **Maintenance intervals**

If your vehicle is used in particularly harsh conditions, it is necessary to select the maintenance schedules for "special operating conditions" (see the Maintenance Guide) which consist of more frequent services.

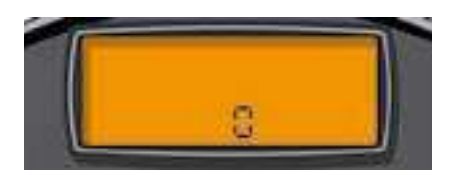

**Note:** the maintenance spanner will come on, and the display will read "**0**" if the maximum length of time between services is attained before the mileage limit is reached.

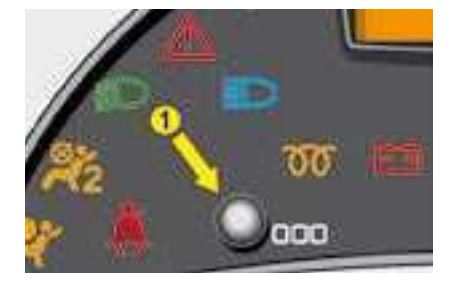

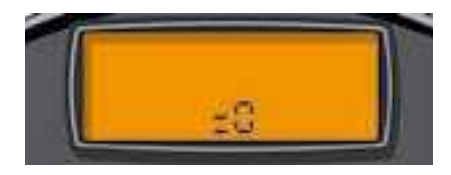

#### Resetting the maintenance indicator to zero

Your dealer will perform this operation after each service. However, if you intend to service the vehicle yourself, the procedure for resetting the maintenance indicator is as follows:

- Switch off the ignition.
- Press and hold down button 1.
- Switch on the ignition.
- The distance remaining until the next service flashes.
- Keep button **1** pressed until the display shows "**=0**" and the maintenance spanner disappears.

## CENTRAL INSTRUMENT PANEL

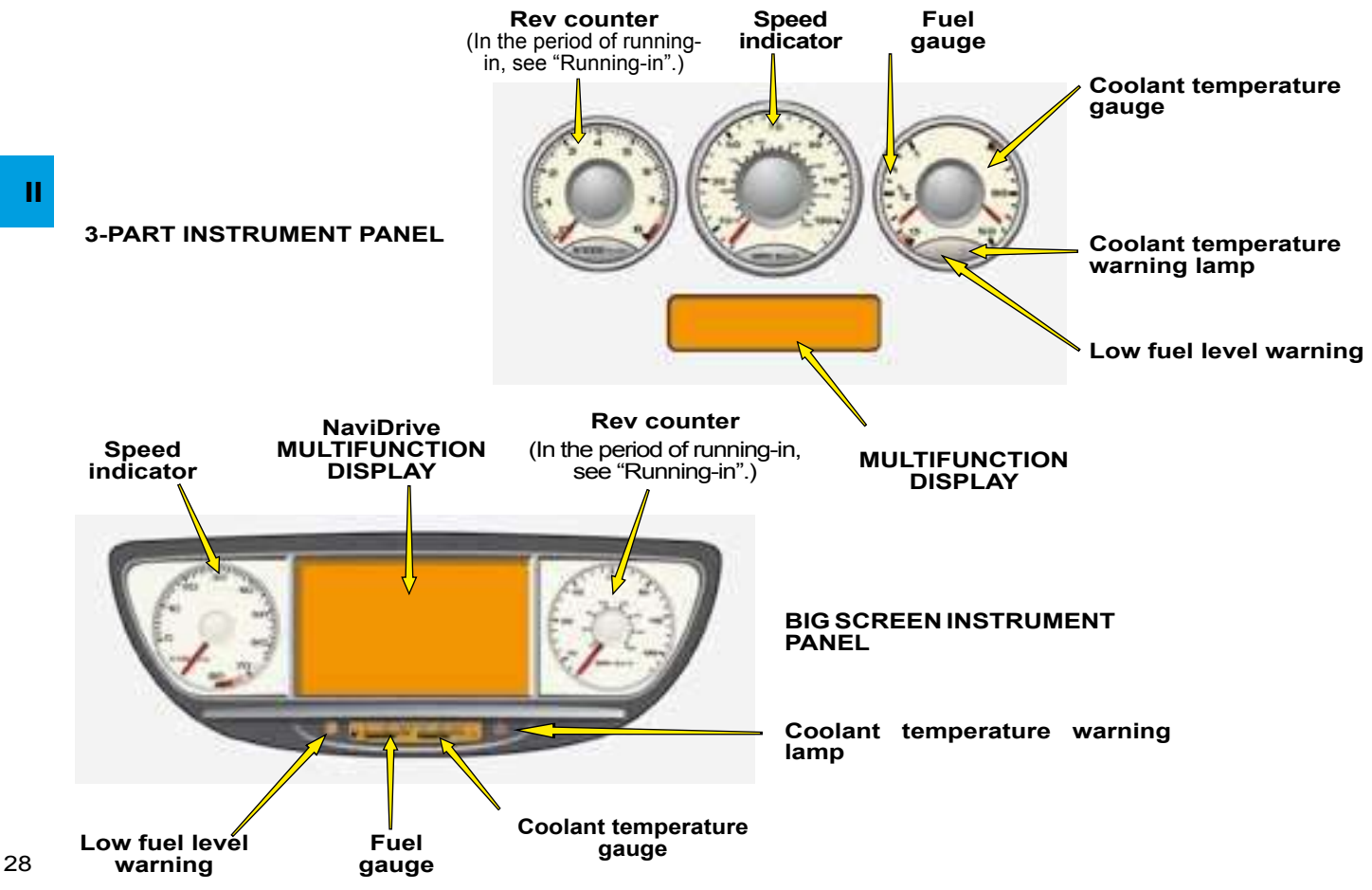

# CENTRAL INSTRUMENT PANEL

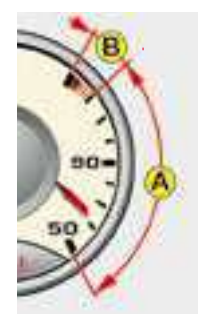

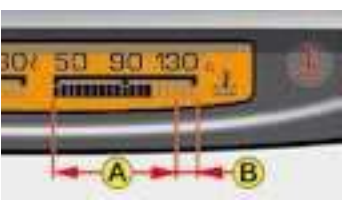

Big screen instrument panel

3-part instrument panel

#### **Coolant temperature gauge**

With the needle or indicator in zone  ${\boldsymbol{\mathsf{A}}},$  the temperature is correct.

If the needle or indicator enters zone **B**, the temperature is too high. The central **STOP** alert warning lamp and the engine coolant level or temperature warning lamp both light up, accompanied by an audible signal and a message on the multifunction screen.

It is essential to stop the vehicle.

#### 1 - Low fuel level warning

If the warning lamp comes on, accompanied by a message on the MULTIFUNC-TION DISPLAY, you still have fuel sufficient for approx. 30 miles.

If it flashes, this indicates a malfunctioning of the fuel gauge.

Consult your CITROËN dealer.

#### 2 - Coolant temperature warning lamp

The STOP warning lamp flashes when the coolant temperature warning lamp is lit.

The lighting of this warning lamp is accompanied by an audible signal and a message on the MULTIFUNC-TION DISPLAY.

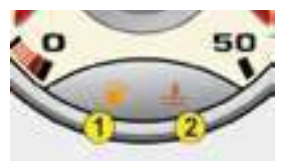

3-part instrument panel

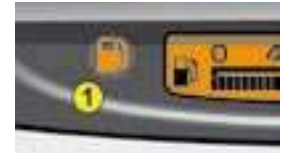

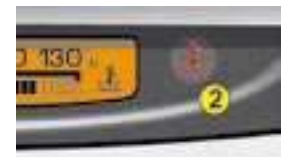

Big screen instrument panel

It is essential to stop the vehicle, contact a CITROËN dealer.

#### Engine coolant level too low

Engine coolant level too low is indicated by an audible signal and a message on the MULTIFUNCTION DISPLAY.

# CENTRAL INSTRUMENT PANEL

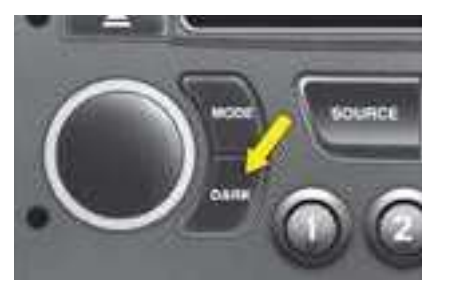

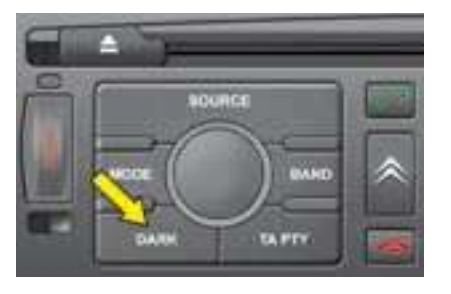

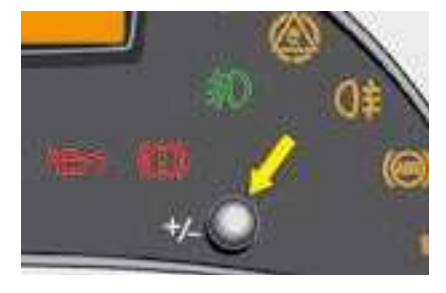

#### Night driving control

- A first press on the **DARK** button puts the display to sleep. Only the time and the temperature remain displayed.
- A second press switches off the display and the instrument panel with the exception of the speedometer, its central display and the information on automatic gearbox and cruise control / speed limiter if these have been activated.

Note: Timed lighting of functions if you:

- Press any of the display controls.
- Select Radio-CD.
- Operate any of the air conditioning controls. All the displays light up if there is an alert.
- A third press brings back normal lighting.

#### Lighting rheostat

When the vehicle lamps are on, press on the button to alter the brightness for the warning lamps display, the instrument panel, the air conditioning panel and the multifunction screen. When the lighting reaches the minimum (or maximum) adjustment, release the button then press again to increase it (or decrease it).

As soon as the lighting reaches the desired intensity, release the button.

## WARNING LAMPS

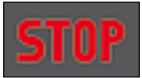

Imperative stop warning lamp

When the warning lamp comes on, it is

imperative to stop the vehicle and switch off the engine.

This lamp is accompanied by a STOP symbol on the display. Contact a CITROËN dealer.

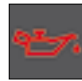

#### Engine oil pressure and temperature warning lamb

If it lights while you are driving, stop the engine, check the level. (see Chapter IV - "Levels").

If it remains lit despite the level being correct, contact a CITROËN dealer.

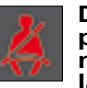

Driver's and/or passenger's seat belt not fastened warning lamp

Comes on if the driver's and/ or passenger's seat belt is not fastened

The lighting of the warning lamp is accompanied by a sound signal and a message for about 90 seconds when the vehicle exceeds a speed of 25 km/h (approx. 15 mph).

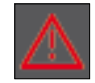

#### SERVICE warning lamp

This warning lamp remains on for as long as the fault associated with the alert

message is present (this in the case of a serious fault).

Contact a CITROËN dealer as soon as possible

The lamp stays on only for a short time for a minor fault.

Contact a CITROËN dealer.

To recall the corresponding alert message, see "Log of alerts".

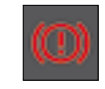

#### Warning lamp for handbrake, brake fluid level and braking distribution fault.

When the engine is running, this warning lamp indicates that the handbrake is applied or incompletely released, that the brake fluid level is insufficient, or that the braking system is malfunctioning.

If the warning lamp remains lit when the handbrake is released, stop immediately and contact a CITROËN dealer

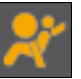

#### Airbags warning lamp

It comes on for a few seconds every time you switch on the ignition.

#### Airbags malfunction

Flashing indicates that the airbags are malfunctioning.

Contact a CITROËN dealer as soon as possible.

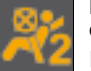

#### Passenger's airbag deactivation

If the passenger's airbag is deactivated, the warning lamp remains on.

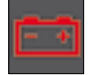

#### **Battery charge**

Should not be lit when the engine is running. If it lights permanently, contact a CITROËN dealer

# WARNING LAMPS

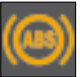

#### Anti-lock Braking System

The ABS warning lamp lights when the ignition is

ESP/ASR warning lamp

switched on and should go out after a few seconds.

If the warning lamp does not go out, there may be a system malfunction. (See Chapter II -"Brakes").

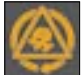

Ш

#### In operation

When either the ESP or ASR system is brought into operation, the ESP/ASR warning lamp flashes.

#### In the event of a problem

Should there be a malfunctioning of the systems, the ESP/ASR warning lamp comes on, accompanied by a message on the MULTIFUNCTION DISPLAY and by an audible signal. Consult a CITROËN dealer to have the system checked.

#### Deactivation

On deactivating the ESP/ASR system, the lighting of the ESP/ASR warning lamp is accompanied by an audible signal and the message ESP/ASR DEACTIVATED on the multifunction screen.

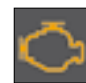

# Depollution system warning lamp

If it flashes or lights up while you are driving, this

indicates that the depollution system has a functioning problem.

Contact a CITROËN dealer as soon as possible.

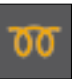

#### **Diesel Preheater**

See the instructions for starting the engine.

Refer to section II - Driving "Starting".

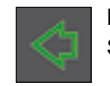

LH direction indicator See "Signalling"

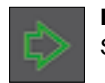

RH direction indicator See "Signalling"

All the direction indicators flash simultaneously when the hazard warning lamps are switched on.

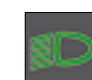

Dipped beam See "Signalling"

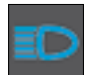

Main beam See "Signalling"

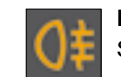

Foglamps See "Signalling"

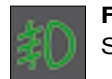

Front foglamps See "Signalling"

## MULTIFUNCTION DISPLAY Display C

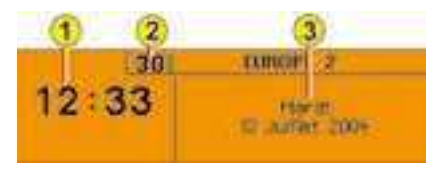

The driver is advised not to manipulate the controls described below while driving.

- 1 Time.
- 2 Ambient temperature
- 3 Date and Display zone

If the outside temperature is between  $+3^{\circ}$ C and  $-3^{\circ}$ C, the temperature display flashes (risk of ice).

**Note:** The outside temperature displayed may be higher than the actual temperature if the vehicle is standing in bright sunshine.

#### Controls

- A Access to the "Main menu"
- **B** Scrolling in the display menus.
- C Validation and Selection in the menus, of the function chosen or value modified
- **D** Cancellation of the operation or return to the previous display.
- E Selection of the type of information you wish to see permanently displayed (date, radio-CD, trip computer) on the right of the screen

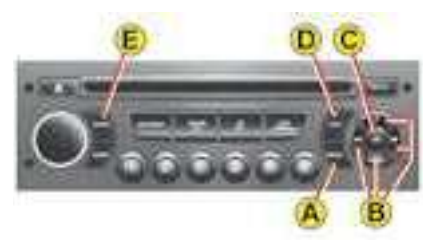

#### Main menu

Press control **A** to display the "Main menu" for the multifunction screen. Using this menu, you have access to the following functions:

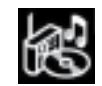

## Radio-CD

(See radio-CD handbook)

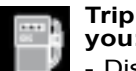

# Trip computer, giving you:

- Distance to your destination.
- Access to log of alerts (list of the alerts that have been previously signalled).
- Access to the status of functions, for example activation/ deactivation of automatic headlamp lighting, daytimerunning lamps, ESP, windscreen wipe.

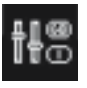

#### Personalisation -

**Configuration**, allowing you to activate or deactivate:

- the triggering of rear wipe
- the automatic guide-me-home lighting
- the automatic lighting of headlamps
- automatic lighting of daytimerunning lamps

Also to choose:

- Brightness, the time, the date, units.
- The display language.

**Note :** activation/deactivation of automatic lighting of daytime-running lamps is available depending on the country of marketing.

## MULTIFUNCTION DISPLAY Display C

#### TRIP COMPUTER

# To enter the distance to be travelled in the trip computer:

- Press on A.

н

- Use **B** to select the trip computer icon, then confirm with a press on **C**.
- Select your entry of distance, using **B**. Confirm your choice with a press on **C**.
  - To choose the distance, select the figure to be modified, using **B**, then confirm with a press on **C**.
  - Use **B** to adjust the value then validate with a press on **C**.
  - Validate on "OK" on the display.

# To access the log of alerts in the trip computer:

- Press on A.
- Use **B** to select the trip computer icon, then confirm with a press on **C**.
- Select the log of alerts.
- When the list is displayed, scroll down by pressing **B**.
- Press on **D**, to return to the permanent display.

To access the status of functions, proceed in a similar manner.

# PERSONALISATION and CONFIGURATION

To activate/deactivate rear screen wipe when engaging reverse gear :

- Press A.

- Select the "Personalisation-Configuration" icon using **B**, then confirm your choice by pressing **C**.
- Then select the vehicle parameters sub-menu.

Confirm by pressing **C**.

- Using **B**, select rear screen wipe.

Confirm by pressing **C**.

- Then by pressing **C**, select/deselect rear screen wipe to activate/deactivate.
- Validate using "**OK**" on the display.

# To activate/deactivate the automatic guide-me-home lighting:

- Press on A.
- Use **B** to select the icon "Personalisation - Configuration" then confirm your choice with a press on **C**.
- Then select the sub-menu for vehicle parameters. Confirm your choice with a press on **C**.
- Using **B**, select lighting and signalling. Confirm your choice with a press on **C**.
- Then with a press on **C**, select/ deselect guide-me-home lighting to activate or deactivate it. After activation, choose the duration: press on **C** then use **B** to select the duration and press on **C**.
- Validate on "OK" on the display.

To activate/deactivate the automatic lighting of headlamps, proceed in a similar manner.

## MULTIFUNCTION DISPLAY Display C

# To adjust the display brightness:

- Press on A.
- Use **B** to select the icon "Personalisation - Configuration" then confirm your choice with a press on **C**.
- Select the display configuration using **B**. Confirm with a press on **C**.
- Select the adjustment of brightness. Confirm with a press on **C**.
- Use **B** to select normal or other display mode, then validate with a press on **C**. To adjust the brightness, select the symbols "+" or "-" and confirm your adjustment with a press on **C**.
- Validate on "OK" on the display.

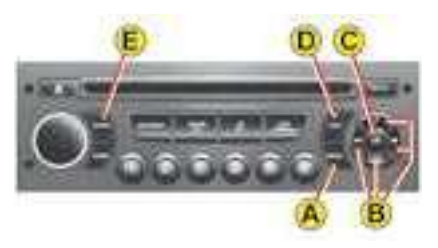

#### To adjust the date and the time:

- Press on A.
- Use **B** to select the icon "Personalisation - Configuration" then confirm your choice with a press on **C**.
- Select the display configuration using **B**. Confirm with a press on **C**.
- Select the date and time adjustment, using **B**, then confirm with a press on **C**.
- Use **B** to select the values to be modified. Confirm with a press on **C**.
- Make your adjustments using **B**, validating each adjustment with a press on **C**.
- Validate on "OK" on the display.

#### To choose units:

- Press on A.
- Use **B** to select the icon "Personalisation - Configuration" then confirm your choice with a press on **C**.
- Select the display configuration using **B**. Confirm with a press on **C**.
- Then select the sub-menu for Units. Confirm with a press on **C**.
- Using **B**, select the unit to be modified (Temperature or Consumption) then validate with a press on **C**.
- Validate on "OK" on the display.

**Note:** This choice concerns all the types of information (fuel consumption, speed, etc.) that appear on the displays.

#### To choose the language:

- Press on A.
- Use **B** to select the icon "Personalisation - Configuration" then confirm your choice with a press on **C**.
- Select the choice of language, using **B**.
- Using **B**, select the desired language and validate your choice with a press on **C**.
- Validate on "OK" on the display.

Ш

#### NaviDrive display

860 km

5.0 1/100

1740 km

81 km/h

15 im

#### **Display C**

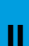

Range

Distance

#### Range

This indicates the mileage that can still be travelled using the fuel remaining in the tank.

When the distance remaining to be travelled is less than around 30 km (approx. 20 miles), only three dashes are visible.

#### Instantaneous fuel consumption

This is calculated from consumption over the previous 2 seconds. This function is only available when travelling at over 30 km/h (approx. 20 mph).

#### **Distance travelled**

It indicates the distance travelled since the trip computer was last reset to zero.

#### Average fuel consumption

6.5 1/ 100

The average fuel consumption is calculated from the last reset of the computer.

#### Average speed

The average speed is obtained, from the last reset of the computer, by dividing the distance covered by the time taken (ignition on).

#### Distance remaining to be travelled

To enter it, see Multifunction display.

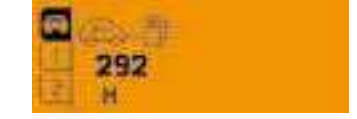

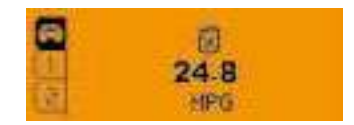

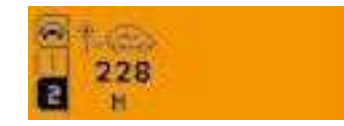

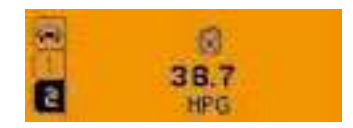

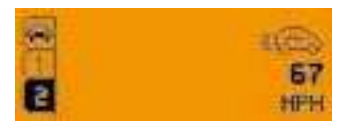

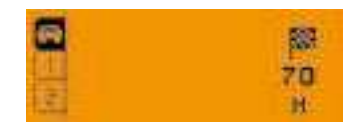

-99

## MULTIFUNCTION DISPLAY NAVIDRIVE COLOUR SCREEN

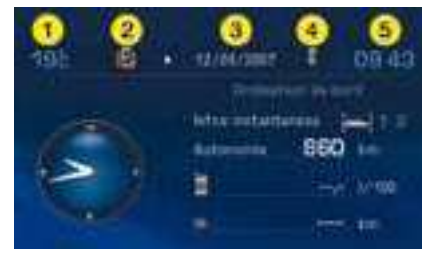

II

The driver is advised not to manipulate the controls described below while driving.

- 1 Outside temperature
- 2 Directory
- 3 Date
- 4 Telephone
- 5 Time.

If the outside temperature is between  $+3^{\circ}$ C and  $-3^{\circ}$ C, the temperature display flashes (risk of ice).

**Note:** The outside temperature displayed may be higher than the actual temperature if the vehicle is standing in bright sunshine.

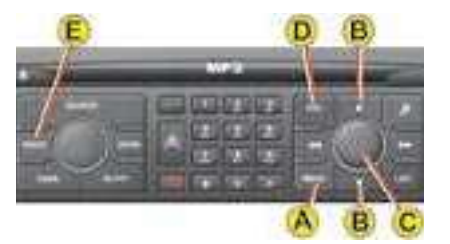

#### Controls

- A Access to the "Main menu"
- **B** Scrolling in the display menus.
- C Validation and Selection in the menus, of the function chosen or value modified
- D Cancellation of the operation or return to the previous display
- E Selection of the type of information you wish to see permanently displayed (date, radio-CD, trip computer) on the right of the screen

#### Main menu

Press control **A** to display the "Main menu" for the multifunction screen. Using this menu, you have access to the following functions:

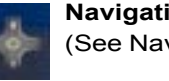

Navigation/guidance (See NaviDrive handbook)

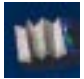

Map (See NaviDrive handbook)

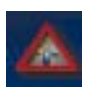

Traffic information (See NaviDrive handbook)

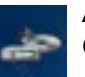

Audio (See NaviDrive handbook)

|     | 10.0                  |
|-----|-----------------------|
| - 1 | Last 4                |
|     | and the second second |

**Telematics** (See NaviDrive handbook)

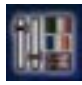

**Configuration**, for adjusting various parameters (date, time, units)

(See NaviDrive handbook)

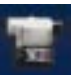

Video

(See NaviDrive handbook)

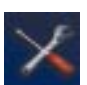

Vehicle diagnostics (See NaviDrive handbook)

#### NaviDrive display

860 km

5.0 1/100

1740 km

81 km/h

15 im

#### **Display C**

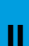

Range

Distance

#### Range

This indicates the mileage that can still be travelled using the fuel remaining in the tank.

When the distance remaining to be travelled is less than around 30 km (approx. 20 miles), only three dashes are visible.

#### Instantaneous fuel consumption

This is calculated from consumption over the previous 2 seconds. This function is only available when travelling at over 30 km/h (approx. 20 mph).

#### **Distance travelled**

It indicates the distance travelled since the trip computer was last reset to zero.

#### Average fuel consumption

6.5 1/ 100

The average fuel consumption is calculated from the last reset of the computer.

#### Average speed

The average speed is obtained, from the last reset of the computer, by dividing the distance covered by the time taken (ignition on).

#### Distance remaining to be travelled

To enter it, see Multifunction display.

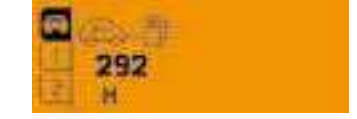

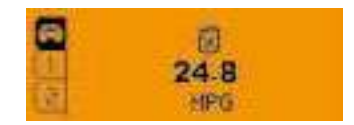

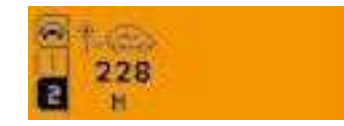

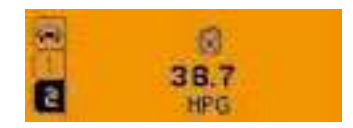

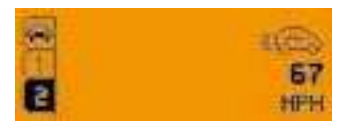

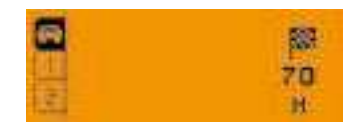

-99

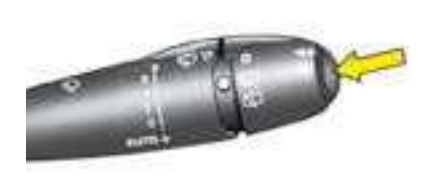

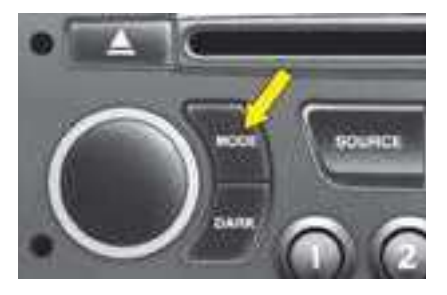

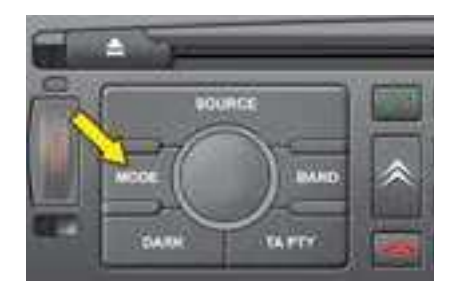

To select the different types of information and displays, briefly press the end of the windscreen wiper control.

To reset trip computer information to zero, press continuously for a few seconds on the end of the stalk when one of the information types is displayed.

- Distance travelled.
- Average fuel consumption.
- Average speed.

A press on the "**MODE**" button brings up a permanent display of the trip computer information.

#### **Displays C and NaviDrive**

The trip computer gives access to 3 types of instantaneous information:

- Range
- Instantaneous consumption
- Distance remaining to be travelled.

It also gives you access to 3 types of information for two Journeys 1 and 2:

- Distance travelled
- Average consumption
- Average speed.

#### The journeys

Journeys 1 and 2 are identical but independent of each other. For example, you can use Journey 1 for daily calculations and Journey 2 for monthly calculations.

#### To reset a journey to zero

When the desired journey is displayed, give a long press on the end of the wiper stalk.

#### NaviDrive display

860 km

5.0 1/100

1740 km

81 km/h

15 im

#### **Display C**

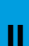

Range

Distance

#### Range

This indicates the mileage that can still be travelled using the fuel remaining in the tank.

When the distance remaining to be travelled is less than around 30 km (approx. 20 miles), only three dashes are visible.

#### Instantaneous fuel consumption

This is calculated from consumption over the previous 2 seconds. This function is only available when travelling at over 30 km/h (approx. 20 mph).

#### **Distance travelled**

It indicates the distance travelled since the trip computer was last reset to zero.

#### Average fuel consumption

6.5 1/ 100

The average fuel consumption is calculated from the last reset of the computer.

#### Average speed

The average speed is obtained, from the last reset of the computer, by dividing the distance covered by the time taken (ignition on).

#### Distance remaining to be travelled

To enter it, see Multifunction display.

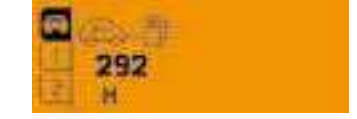

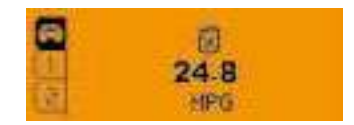

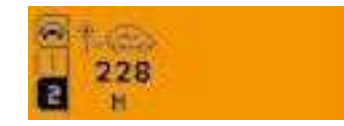

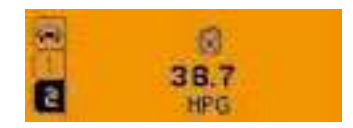

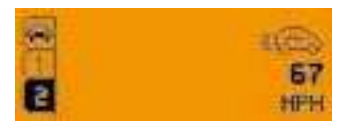

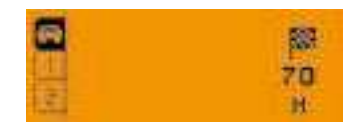

-99

## SIGNALLING

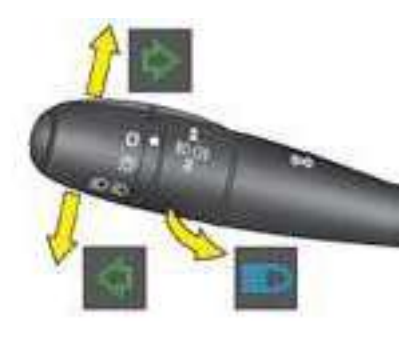

#### **Direction indicators**

Left: move the stalk downwards.

Right: move the stalk upwards.

Movement of the steering wheel returns the stalk to the off position automatically.

#### Headlamp flash

Pull the stalk towards you to flash headlamps.

The headlamp flash operates even with the ignition off.

#### Horn

Press one of the spokes of the steering wheel.

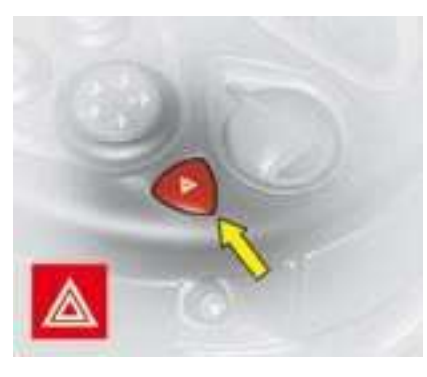

#### Hazard warning lamps

Simultaneous operation of the direction indicators.

**Only use these if there is danger,** for example when you have to stop suddenly or in unusual driving conditions.

They also operate without the ignition being on.

# Emergency lighting of hazard warning lamps

Sudden vehicle deceleration automatically causes the hazard warning lamps to activate.

These cease automatically when you reaccelerate or manually if you press the hazard warning lamps control on the dashboard.

# SOUND SIGNAL FOR LAMPS LEFT ON

This is heard when the driver's door is opened, ignition switched off, to indicate that lamps are still on.

It stops when the door is closed, the lamps are switched off, or the ignition is switched on.

This signal is inactive if the automatic lighting / guide-mehome headlamps are activated.

The direction indicators will not work when the hazard warning lamps are in use.
### SIGNALLING

#### Lighting control switch

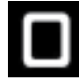

All lighting off

Turn the barrel A forward.

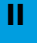

Sidelamps on The instrument panel will be illuminated.

Turn the barrel **A** forward.

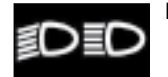

Dipped / main beam Dipswitch

Pull the stalk **fully** towards you to change from dipped beam to main beam and vice-versa.

#### Automatic lighting of headlamps

Sidelamps and dipped beams come on automatically in conditions of poor ambient light or when the wipers are in continuous operation.

They go out as soon as light is sufficient again or after the wipers have stopped.

An activation/deactivation of this function is possible in the menu "Personalisation-Configuration" of the "Main Menu".

**Note:** Activation of this function is immediate, whereas deactivation requires the ignition to be switched off.

Never obstuct the brightness sensor, which is located at the bottom of the windscreen, on the inside.

#### **Guide-me-home lighting**

This function lights your headlamps, for example to illuminate your way out of a carpark.

The function is activated:

- Manually by pulling the lighting stalk towards you, ignition switched off.
- Automatically if these conditions apply:
  - the automatic lighting of headlamps is active,
  - the guide-me-home lighting function is active. For this, select in "Main menu", then "Personalisation - Configuration", the sub-menu for lighting and signalling and activate the function.

See chapter "Multifunction display".

**Note:** It is possible to modify the duration of the guide-mehome lighting (approx. 60, 30 or 15 seconds) in the menu "Personalisation - Configuration".

### SIGNALLING

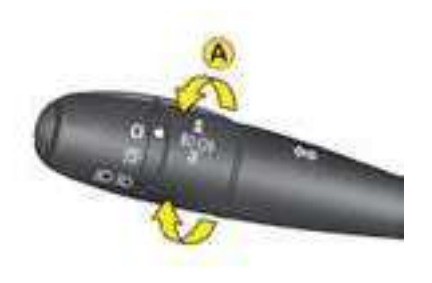

Vehicles equipped with FRONT FOGLAMPS AND REAR FOGLAMPS (Ring A)

# 和俳

They operate when sidelamps, dipped beams or main beams are switched on.

# For a vehicle equipped with rear foglamps:

- 1st notch forwards: switches on rear foglamps.
- 1st notch rearwards: switches off rear foglamps.

# For a vehicle equipped with front and rear foglamps:

- 1st notch forwards: switches on front foglamps.
- 2nd notch forwards: switches on rear foglamps.
- 1st notch rearwards: switches off rear foglamps.
- 2nd notch rearwards: switches off front foglamps.

#### Note:

The rear foglamps must only be used when visibility is severely reduced (fog, snow).

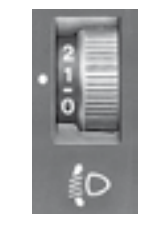

#### Headlamps adjustment

You are advised to adjust the aim of the headlamps in accordance with vehicle load.

In the dashboard on the right hand side of the steering column.

**Position 0:** Driver only, or driver + one passenger.

**Position –:** Driver + 2 passengers.

**Position 1:** Driver + 4 passengers.

**Position 2:** Driver + 4 passengers + luggage.

**Position 3:** Driver only + maximum authorised load.

**Note:** Vehicles equipped with Xenon headlamps have automatic headlamp adjustment as a function of vehicle load.

In conditions of poor visibility, if the ambient brightness does not trigger the automatic lighting, it is up to you to switch on your dipped beams manually, as well as your foglamps.

### SCREEN WIPE

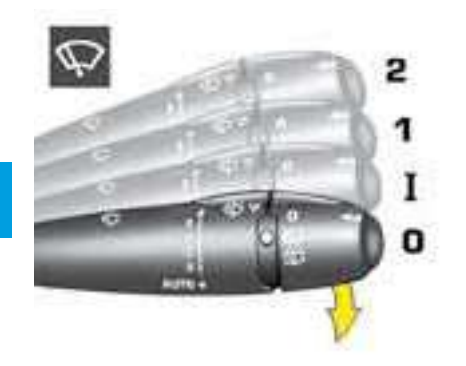

#### Windscreen wiper stalk

- 2 Fast speed
- 1 Normal speed
- I Intermittent
- 0 Stop

Press downwards:

- automatic wipe activated,
- single wipe.

**Position I:** The timing of the intermittent wipe adjusts automatically to the speed of the vehicle.

**Position 1 or 2:** when the vehicle is stationary, the wipe speed will automatically reduce.

# As a safety precaution, the wiper system is deactivated approx. 1 minute after the ignition has been switched off.

On switching the ignition back on, to reactivate the function:

- return to the Stop position,
- change to the **position desired**.

#### Vehicle fitted with a rain sensor.

Press downwards: Automatic wipe activated.

**Note:** A press downwards triggers a single wipe, but without deactivating automatic wipe.

#### Deactivation of automatic wipe:

- Go to position I then return to position 0 or,
- Stop the engine.

#### WARNING:

**Do not cover the rain sensor**, which is visible from the outside of the windscreen, behind the interior rear view mirror.

If washing the vehicle, switch off the ignition or deactivate automatic wipe.

As a safety precaution, the wiper system is deactivated approx. 1 minute after the ignition has been switched off.

### SCREEN WIPE

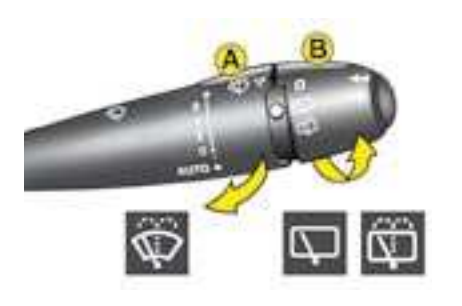

#### A - Windscreen wash

To operate the windscreen wash, pull the wiper stalk towards you.

Screen wash is accompanied by a timed screen wipe, the headlamp wash also operates if dipped beams are switched on.

#### **B** - Rear screen wiper

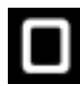

To deactivate

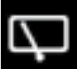

Intermittent rear wipe.

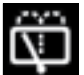

Timed rear screen wash / wipe.

#### Automatic operation

This function is active when the windscreen wipers are operating and you engage reverse gear.

Activation / deactivation of this function is possible in the menu "Personalisation - Configuration" of the "Main menu".

Deactivation may be necessary when a bicycle-carrier is installed on the tailgate.

#### **Changing wiper blades**

For **replacing** them, the wipers should be stopped in the **maintenance position**.

For that, switch off the ignition then, within one minute, action the wiper stalk. The wipers go to a vertical position.

After replacement, **switch on the ignition** and **action the wiper stalk** so that the wipers return to their normal position.

Always check that the windscreen and rear screen wipers can operate freely, for example if fitting a bicycle carrier, or in freezing temperatures. Remove any accumulation of snow from the base of the windscreen.

### STEERING COLUMN ADJUSTMENT

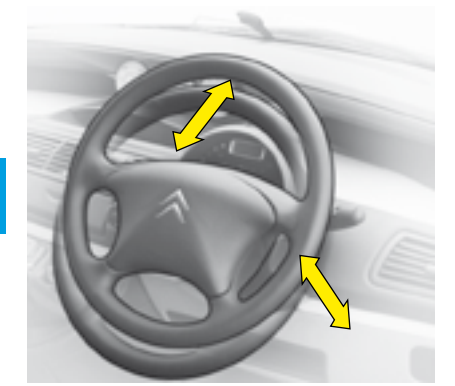

Both the height and reach of the steering wheel can be adjusted. **With the vehicle at rest**, first adjust the seat to the most suitable position, then adjust the position of the steering wheel. See "Driving position"

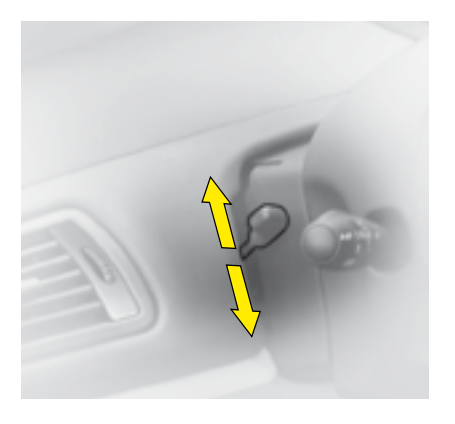

Unlock the steering wheel by pushing the control downwards. Adjust the steering wheel, then lock it by pulling the control upwards.

IMPORTANT Do not release the steering column adjusting mechanism while the vehicle is in motion.

н

### SEAT BELTS

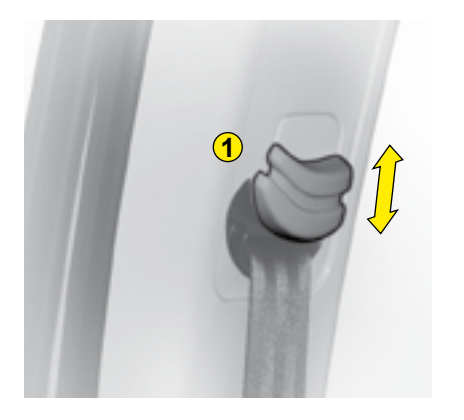

#### Seat belts on the front seats and the lateral seats of the 2nd row

The front seats and the lateral seats of the 2nd row have seat belts with both pyrotechnic pretensioners and force limiters.

#### Seat belt height adjustment

To adjust, pinch the control **1** and slide in the desired direction.

#### To put on the seat belts:

Grip the buckle and pull the seat belt smoothly across your body making sure that it is not twisted. Insert the buckle tongue into the fixed part of the buckle and push home to lock. Pull to check that it is securely located.

The lap strap must be positioned as low as possible across the pelvis and should be as tight as possible.

The backrest of the seat should be as close to vertical as possible to avoid any risk of slipping beneath the belt in an impact.

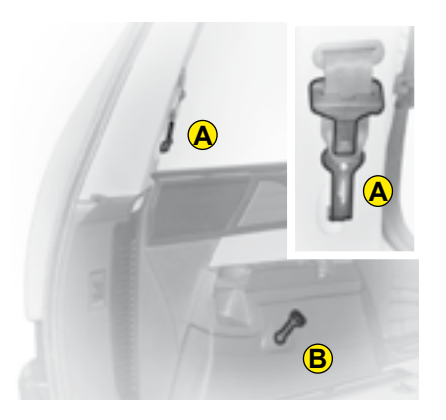

#### Seat belts on the lateral seats of the 3rd row

The lateral seats of the 3rd row have their own seat belts, each with three anchoring points, inertia reel and force limiter.

To install the belt, bring the anchorage from position  $\bf{A}$  to position  $\bf{B}$ , then lock the belt connector into the housing.

#### Seat belts on the central seats of the 2nd row and 3rd row

The 2nd row central rear seat and the central seat of the rear benchseat each have an integral seat belt with 3 anchoring points and an inertia reel.

### INTERIOR REAR VIEW MIRROR

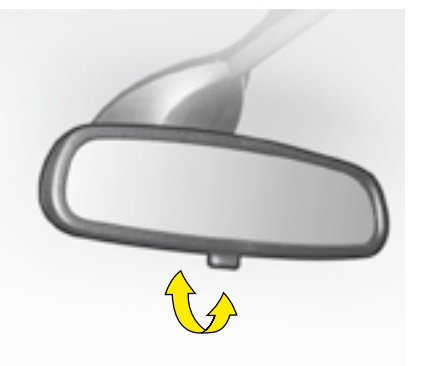

#### Manual interior mirror

A lever on the underside of the mirror allows you to choose between two positions :

Day position: the lever is not visible

**Night position** (anti-dazzle): the lever is visible

### Automatic photochromic interior rear view mirror

This provides an automatic and progressive changing between day use and night use.

To avoid causing dazzle, the mirror automatically becomes darker as a function of the intensity of light coming from the rear. It becomes lighter as soon as brightness diminishes, thus ensuring optimal vision.

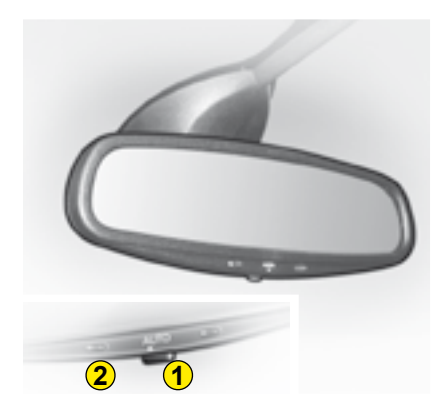

#### Operation

Switch on ignition and press on control 1.

- warning lamp 2 lit (switch on): automatic mode.
- warning lamp **2** not lit : automatic mode not operative. The mirror remains at its lightest definition.

**Note:** for optimal vision, the mirror lightens automatically when reverse gear is engaged.

#### Permit holder

The athermic windscreen incorporates a clear area above the rear view mirror to allow the reading of access cards, such as motorway toll pass, parking permit, etc.

### REAR VIEW MIRRORS

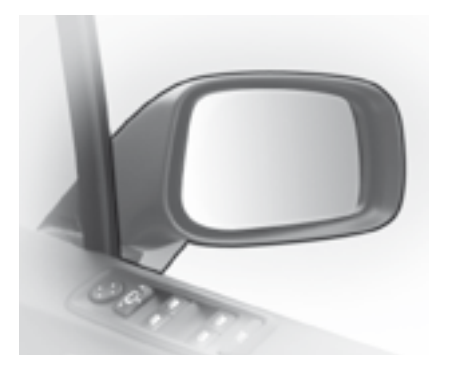

# Electrically - controlled door mirrors

The edge of the driver's door mirror (defined by the black dotted line) is aspherical in shape to widen the lateral visual field.

Objects seen in the aspherical part of the rear view mirror are closer than they look.

This should be taken into account when assessing distances.

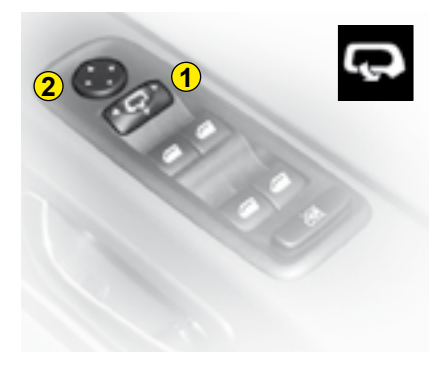

# Adjustment of rear view mirrors

Functions with ignition switched on.

From the driver's position, select the rear view mirror via the control **1**, then adjust in the four directions by moving the control **2**.

Deicing of rear view mirrors is coupled with electric demisting of the rear screen.

#### Folding back the door mirrors

When the vehicle is parked, the door mirrors can be folded back either manually or electrically.

#### Electric fold-back

From the central position, one press towards the rear on control **1** folds the rear view mirrors back.

To return them to the initial position, press again towards the rear on the control.

#### Automatic fold-back

Automatic folding of the door mirrors is also operated by the locking of the doors with the remote control.

The opposite effect is obtained by switching on the ignition, except if folding back was requested before the ignition was switched off.

**Note:** Automatic fold-back of the rear view mirrors can be deactivated. Consult your CITROËN dealer.

### WINDOWS

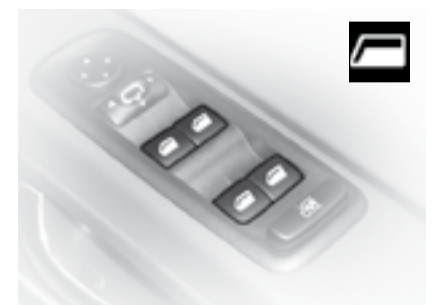

#### **Electric control**

The vehicle's electric window switches located on the door can be operated from the driver's position.

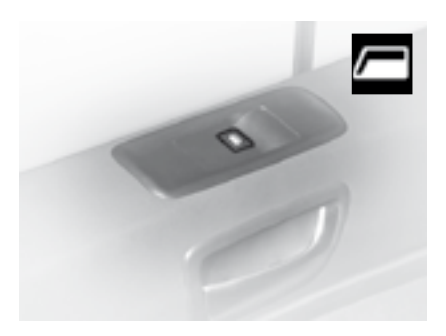

**Note:** the electric windows can also be operated for a limited time after the ignition has been switched off (including after the front doors have been opened).

The front passenger's electric window is operated from the control located on the door.

The 2nd row windows are operated from the controls located on the door pillars.

#### Sequential control

An action on the control to the first notch causes a window movement which stops as soon as the control is released. An action on the control to the second notch causes the window to close or open fully, a further press on the control stops the movement.

#### Anti-pinch device

An anti-pinch device stops the window from rising. If it meets an obstacle, it goes back down.

After a battery disconnection or in the event of a malfunction, you have to re-initialise the anti-pinch function:

- Use the control to fully lower the window, then press to raise it again. It will rise only a few centimetres.
- Press again on the control until the window is fully closed.

Warning: During this operation, the anti-pinch protection is not working.

### WINDOWS

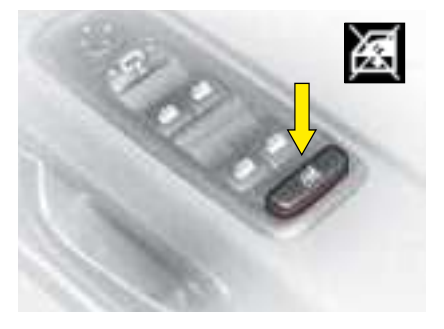

Child safety precaution

The electrical security is operated by pressing the control located on the electric windows control panel. This deactivates movement of the rear electric windows, sliding side doors and second and third row sun roofs.

Doors can still be opened from the outside and controlled electrically from the front seat position.

**Note:** the electric windows can also be operated for a limited time after the ignition has been switched off (including after the front doors have been opened).

Closing and opening of the windows using the remote control : see "Remote control".

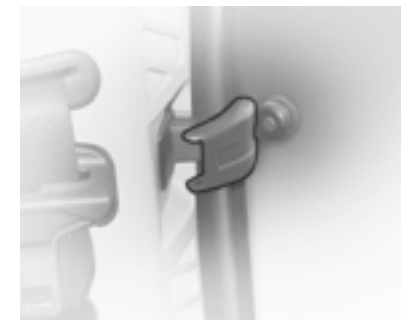

Security windows with restricted opening

To open the quarter window, pull the lever and push the glass.

To close, pull and press the lever to lock it.

# ALWAYS PAY ATTENTION TO WHERE CHILDREN ARE WHEN OPENING OR CLOSING WINDOWS.

- Always remove the ignition key when leaving the vehicle, even for short periods.
- If the driver is operating the passenger's electric window control, the driver should ensure that no passenger is obstructing the window from closing.
- The driver should check that the electric windows are used properly by the passengers.
- Should there be any risk of a person becoming trapped by a window closing, you should immediately reverse the window movement. To do this, reverse the position of the control concerned.

### MANUAL GEARBOX

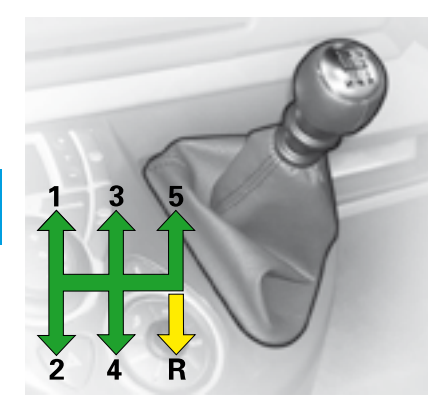

#### **Reverse gear**

Do not select reverse gear until the vehicle is completely stationary.

Depress the clutch pedal and wait a few moments before gently engaging reverse gear.

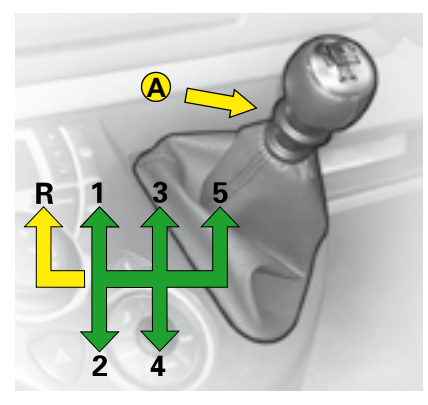

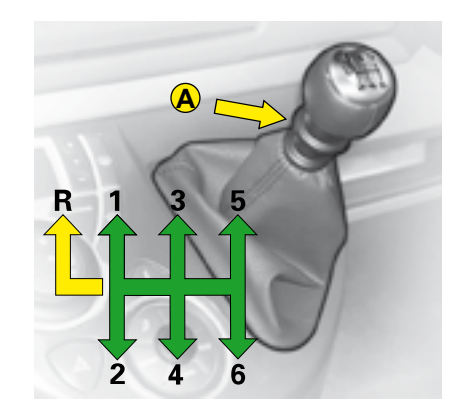

#### **Reverse gear**

Lift the collar A to engage reverse gear.

Do not select reverse gear until the vehicle is completely stationary.

Depress the clutch pedal and wait a few moments before gently engaging reverse gear.

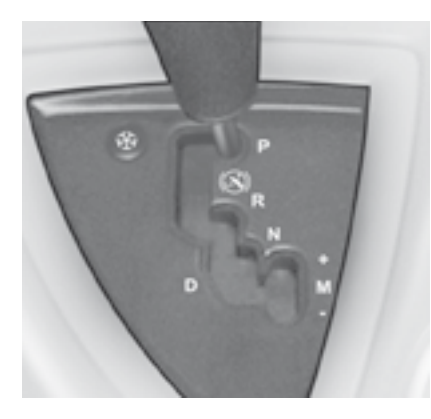

Automatic gear selection lever

The automatic 4-speed (petrol engine) or 6-speed (diesel engine) gearbox allows you to select one or other of the following functions by moving the gear lever within the grid:

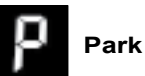

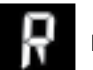

Reverse gear

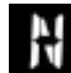

Neutral

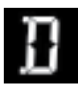

Automatic forward drive

**Operation** with **automatic** adaptation to your style of driving.

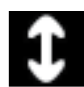

Sequential forward drive Operation in sequential mode, with manual gear changing.

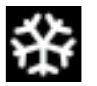

Snow programme Operation in automatic Snow mode

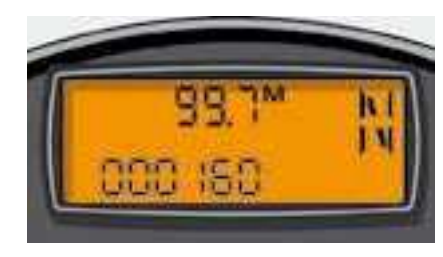

#### Gear selector position

The gear selector position is shown on the driver's instrument panel.

П

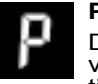

#### Park

Do not engage until the vehicle is completely stationary.

To avoid any movement of the vehicle when parked, select position **P** and apply the handbrake firmly. Check that the selector is in the position to ensure that the driving wheels are locked.

Before leaving the vehicle, make absolutely certain that the PARK or **P** position is selected.

#### For safety:

- The gear lever can only be disengaged from position P if you are pressing the brake pedal.
- When a door is opened, an audible signal sounds if the lever is not in position **P**.

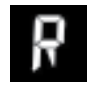

#### Reverse gear

Engage only when stationary and with the footbrake firmly applied.

To avoid any transmission snatch or harshness, wait several seconds before pressing the accelerator.

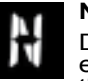

#### Neutral

Do not select this position, even momentarily, when the vehicle is in motion.

Warning

If N is selected inadvertently when the vehicle is moving only at walking pace, allow the vehicle to stop before engaging other functions.

Starting position The engine can only be started when the lever is at position P or N. A safety device ensures that starting is impossible in the other positions.

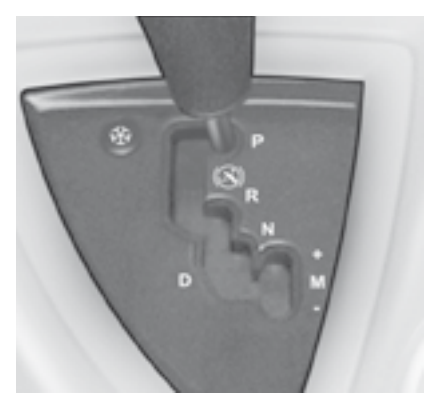

Equally you can start from position **N**:

- Release the handbrake, foot on the brake pedal,
- select function **R**, **D** or **M**, then gradually release pressure on the brake pedal; the vehicle immediately starts moving.

#### WARNING

With the engine idling, brakes released, if function  $\mathbf{R}$ ,  $\mathbf{D}$  or  $\mathbf{M}$  is selected, the vehicle moves even without any acceleration.

For this reason, never allow unsupervised children inside the vehicle when the engine is running.

For any maintenance operation to be carried out with the engine running, apply the handbrake and select position **P**.

#### Starting the vehicle

To start the vehicle from position  $\ensuremath{\textbf{P}}$  :

- apply the brake pedal to exit position **P**,
- select function **R**, **D** or **M**, then gradually release pressure on the brake pedal; the vehicle immediately starts moving.

н

#### Operation in automatic mode

Automatic changing between the 4 or 6 gears.

Selector on **D**.

The gearbox always selects the gear best adapted to the following parameters:

- Ш
- style of driving,
- route profile,
- vehicle load.

The gearbox then operates in automatic mode, without requiring any action on your part.

#### Notes:

When braking, the gearbox shifts down automatically to offer effective engine braking.

The gearbox also enhances your safety by not changing up when you lift your foot from the accelerator abruptly.

To obtain maximum acceleration without touching the lever, press rapidly down on the accelerator pedal (kick down). The gearbox will automatically change down or maintain the selected gear up to maximum engine speed. 6-speed gearbox (diesel engine): when the vehicle is stationary with the gear lever in position **D** (drive), a vibration limiting device is activated when pressing the brake pedal.

#### Warning:

- Never select **N** function if the vehicle is moving.
- Never select **P** or **R** if the vehicle is not stationary.
- Do not change from one function to another to try to improve braking on a slippery surface.

If, while the vehicle is moving, function **N** is engaged in advertently, let the engine idle before engaging a function that is appropriate.

#### Snow programme

In addition to the automatic programme, you have this special programme which facilitates starting and traction when road grip conditions are poor.

Press button (), after you have

have started the vehicle and selected function **D**;

The gearbox adapts to driving on slippery roads.

#### Note:

You can return to the automatic programme at any time:

Press button 💮 once more to

deactivate the programme engaged.

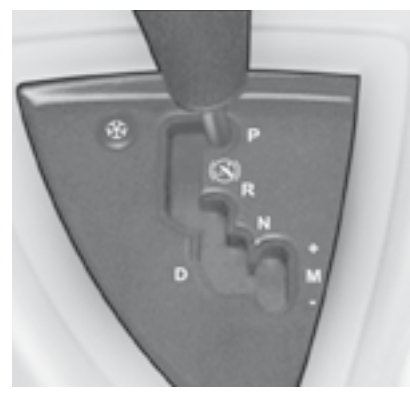

Operation in sequential mode

Manual changing between the 4 or 6 gears.

- Selector on M,
- push the selector towards the "+" sign to engage a higher gear,
- pull the selector towards the "-" to engage a lower gear.

A shift from  $\mathbf{D}$  (automatic mode) to  $\mathbf{M}$  (sequential mode) is possible at any time.

After selecting a gear, do not leave your hand resting on the selector for more than ten seconds ; risk of cancelling the sequential function this is signalled by a flashing on the instrument panel.

Consult your CITROËN dealer

**Note:** Changes from one gear to another are only achievable when conditions of vehicle speed and engine speed allow. If they do not, then the laws governing operation of automatic gearboxes come into play.

When you are stationary or moving at very low speed, the gearbox automatically selects first gear.

The programme

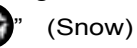

does not apply in manual mode.

#### **Operational anomaly**

Any operational disturbance is signalled by a flashing in the display.

In this case, the gearbox will operate in emergency mode (third gear is blocked). You will feel a snatching when shifting from P to R and from N to R; this snatching does no harm to your gearbox.

Do not exceed 100 km/h (approx. 60 mph).

Consult your CITROËN dealer

### BRAKES

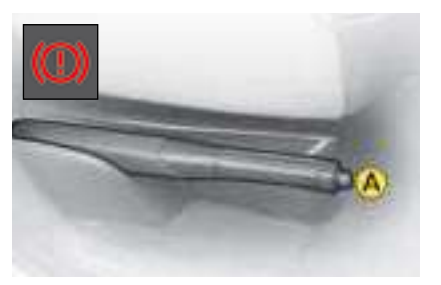

#### Handbrake

The handbrake is operated by pulling the lever firmly up - pressing the footbrake will reduce the effort required to apply the handbrake.

The handbrake is capable of holding the vehicle on all slopes likely to be encountered but increased effort will be needed on steep slopes.

In all circumstances, as a precautionary measure, engage first gear. For vehicles equipped with an automatic gearbox, ensure that the parking position (**P**) is selected.

On steep slopes, turn the steering towards the kerb.

To release the brake, pull the lever lightly up, press the button on the end of the lever and return the lever to the fully down position.

The warning lamp will come on if the handbrake is on or not fully released.

To position the parking brake lever horizontally along the floor (Rotating the driver's seat: see "Front seats"):

With the parking brake applied, pull the end **A** of the lever forwards. The lever lowers to horizontal to permit rotation of the seat. In this configuration, the warning lamp remains on provided the brake remains applied.

To revert to normal operation, pull the lever upwards until the ratchet comes into play.

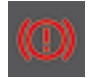

**Handbrake released**, the lighting of this warning lamp together with the **STOP** warning lamp, accompanied by a message on the multifunction display and by an audible signal, indicates that the brake fluid level is too low or that the brakeforce distribution is malfunctioning.

It is essential to stop the vehicle.

Contact a CITROËN dealer as soon as possible.

### BRAKES

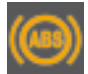

#### **ABS - Anti-lock Braking System**

This system improves vehicle safety by preventing the wheels from locking under emergency braking or when braking on surfaces offering poor adhesion. It thus allows control of the steering to be retained.

The operational capacity of the various electrical components of the ABS is continuously monitored, both before and during your journey. On switching on the ignition, the ABS warning lamp will light up and then should go out after a few seconds.

If the warning lamp stays on, this means that the ABS has been disconnected because a fault was detected. If the warning lamp lights up when you are driving, this means that the ABS system is not active. In either case, the normal braking system remains effective, as on a vehicle without ABS. Nevertheless, to restore the additional safety afforded by correct functioning of ABS, it is recommended that the vehicle be taken to a CITROËN dealer as soon as possible.

On slippery roads (loose stones, snow, ice, etc.), it remains essential to drive with caution.

#### Emergency braking assistance system

This system enables you in an emergency to achieve the optimum braking pressure, thus to reduce the stopping distance. It is triggered by your speed of action on the brake pedal, which reduces its resistance to that action. Keep the brake pedal pressed until the vehicle comes to a stop.

#### State of wear of brake discs and drums

For all information relating to checks on the state of wear of brake discs and drums, contact a CITROËN dealer.

#### Electronic Stability Programme (ESP) and Traction Control (ASR)

These systems are closely connected to the ABS and additional to it. In the event of a loss of control of the vehicle by the driver, the **ESP system** acts automatically on one or more brakes and also on the engine to bring the vehicle back on trajectory. The **ASR system** optimises traction and prevents wheel spin by acting on the brakes of the driving wheels. It also improves steering stability during acceleration.

#### Operation

When either the ESP or ASR system is brought into operation, the **ESP**/ **ASR** warning lamp flashes.

#### Deactivation

In exceptional conditions (vehicle stuck in snow, soft ground, etc.) it may prove useful to deactivate the ESP/ASR system to allow the wheels to spin and thus regain traction.

- press control A.
- The **ESP/ASR** warning lamp lights up, accompanied by an audible signal and the message ESP/ASR DEACTIVATED on the multifunction screen. **Then the ESP/ASR systems are no longer active.**

#### The ESP/ASR systems will redeploy:

- **automatically** if the ignition has been switched off or as soon as the vehicle reaches approx. 50 km/h (approx. 30 mph),
- manually by a renewed press on the control A.

#### **Operational anomaly**

If the system is malfunctioning, ESP/ASR warning lamp lights up along with the SERVICE warning lamp, a beep and the message "ESP/ASR FAULT" on the multifunction screen.

Consult a CITROËN dealer to have the system checked.

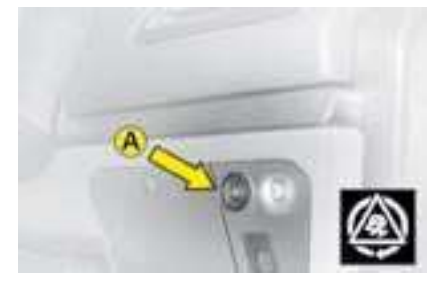

#### Safety recommendations

The ESP system offers increased driving safety but is not in place to encourage the driver to take additional risks or to drive at excessive speeds.

The functioning of this system is subject to compliance with the manufacturer's recommendations on wheels (tyres and rims), brake parts and electronic components, as well as with CITROËN's assembly and repair procedures.

After any collision, have this system checked by a CITROËN dealer.

Complementary to the catalytic converter, this filter makes an active contribution to the preservation of air quality by retaining the unburnt pollutant particles. Black exhaust fumes are thus no longer emitted.

#### Clogging of the particle filter

If there is risk of clogging, a message appears on the multifunction display, accompanied by a sound signal and lighting of the **SERVICE** warning lamp.

This alert tells you that the particle filter is starting to fill up (in conditions of urban driving of exceptionally long duration: low speeds, traffic jams etc.)

To regenerate the filter, it is advised to drive as soon as possible, when traffic conditions permit, at a speed of 60 km/h (around 40 mph) or more for at least five minutes (until the alert message disappears).

If this alert persists, consult a CITROËN dealer.

**Observation:** After prolonged idling or driving at very low speeds, you may occasionally notice water vapour being emitted from the exhaust when accelerating. This is of no consequence to the running of the vehicle or to the environment.

#### **Diesel fuel additive level**

If the additive level becomes too low, a message appears on the multifunction display, accompanied by a sound signal and lighting of the **SERVICE** warning lamp. It is necessary to have the additive level topped up. Urgently consult a CITROEN Dealer.

### CRUISE CONTROL

This driving assistance device enables you to drive at a constant speed of your choice, without any action required on the accelerator.

Cruise control is available above speeds of 40 km/h (25 mph), in the higher gears only.

Control **A** for cruise control is located below the lighting/signalling stalk.

Note: The information relating to the cruise control is displayed on the instrument panel screen at  ${f B}.$ 

#### П

#### To select the function

Turn the control 1 to the "CRUISE" position.

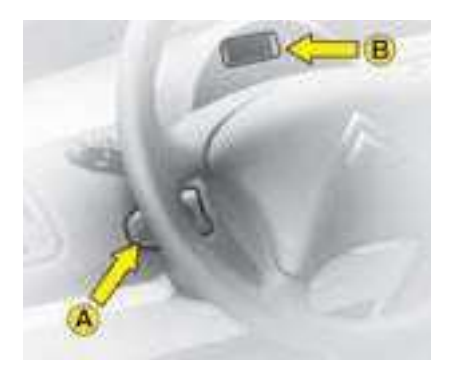

#### To select a cruise speed

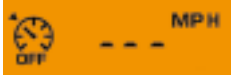

On selection of the function via control **1**, **no cruise speed has yet been memorised**.

Once you have accelerated to reach your desired speed, give a **short press** on button  $\mathbf{2}$  or  $\mathbf{4}$ .

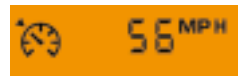

The cruise speed is then memorised. It is displayed on the instrument panel screen  ${f B}.$ 

You can then release the accelerator pedal. The vehicle will automatically keep to that chosen speed.

#### Notes:

The vehicle speed may vary slightly from that memorised.

If while cruise control is operating the system is unable to keep to the memorised speed (e.g. on a steep descent), then this speed flashes. Adapt your speed as necessary.

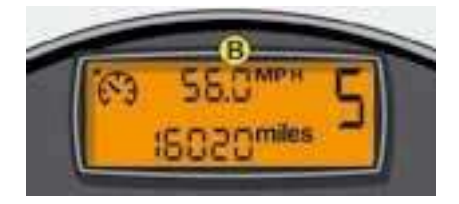

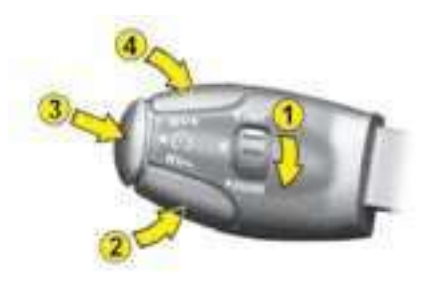

### CRUISE CONTROL

#### To exceed the cruise speed temporarily

While cruise control is operating, it is still possible to go above the cruise speed by actioning the accelerator pedal (for example to overtake another vehicle). The speed displayed on the screen flashes. You have only to release the accelerator pedal to return to the memorised speed.

# Adjusting the cruise speed while cruise control is in operation

You can adjust the cruise speed, **displayed in zone B**, by pressing:

- Button 4 to increase the speed.
- Button 2 to reduce the speed.

**Note:** you can use successive presses to modify the cruise speed in steps of 1 mph and a continuous press to jump in steps of 5 mph.

# Deactivation of cruise control with memorised speed

- Either with a press on the brake pedal or clutch pedal.
- Or if ESP or ASR are activated.
- Or with a press on button 3.

**Note:** cruise control is disengaged when the gear lever is in neutral position.

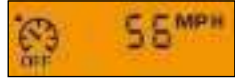

These actions bring up the display "**OFF**" in the instrument panel screen. These actions do not cancel the cruise speed which remains displayed on the screen.

#### **Reactivation of cruise control**

#### - By recalling the memorised cruise speed:

After a deactivation, press button 3.

Your vehicle returns automatically to the memorised cruise speed which is displayed on the instrument panel screen  ${f B}$ .

If the memorised cruise speed is higher than the speed at which you are currently travelling, the vehicle will accelerate strongly to compensate.

#### - By selection of the current speed:

**Press briefly** on button **2** or **4** when you are at your desired speed.

The information "**OFF**" will then disappear from the screen.

#### To cancel the function

- By moving the control from "CRUISE" position to position **0**.
- By stopping the engine.

The speed previously chosen is no longer memorised.

**In the event of a malfunction**, a message is displayed, accompanied by a sound signal and lighting of the SERVICE warning lamp.

Consult your CITROËN dealer.

Cruise control must only be used where road conditions permit driving at a constant speed. Do not use it on congested roads or when weather and road conditions are poor.

The driver must still remain attentive and in complete control of the vehicle.

You are recommended to keep your feet within range of the pedals.

### SPEED LIMITER

This driving assistance device allows you to choose a maximum speed. This has to be over 30 km/h (approx. 20 mph).

Control  ${\bf A}$  for the speed limiter is situated below the lighting/signalling control stalk.

Note: The information relating to the speed limiter is displayed in the instrument panel screen at  ${f B}.$ 

#### To select the function

Turn control 1 to position "LIMIT".

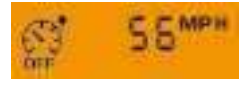

On selection of the function via control **1**, the last speed memorised is displayed.

#### To adjust the maximum speed

Provided the engine is running, you can adjust the memorised speed by pressing:

- button 4 to increase the memorised speed,
- button 2 to decrease the memorised speed.

**Note:** you can use successive presses to modify the cruise speed in steps of 1 mph and a continuous press to jump in steps of 5 mph.

#### To activate the speed limiter

If the desired limit speed is displayed, press button 3 to activate this limit.

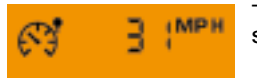

The information "**OFF**" then disappears from the screen.

While the function is active, pressing the accelerator pedal will not enable you to go beyond the programmed speed unless you press the pedal hard down past the tight spot (see "Temporary exceeding of the maximum speed").

Note: The vehicle speed may vary slightly from that memorised.

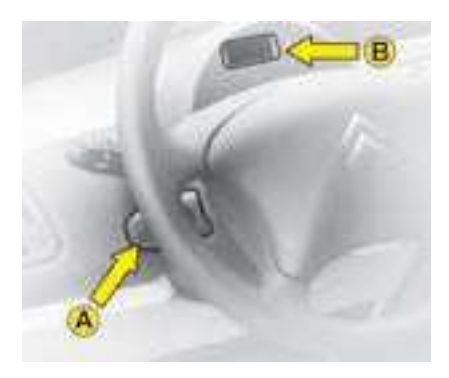

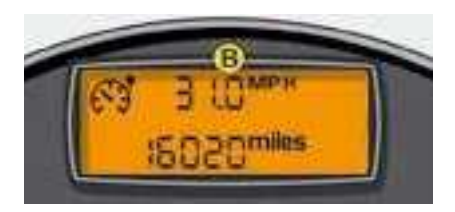

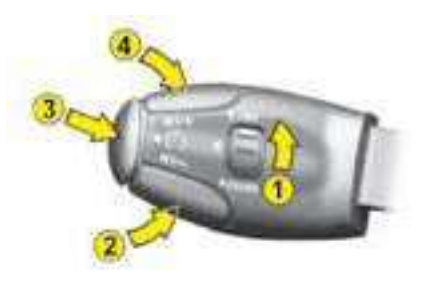

н

### SPEED LIMITER

#### To deactivate the speed limiter

Press button 3 located on the end of control A.

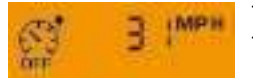

This action causes the information "**OFF**" to appear in the instrument panel screen. The memorised speed remains displayed and is not cancelled.

#### Temporary exceeding of the maximum speed

You can exceed the memorised maximum speed at any time by pressing the accelerator pedal hard down past the tight spot.

During the time the limit speed is being exceeded, the displayed speed flashes.

Simply release the accelerator pedal to return below the limit speed and make the function active again.

**Note:** if during use of the speed limiter the system is not able to retain the memorised speed (e.g. on a steep descent), then the speed flashes. If necessary, adjust your driving speed.

The function will re-engage when your speed is again below the desired limit speed.

#### To cancel the function

- By moving the control from position "LIMIT" to position 0.
- By stopping the engine.

The speed previously chosen is memorised.

**In the event of a malfunction**, a message is displayed, accompanied by a sound signal and lighting of the SERVICE warning lamp. Consult your CITROEN dealer.

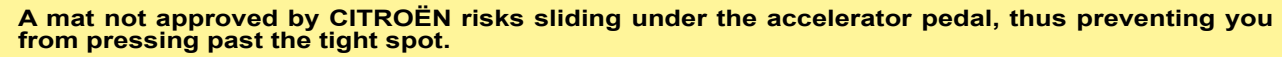

It will then be impossible to exit from your speed limitation, unless by resorting to the control under the steering wheel.

The driver must still remain attentive and in complete control of the vehicle.

### PARKING ASSISTANCE

Proximity sensors are located in the **front** and/or **rear bumpers** of your vehicle.

When moving forwards or reversing, at a speed lower than approx. 6 mph, they inform you of the presence of obstacles located in their detection zone by :

- a sound signal emitted by the front and/or rear speakers,
- the display of the vehicle outline with bars corresponding to the zones where an obstacle is detected.

When the vehicle approaches an obstacle, the sound signal indicates the position of the obstacle according to whether the sound is emitted from the front / rear left hand / right hand speaker.

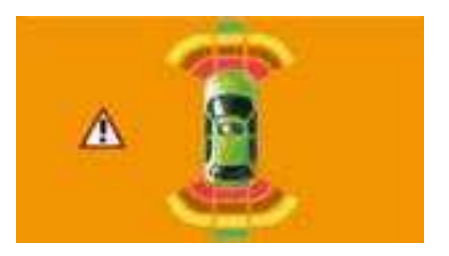

**NaviDrive Version** 

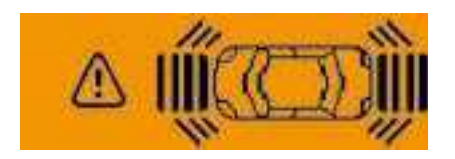

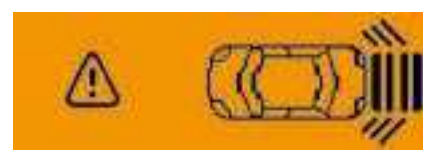

Display type C and Monochrome NaviDrive Version

- When the vehicle approaches the obstacle, the sound signal becomes more and more rapid and the bars are seen to move ever nearer to the vehicle.
- When the obstacle is less than 25 cms from the rear of the vehicle, the sound signal becomes continuous and a warning message appears on the display.

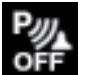

#### Activation / Deactivation

Youcanactivate/deactivate parking assistance by pressing the button on the dashboard. If parking assistance is inactive, the warning lamp is lit.

The activation or deactivation of parking assistance is memorised when you stop the vehicle.

**Note :** The system is automatically deactivated if a trailer is attached to the vehicle.

The fitting of the towbar must be carried out by a CITROËN dealer.

Ш

### PARKING ASSISTANCE

#### **Operation**:

- when you engage reverse gear, a sound signal informs you that the system is active. The vehicle outline appears on the display. Obstacles located to the rear or in front of the vehicle will be detected.
- when moving forward at a speed lower than approx. 6 mph, either in neutral or in gear, the vehicle outline appears on the display as soon as an obstacle is detected in front of the vehicle. Obstacles located in front of the vehicle will be detected.

#### Notes :

- The proximity sensors cannot detect obstacles located just below or above the bumpers.
- A thin object such as a spike, a bollard or other similar object, will only be detected at the start of the manoeuvre but not when the vehicle is up close to it.
- In bad weather and in winter, ensure that the sensors are not covered by dirt, ice or snow.

When engaging reverse gear, a short sound signal followed by a different sound signal accompanied by a message and the lighting of the SERVICE warning lamp, indicates that there is a malfunction.

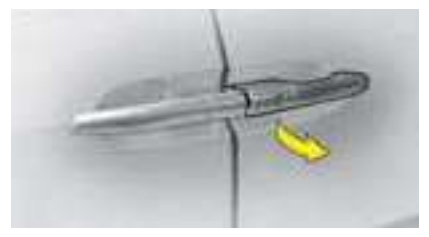

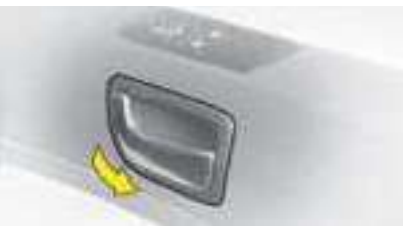

#### Opening from the outside

To unlock the door from the outside, either put the key in the lock and turn it or unlock using the remote control.

Pull the door handle towards you.

#### Opening from the inside

Pull the lever towards you.

**Note:** if a door is not properly closed and the vehicle is moving at over 10 km/h (approx. 6 mph), the Service warning lamp lights up for a few seconds, accompanied by a sound signal and a message.

#### Locking from the inside

With the doors closed, press button **A** once to operate the electric central locking and unlocking. The doors can still be opened from inside.

If a door is open or not properly closed, the central locking does not operate.

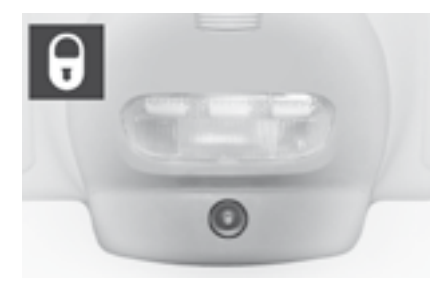

The warning lamp relating to the control A confirms 3 statuses :

- It flashes if the doors are locked with the vehicle stopped and the engine switched off.
- It lights up as the doors are locked and when the ignition is switched on.
- It goes out if the doors are not locked.

**Note:** the control **A** is inactive if the vehicle has been locked by the remote control or the key.

#### Anti-theft security

In all cases, as soon as the vehicle is moving at more than 10 km/h (6 mph) the tailgate locks automatically.

The tailgate unlocks when a door is opened or when the interior locking/ unlocking control is actioned.

#### Anti-intrusion security

After you have started the vehicle, the system automatically locks the doors as soon as you reach approx.10 km/h (6 mph).

**Note:** If a door is opened at any time, it will automatically relock as the vehicle attains approx.10 km/h (6 mph).

#### Activation / Deactivation of the anti-intrusion security

After you switch on the ignition, give a long press on the central locking button until you see the display of a message accompanied by a sound signal.

> If you decide to drive with doors locked, be aware that this will make access more difficult for the emergency services in the event of an accident.

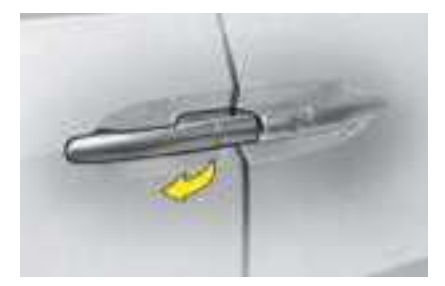

#### Sliding side doors

#### Manual operation

#### Opening from the outside

To open, pull the handle towards you and slide the door.

When the sliding doors are fully open, they are locked in position and the vehicle may be parked on a slope without risk of them closing.

To close, pull the handle towards you and slide the door.

#### Opening from the inside

To open, pull the handle towards the rear of the vehicle and slide the door.

To close, push the handle towards the front of the vehicle and slide the door.

It is not advised (in certain countries it is forbidden) to drive the vehicle with the sliding side doors open.

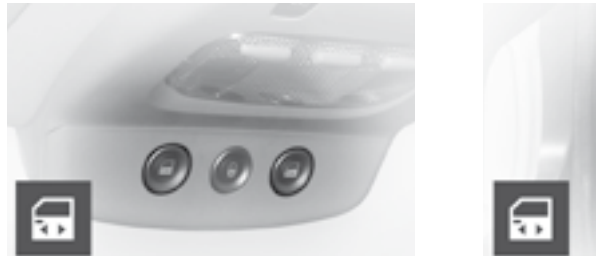

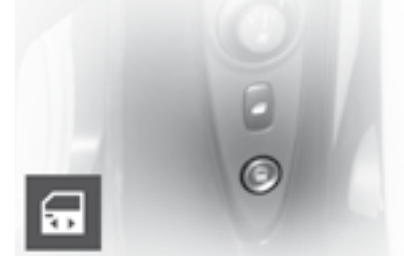

#### **Electric control**

To open or close, whether from the front seats or from the 2nd row seats, action the corresponding control.

Opening or closing of a door is signalled by repeating beeps.

A long beep signals that the control is not functioning.

A series of 3 beeps is emitted if an obstacle is detected.

#### Detection of an obstacle

**If opening:** the movement is stopped. In both cases the movement must be completed manually.

If closing: the door is reopened.

**Note:** The electric door controls are deactivated as soon as the vehicle reaches a speed of approx. 10 km/h (6 mph).

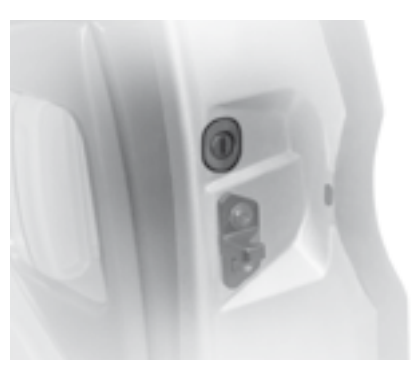

#### Sliding side doors

#### Child safety lock

This prevents the rear doors from being opened from the inside. This device operates independently of the main locking system.

#### **Manual operation**

Insert the end of the key into the aperture and turn.

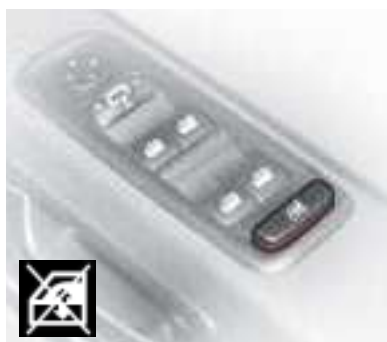

#### **Electric operation**

The electrical security is operated by pressing the control located on the electric windows control panel. This deactivates movement of the rear electric windows, sliding side doors and second and third row sun roofs. Doors can still be opened from the outside and controlled electrically from the front seat position.

**Note:** Activation of the function is indicated by an audible signal and by a message on the multifunction display. This message is repeated each time the ignition is switched on.

Do not leave children or animals unsupervised within reach of the electric sliding side door controls. If necessary, deactivate these, then remove the key from the ignition, even if only for a short time. Before driving, check that the doors are correctly closed and locked.

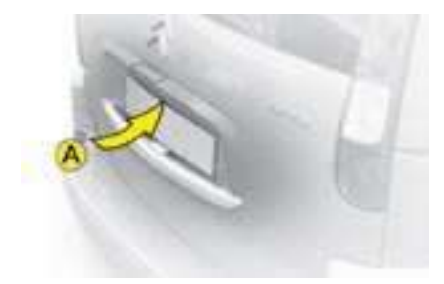

#### Tailgate

When stopped, the vehicle can be unlocked:

- using the remote control or the key,
- from the inside, using the central locking control, or by opening a door.

**Note:** The tailgate locks automatically as soon as the vehicle reaches a speed of approx. 10 km/h (6 mph).

#### Opening from the outside

Press upwards on lever **A** which is located between the number plate lamps.

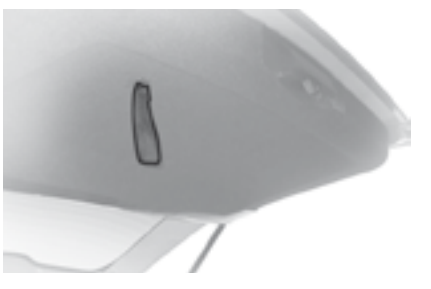

#### Closing the tailgate

To close, pull down the tailgate using the hand-hold provided in the interior trim. Finally press home using the bar handle.

#### Emergency unlocking

If there is a problem with unlocking the tailgate, it can be unlocked from inside the boot:

- insert a screwdriver or similar tool into hole **B** of the lock,
- turn it in order to unlock the tailgate.

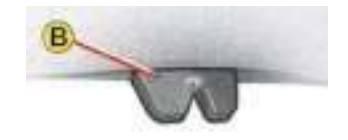

# VENTILATION - AIR CONDITIONING

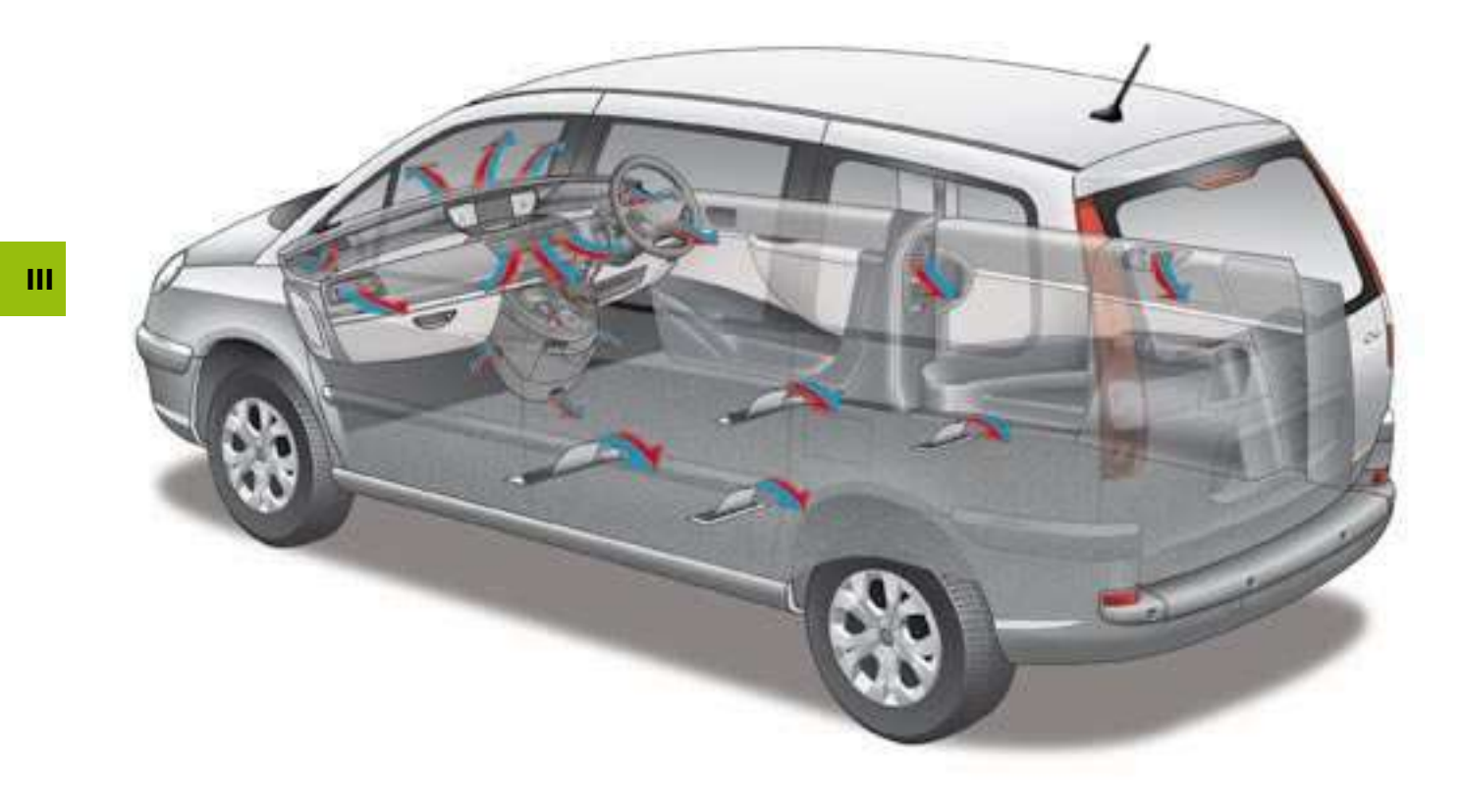

#### Air inlet

Ensure that the exterior air inlet grille and the chamber located at the base of the windscreen are kept clean and free of dead leaves, snow etc.

If you are cleaning the vehicle with a high pressure washer, avoid targeting anywhere near the air inlet.

#### Air vents

The face-level vents (except the central vent) have grilles for orienting the air direction (up-down, rightleft) and thumbwheels for adjusting the air flow.

The rear seat positions have air vents with grilles for orienting the air direction and thumbwheels for opening and closing the air flow.

#### Air circulation

Optimal comfort is obtained by a good distribution of air in the front and the rear of the passenger compartment.

To obtain the best use from the air conditioning system, take care not to obstruct the air outlets located under the front seat. in the rear of the vehicle and in the boot.

#### Pollen filter - Odour filter

Your installation has a special filter for excluding dust. This filter should be changed at the prescribed intervals (see the Maintenance Guide).

#### Additional heating

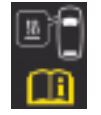

Vehicles with HDi engines may be fitted with automatic additional heating for an enhanced comfort level.

When the engine is idling or the vehicle is stationary, it is normal to notice a high-pitched hissing sound and a slight emission of fumes.

#### Air conditioning

At any time of year, the air conditioning is useful for removing air humidity and misting.

To keep the air conditioning compressor well sealed. it is essential to operate the air conditioning at least once in every month.

To be effective, the air conditioning should only be used with the windows closed.

If you are towing a heavy trailer or if outside temperatures are very high, the air conditioning may be temporarily interrupted in favour of engine cooling.

Water arising from condensation in the air conditioning is allowed to drain out through an aperture provided for this purpose ; a pool of water may thus form beneath the vehicle when stationary.

You are recommended to have the air conditioning system checked on a regular basis (see Maintenance Guide).

The air conditioning uses energy from the engine to operate. This results in extra fuel consumption

#### Sensor

The automatic regulation of the air conditioning inside the passenger compartment makes use of the sunlight sensor located over the dashboard. Take care not to obstruct it.

### MANUAL AIR CONDITIONING

#### **Control panel**

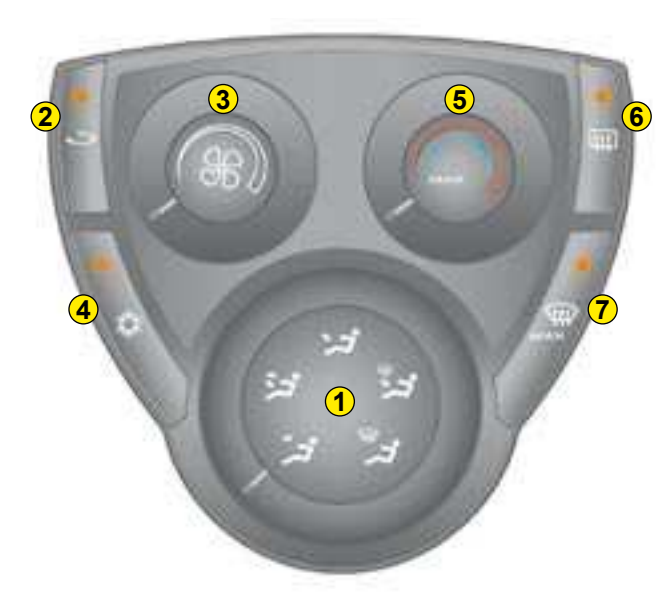

#### 1 - Air distribution

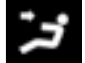

Air flow to the face level vents.

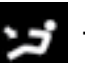

To the footwells.

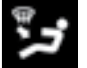

Distribution to the windscreen, side windows and footwells.

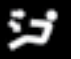

Distribution to the face vents and to the passenger footwells.

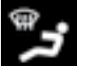

Air flow to the windscreen and side windows.

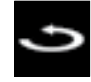

#### 2 - Recirculation of interior air

#### Recycled interior air (warning lamp on).

This position serves to keep out any exterior odours or fumes that may be disagreeable. It should be cancelled as soon as possible to permit the renewal of air inside the cabin and to prevent misting.

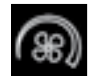

#### 3 - Heater blower control

The air blower operates only when the engine is running. To obtain optimum comfort inside the vehicle, do not leave the control in the **OFF** position.

### MANUAL AIR CONDITIONING

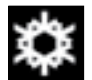

#### 4 - Air conditioning (Warning lamp on = in operation)

The air conditioning can function only when the engine is running. Press on the button located on the dashboard.

To obtain air conditioning, the air blower control **3** should **not** be in the zero position.

Conditioned air is obtained by a mixing of warm air with refrigerated air. The "blown air temperature adjustment" control **5** allows you to adjust the conditioned air provided control **4** is operational.

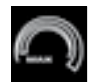

#### 5 - Adjusting the air conditioning temperature

The **MAX** position simultaneously triggers the air conditioning and the air recirculation in order to cool the interior of your vehicle more rapidly.

As soon as the air recirculation is longer necessary it should be switched off by pressing button **6** or by moving away from the **MAX** position, so as to permit air renewal in the passenger compartment.

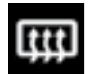

#### 6 - Rear screen demisting

Can operate only when the engine is running. A press on the control activates the electric demisting of the rear screen and the rear view mirrors. Goes out automatically in order to avoid excessive consumption of power. One press stops the demisting. Press again to restore operation.

**Note:** If the engine is stopped before demisting is completed, the latter will resume as soon as the engine is started again.

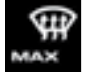

#### 7 - Visibility programme (max. button)

To demist or deice the windows rapidly (because of humidity, numerous passengers, frost, etc.), select the visibility programme.

The warning lamp for this programme will come on.

### AUTOMATIC AIR CONDITIONING

#### 1 - Display

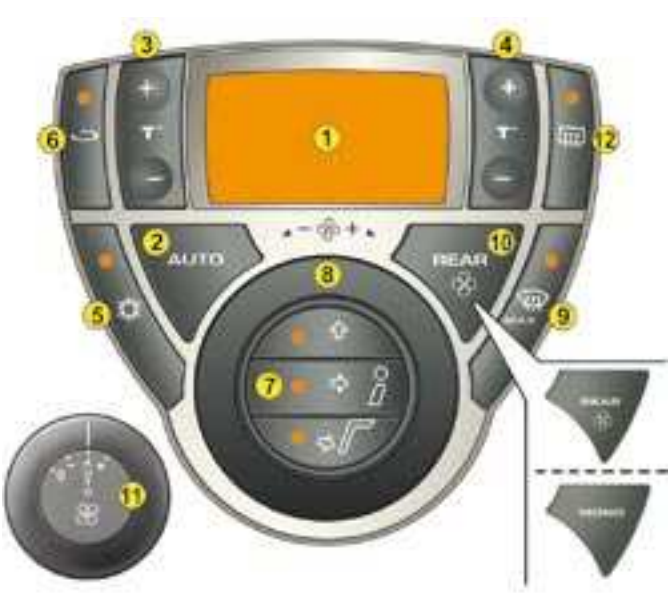

2 - Automatic operation

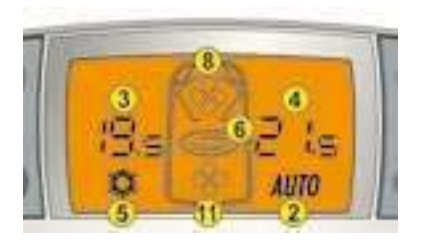

This is the normal operating mode.

AUTO

A press on this button, confirmed by a snowflake on the display with the text AUTO, allows all the following 5 functions to be automatically managed in line with the temperature selected:

- Flow of air.
- Cabin temperature.
- Distribution of air.
- Air conditioning.
- Recycling of air.

To enable the system to operate, all the air vents should be kept open.

To revert to manual mode, press again on the button.

#### Note:

- When starting from cold, in order to avoid distributing too much cold air, the blower builds up to its normal speed progressively as the engine warms up.
- An air flow of zero will prevent the system from working and will stop the whole of the air conditioning system.

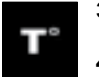

- 3 Adjustment of temperature on left hand side
- 4 Adjustment of temperature on right hand side

To display the temperature you desire, press on button  $\mathbf{3}$  or  $\mathbf{4}$ .

The difference between the temperatures on the right and on the left cannot be greater than 5.

A long press on the button makes the temperature for the passenger equal to that programmed by the driver.

An adjustment around 21 will provide a temperature that is comfortable.

Depending on your requirements, an adjustment between 18 and 24 is normal.

#### Notes:

If you enter the vehicle after a lengthy stop and the inside temperature is far too cold (or far too hot) than is comfortable, do not alter the temperature setting to try and restore the desired comfort level. The system will automatically and rapidly deploy maximum power to make up the difference in temperature.

For maximum comfort from one trip to the next, your adjustments are retained provided the temperature has altered little; otherwise the air conditioning will resume in automatic mode.

#### Manual recalling of one or more functions

Each of the functions **5-7** and **8** can be adjusted manually.

Then the display of the "AUTO" function disappears.

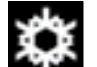

#### 5 - Air conditioning

Press the switch located on the dashboard.

Warning lamp lit up and snowflake on the display = in operation.

Use the **AÚTO** mode to avoid misting of the windows in damp or cold weather.

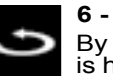

#### 6 - Recirculation of interior air

By pressing the button, the intake of exterior air is halted and the warning lamp lights.

Without affecting the other adjustments, this position prevents the entry of unpleasant odours or fumes from outside. It is recommended that the control should not be left in the recycling position for longer than is necessary for demisting and the renewal of air in the passenger compartment.

For this, press the **"AUTO"** button, or press again on the air recycling button.

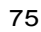
# AUTOMATIC AIR CONDITIONING

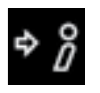

## 7 - Air distribution

One press on the button(s) will direct the air flow towards:

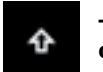

The windscreen and front side windows.

ŵ۶

Ш

The windscreen, front side windows and passenger footwells.

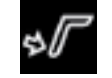

The passenger footwells.

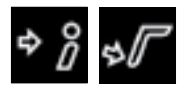

The central vents and passenger footwells.

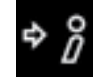

The central vents.

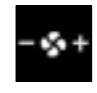

### 8 - Air flow

Heater blower control:

Turn the control to the right to increase, and to the left to decrease.

The level of air flow is represented on the display by the progressive filling of the fan blades.

**Note:** to avoid condensation and poor air quality in the passenger compartment, it is recommended always to maintain a sufficient flow of air.

## Deactivation of the air conditioning

Turn the thumbwheel to the left until the display disappears.

This adjustment, among other functions, deactivates the air conditioning. Comfort is no longer assured. Only rear screen demisting is available.

### Reactivation

- **AUTO** button (the values already programmed are preserved)
- MAX button
- rotate the thumbwheel.

Press AUTO to return the system to its automatic function.

# AUTOMATIC AIR CONDITIONING

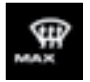

9 - Visibility programme (max button)

To demist or defrost the windows rapidly (humidity, no. of passengers, frosty weather). the "AUTO" programme may not be sufficient.

Then select the visibility programme by pressing the "MAX" button.

The visibility programme warning lamp lights up. This activates the air conditioning, the flow of air and the defrosting of the rear screen, for optimum sharing of the ventilation between windscreen and side windows. It deactivates the air recycling.

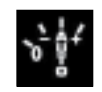

11 - Adjusting the flow of air to the rear seat positions (sliding side door pillars on right hand side and left hand side)

If button 10 has been actioned, these thumbwheels allow the 2nd row passengers to adjust their air flow. +/-: increase or decrease in air flow

AUTO: control of adjustments by front passengers. 0: stop.

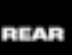

10 - Adjustment of rear ventilation (REAR) or

\_\_\_\_ MONO

## equalisation of the adjustments of 3 and 4 to those made with the control on the driver's side (MONO)

Press the button, the ventilation symbol appears on the display.

The air flow adjustment thumbwheels for the 2nd row lateral air vents are operational.

To deactivate the rear ventilation commands, press the button again, the rear ventilation symbol goes out.

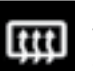

## 12 - Demisting - Defrosting

While it is operating, the warning lamp lights and the symbol appears on the display.

This control is for rapid defrosting or demisting of the rear screen, it acts automatically on the flow of air. the distribution of air. the air conditioning and the entry of air.

To switch it off, give another press either on the same button or on the "AUTO" button

# INTERIOR LIGHTING

## A - Spotlamps

A press on one of the buttons will switch the corresponding spotlamp on or off.

They will not come on if the ignition is switched off or the vehicle is in economy mode.

## **B** - Interior lamps

For each row of seats, the control allows you to select the following functions:

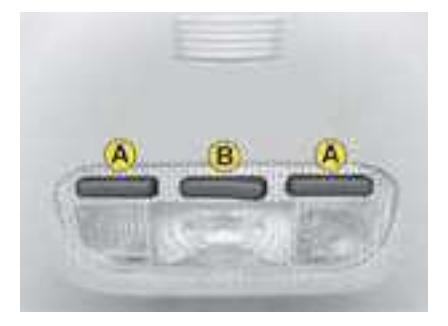

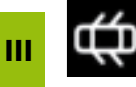

Lighting of the row of seats on opening of a door

**Note:** for the last row of seats, lighting is prompted by opening of the boot.

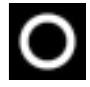

No lighting

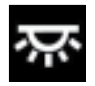

Permanent lighting, provided the ignition is on.

## Automatic lighting of interior lamps

- When you enter the vehicle:

They light up when you unlock the vehicle. When you open one of the front doors the front interior lamp comes on.

They go out 30 seconds after doors have been closed, or after the ignition has been switched on.

- When you leave the vehicle:

They come on when you remove the ignition key (for about 30 seconds), or when a door is opened. They go out after 30 seconds with the doors closed, or immediately the vehicle is locked.

## INTERIOR LIGHTING

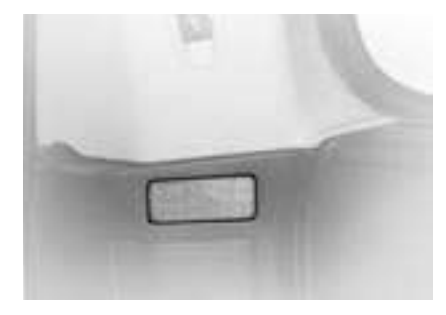

**Boot lighting** Operates automatically on opening the tailgate.

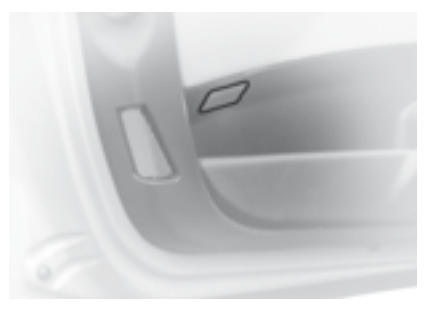

Sill lighting

These light up automatically with the interior lamps.

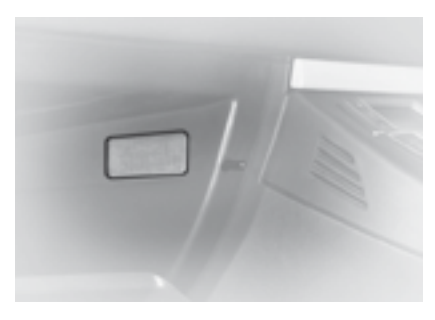

## **Glovebox lighting**

Comes on automatically when the cover is opened. Do not forget to close it again. Does not work with the ignition off. Ш

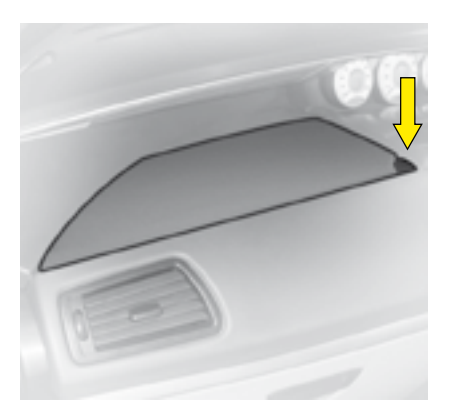

### Upper glovebox

To open, press the control.

To close, press the centre of the cover.

On the driver's side, the glove box has compartments for stowing a pen, a mobile telephone, coins, tokens and credit cards.

**On the passenger's side**, there are compartments for stowing a pair of spectacles, keys, five CDs and four audio cassettes, or nine CDs.

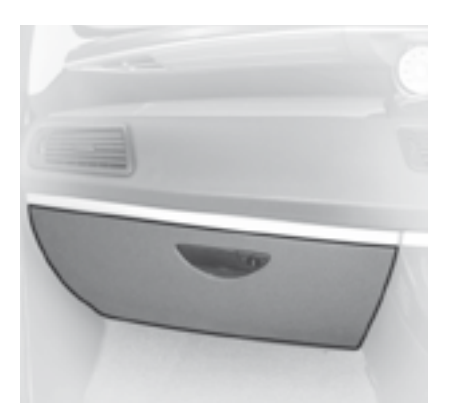

## Lower glovebox

This has a lock.

To open the glovebox, lift the handle.

The flap has various stowage possibilities.

It has three sockets for connecting audio/video equipment (see Navi-Drive instructions).

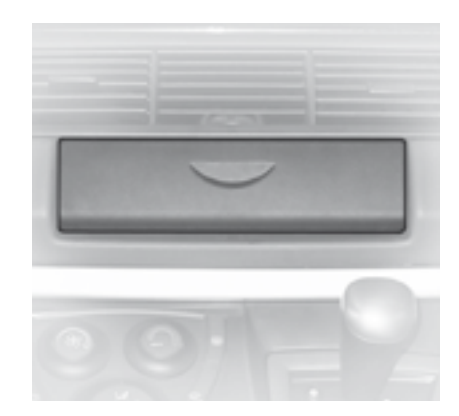

### Radio concealment flap

Lower the flap as far as possible to lock it in place. Press on the flap to raise it.

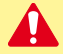

For safety reasons, the glove compartment should always be closed when driving.

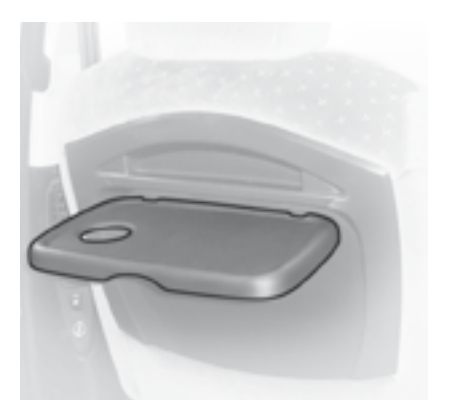

### Aircraft-style tray

The tray is fitted behind the backrest of the front seats. (Do not forget to fold it in before rotating the front seat).

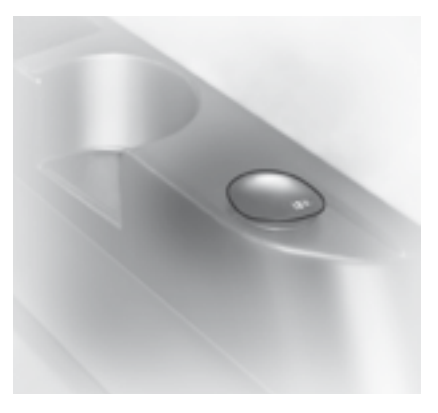

#### 12 V accessory socket

(Maximum power : 120 Watts) This is located forward of the 3rd row storage pockets to be accessible to the 3rd row passengers.

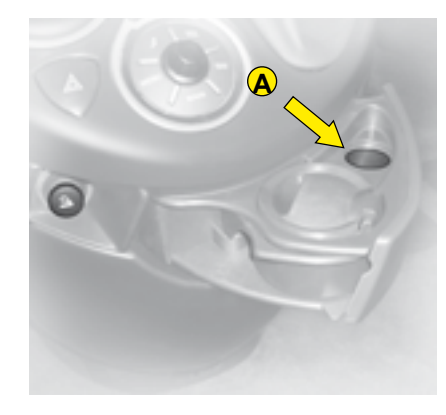

### **Cigar lighter**

Operates when the ignition is on. Push in and wait a few moments. The cigar lighter will release automatically. The cigar lighter will gradually emerge for easy removal. The cigar lighter socket can also be used as a 12V accessory supply.

In this case the cigar lighter can be stowed in the location **A** provided for the purpose.

Avoid using the shelf for heavy or hard items. These could be dangerous if thrown around during harsh braking or in the event of an impact.

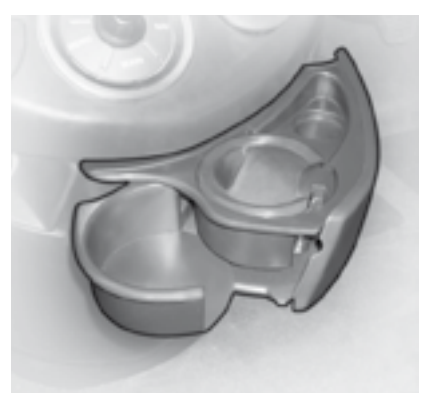

## Cupholder and ashtray

This pull-out pocket benefits from lighting and contains a detachable ashtray and up to two cupholders. The detachable ashtray can be installed in the can-holders of the 2nd and 3rd rows, in the seat backrests when these are deployed as tables, as well as on the litter container.

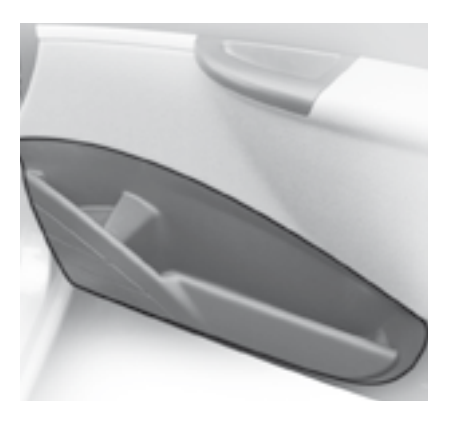

#### Front door storage

Includes a can-holder, a compartment for a water bottle or the movable liitter container, and ample further space.

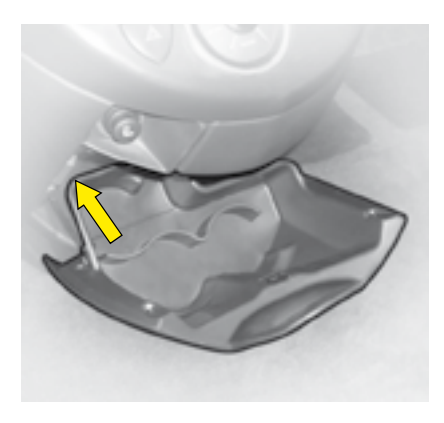

### Ventilated compartment

It can hold up to four cans. Slide the partition located above, to open or close the air supply.

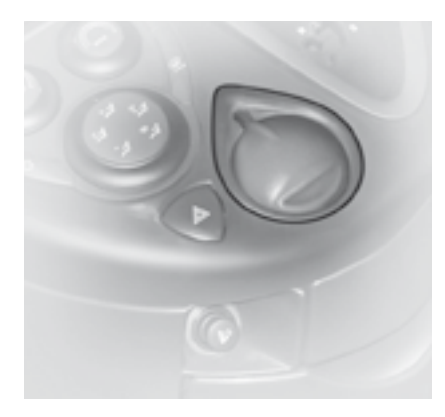

# Oddments tray on centre console

This oddments tray should not be used as an ashtray.

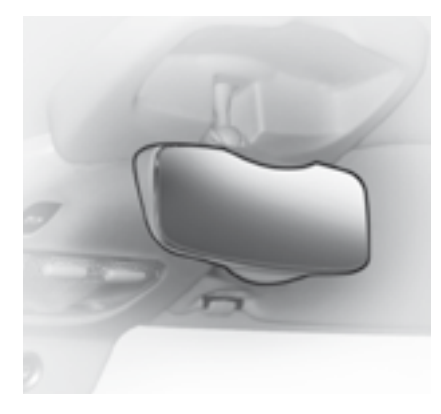

## Child monitoring mirror

This mirror allows the driver or front passenger to observe all the rear seat positions.

Mounted on a special pivot and able to be retracted into its own roof recess, it gives a panoramic view of the rear of the passenger compartment.

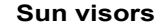

Fold visors down to avoid dazzle from ahead.

They can be disengaged from their central fixing and pivoted over to the side windows if required. The passenger's and driver's sun visors each have a mirror that can be covered.

# Sun visor with illuminated mirror

Illuminates automatically on opening the mirror cover flap (ignition on).

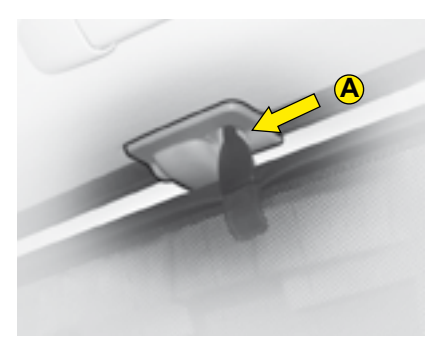

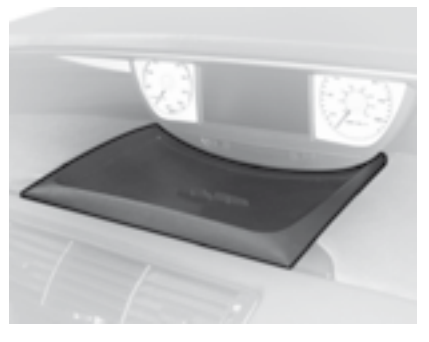

Ш

## Lateral blinds

Lateral blinds are available for the 2nd and/or 3rd row rear seat positions.

In the 2nd row:

Pull the lateral blind by the tabs. To avoid damaging the blind when opening the door, check that the two tabs are correctly secured. In the 3rd row: Position the corresponding hook in the location **A**. Oddments pocket (Big screen instrument panel)

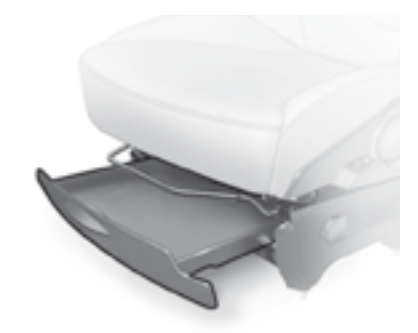

### Front seat drawers

A storage drawer is positioned beneath each front seat. Lift and pull forwards.

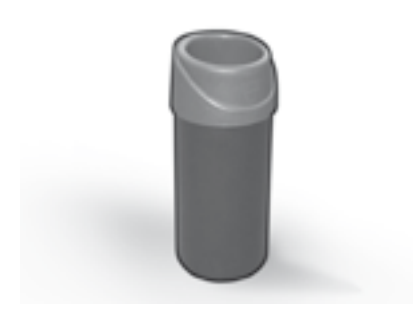

## **Upright litter container**

It can be stood in the various locations that can hold a water bottle, its top part can support either a drinks container or the movable ashtray.

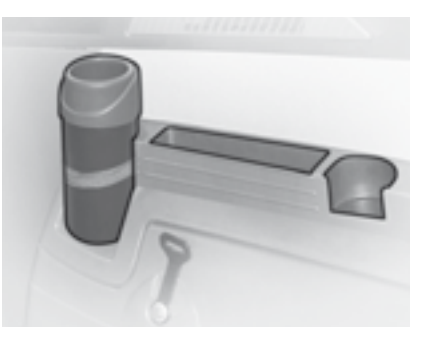

### 3rd row storage

Includes a can-holder, water bottle holder or location for the upright litter container, and a tray.

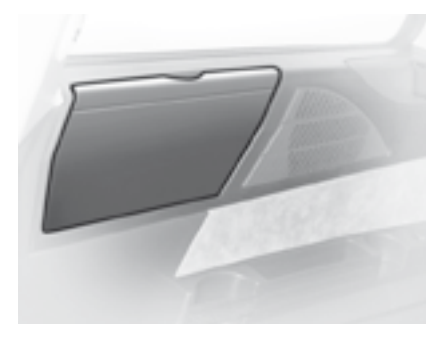

**Boot storage** To open, pull by the top catch. ш

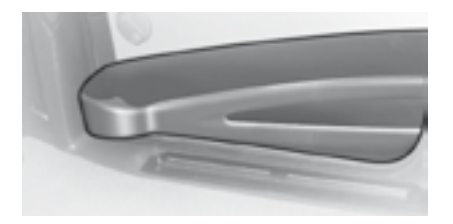

### **Rear door storage**

Permits storage of a water bottle or the upright litter container, a drinks can and magazines.

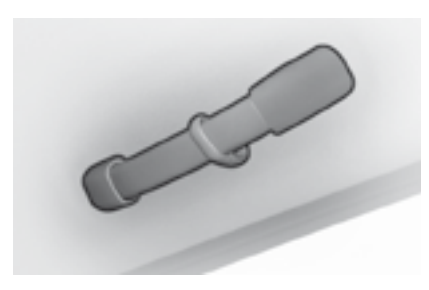

### Grab handles/Coat hooks

## AIRBAGS

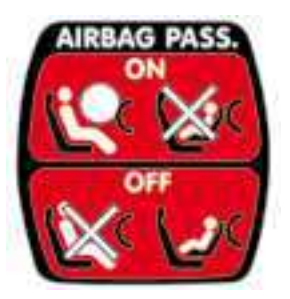

Ш

The front passenger's airbag can be deactivated.

# Passenger's airbag deactivation

In order to be able to use a "rearfacing" child seat in the front passenger position, it is essential to deactivate the passenger airbag.

- With the ignition switched off, insert the ignition key into the control switch **A**.
- Turn the key to the "**OFF**" position, the passenger airbag is then deactivated.

The front passenger airbag deactivation warning lamp in the instrument panel lights up (ignition on). On switching on the ignition, a message on the multifunction display reminds you that the passenger's airbag is deactivated.

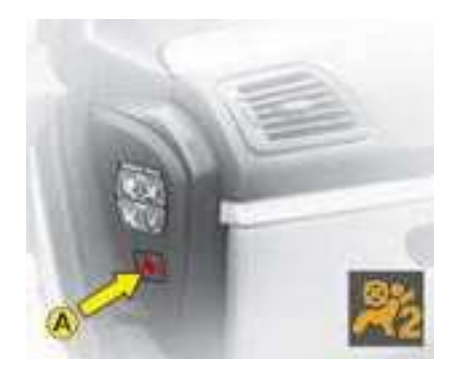

# To reactivate the front passenger's airbag

Do not forget to reactivate the airbag function; to do that, with ignition switched off:

- Insert and turn the key to the "ON" position, the airbag is activated.

The warning lamp in the instrument panel comes on for a few seconds when you switch the ignition on.

In the front passenger's seat position, it is essential to deactivate the front passenger's airbag whenever a "rear-facing" child seat is installed there. Otherwise the child risks being killed or seriously injured should the airbag deploy.

### CHILD SEATS secured by means of the vehicle seat belt

In conformity with Directive 2000/3, the table below tells you to what extent each of the seat positions in your vehicle may take a child seat that is secured by means of the vehicle seat belt and approved as "Universal" depending on the weight of the child. Consult the section "User Precautions", chapter on "Child Safety" at the end of the handbook, to ensure that you install your child in conditions of maximum safety.

|         | Seat                                    | Weight of child                                   |                        |                         |                         |
|---------|-----------------------------------------|---------------------------------------------------|------------------------|-------------------------|-------------------------|
|         |                                         | Up to 10 kg /<br>Up to 13 kg<br>(groups 0 and 0+) | 9 - 18 kg<br>(group 1) | 15 - 25 kg<br>(group 2) | 22 - 36 kg<br>(group 3) |
| 1st row | Front passenger seat <sup>(a)</sup>     | U                                                 | U                      | U                       | U                       |
| 2nd row | Lateral seat                            | U                                                 | U                      | U                       | U                       |
|         | Central seat                            | U                                                 | U                      | U                       | U                       |
| 3rd row | Lateral seat<br>Lateral seat row 2 or 3 | L1                                                | L4                     | L2, L3, L4              | L2, L3, L4              |
|         | Lateral seat<br>Central seat row 2      | U                                                 | U                      | U                       | U                       |
|         | Lateral seat<br>Rear 3-seater bench     | L1                                                | L4                     | L2, L3, L4              | L2, L3, L4              |
|         | Central seat<br>Rear 3-seater bench     | x                                                 | x                      | L2, L3, L4              | L2, L3, L4              |

- U: Seat position suitable for installation of a universal rear-facing child seat and a universal forward-facing child seat
- L-: Only the child seats indicated can be installed in the seat position concerned (depending on destination). Consult the section "User Precautions", chapter on "Child Safety" at the end of the handbook.
- X: Seat position not suitable for installation of a child seat of the weight group indicated.
- (a) If you are installing a "rear-facing" child seat in the front passenger's seat position, it is essential to deactivate the front passenger's airbag.

Before installing your child in the front passenger's seat position, consult the legislation in force in your country on the carrying of children in this position.

87

ш

# CHILD RESTRAINTS

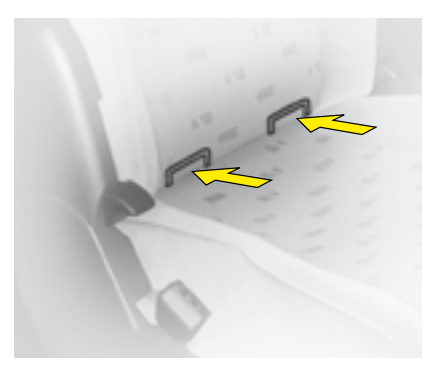

# ISOFIX anchorages and the ISOFIX fixing system

The rear seat positions in your vehicle are equipped with ISOFIX anchorages.

These consist of 2 rings situated between the backrest and the seat cushion, approx. 28 cm apart. ISOFIX child seats have 2 latches which are easy to attach on these rings.

This fixing system is intended for children weighing up to 18 kg. An incorrect installation of a child seat in a vehicle compromises the protection of the child in the event of a collision. The ISOFIX system guarantees you a convenient, solid and reliable fixing for your child seat in your vehicle. The ISOFIX child seats approved for use in your vehicle are : the ISOFIX KIDDY and the ISOFIX RÖMER Duo (1). They are sold by the CITROËN network.

#### **ISOFIX KIDDY**

It can be installed "rear-facing" from birth to 13 kg and "forward-facing" from 9 to 18 kg.

### Advice for the installation of your ISOFIX KIDDY child seat:

In the 2nd row, the vehicle seat should be slid as far back as possible and :

- in the "rear-facing" position, the shell of the seat should be in contact with the backrest of the corresponding front seat.
- in the "forward-facing" position, the corresponding front seat should be adjusted to an intermediate fore/aft position, backrest upright.

The specific ISOFIX KIDDY child seat must not be installed in any of the 3rd row rear seat positions.

## **ISOFIX RÖMER Duo II**

It can only be installed "forward-facing", for children from 9 to 18 kg.

### Advice for installation of your ISOFIX RÖMER Duo child seat:

Use of the top belt, also called Top Tether, is not necessary. When the seat is installed in the rear of the vehicle, the corresponding front seat should be adjusted so that the feet of the child are not touching the backrest of the front seat.

These child seats can also be installed in seat positions that do not have ISOFIX fixings. In this case, they must be secured to the vehicle seat by means of the vehicle seat belt.

<sup>1)</sup> On the ISOFIX anchorages in your vehicle, you may fix only the ISOFIX child seats that are approved for your vehicle.

Take care to comply with the fitting instructions given in the child seat manufacturer's user guide.

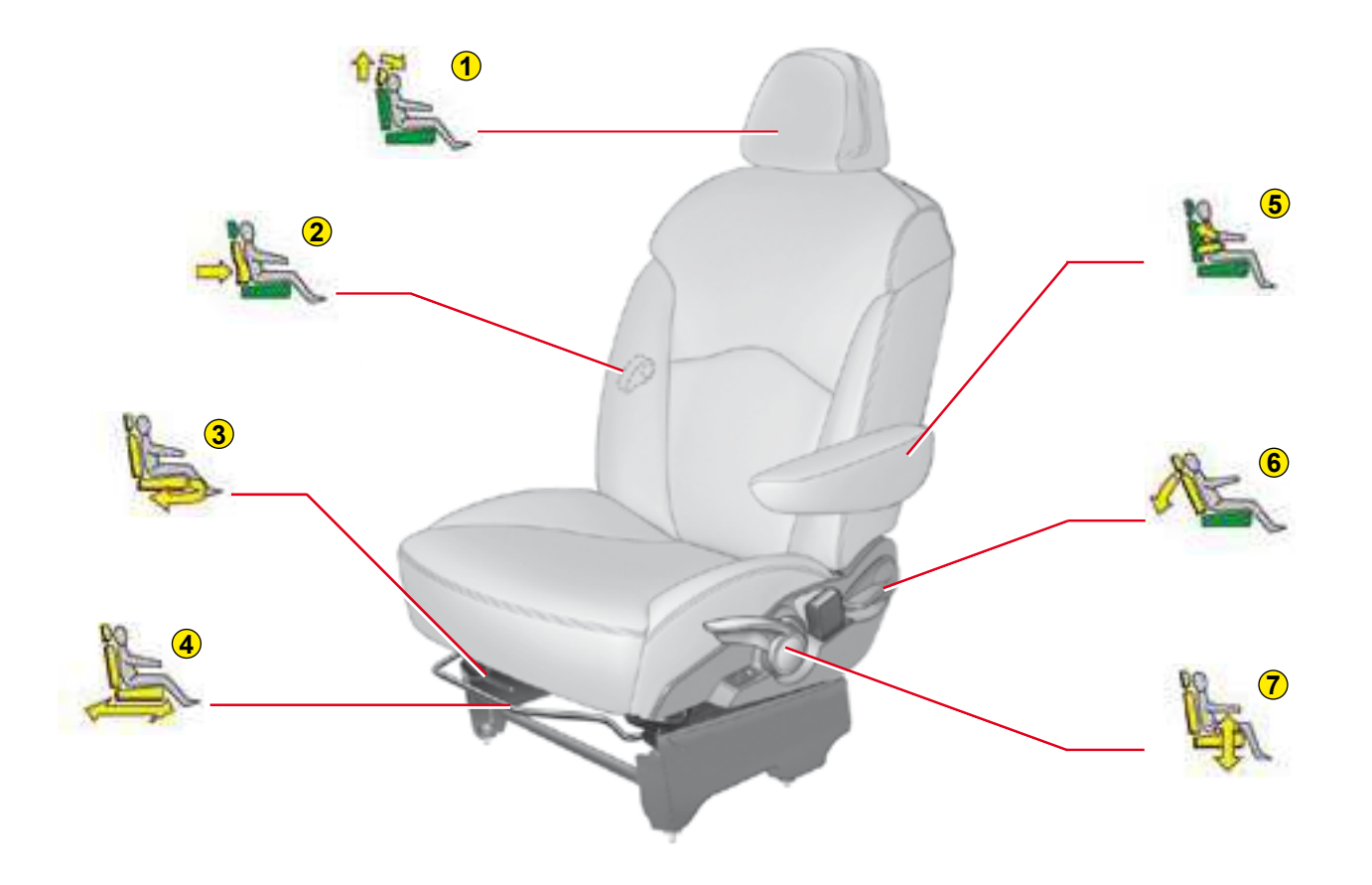

### Manual adjustments

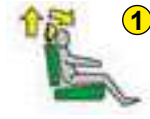

## Head restraint

To raise or lower it, pull it towards the front and simultaneously slide it.

The adjustment is correct if the top edge of the head restraint is level with the top of the head.

Its angle can also be adjusted.

To remove it, bring it to the high position, raise the tab with the aid of a coin and at the same time pull it forwards and upwards.

**Note:** Never drive the vehicle without the head restraints fitted.

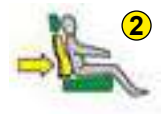

### Lumbar support

Turn the control and adjust to the desired position.

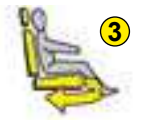

## Rotating the seats

With the vehicle stopped, parking brake applied:

- return the backrest to the fully upright position,

- place the seat in an intermediate longitudinal position and at maximum height,

- on the driver's side, adjust the steering wheel as far forward as possible,
- pull the end of the parking brake lever, so as to position it horizontally along the floor (see "Brakes"),
- lift the control **3** and pivot the seat inwards.

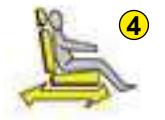

## Reach

Lift the control bar and adjust to the desired position.

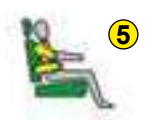

### Armrest

**To place it in the vertical position**, lift it from its position of use until it locks.

**To return it to positions of use, from the vertical,** fold fully down then lift to the desired position.

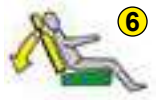

#### **Backrest angle**

Use the control to adjust the backrest angle.

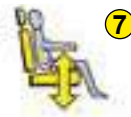

### Driver's seat height

Raise or lower the control the number of times required to obtain the desired position.

Rotating the seats: it is forbidden to rotate the seat, or to use the seat in its rearward facing configuration, when the vehicle is in motion.

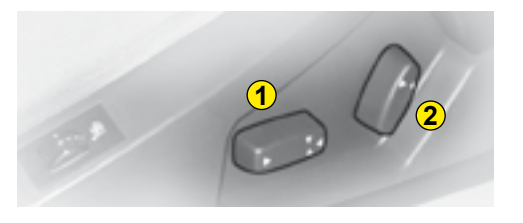

Electrically operated adjustments

- **1** Driver's seat height and reach
- **2** Backrest angle

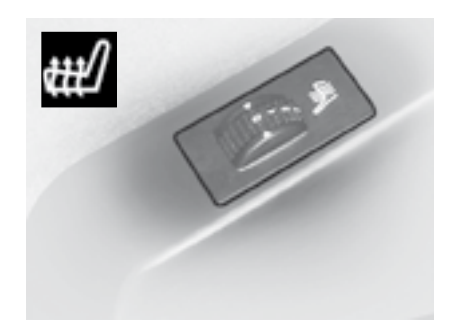

## **Heated seats**

The front seats can be heated individually. Use the controls located at the side of the seats, and select one of the three heating levels :

- 0: OFF
- 1: Low
- 2: Medium
- 3: High

Seat temperature is adjusted accordingly.

**Note:** The heated seats will only operate when the engine is running.

• Raise or lower the rear part of the control to raise or lower the seat.

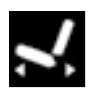

Slide the control forwards or rearwards to adjust the seat forwards or rearwards.

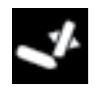

• Push the top of the control forwards or rearwards to adjust the backrest angle.

# **Note:** The seats can still be moved on a temporary basis: - when opening one of the front doors.

- after switching off the ignition.

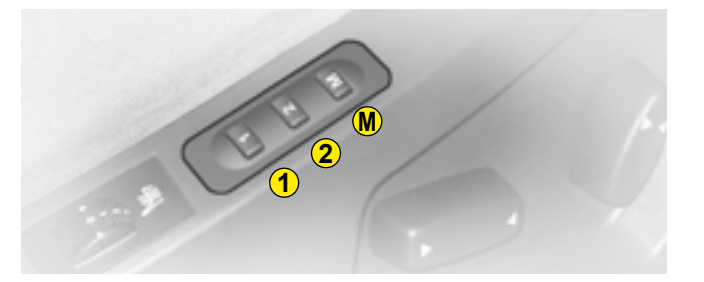

### Memorisation of driving positions

- It is possible to memorise two driving positions using buttons 1 and 2:
  - turn the ignition key to the drive position "M",
  - adjust your seat,

- press successively on control **M** then on button **1** "first driving position" or on button **2** "second driving position". The memorisation is recognised by an audible signal. Memorising of a new position cancels the previous one.

### Recall of a memorised driving position

### **Engine stopped**

- Press briefly on button 1 or 2 to recall the corresponding memorised position.

**Note:** after several consecutive recalls of a memorised position, the function will be deactivated until the engine is started.

## Engine running

- Keep button 1 or 2 pressed until the adjustment of the corresponding memorised position has been completed.

# SEAT CONFIGURATION

### **Configuration examples**

### MODIFICATION OF THE NUMBER OF SEATING POSITIONS

Certain models can be fitted with additional seats compared to the ori-

ginal specification. The number of seats must not exceed the maximum number of places as given in the registration document. The 2nd row seat (delivered with the vehicle) in the central position, has

a 3-point seat belt.

It can only be arranged either in its initial position or in the 3rd row on the left hand side stored in the folded position.

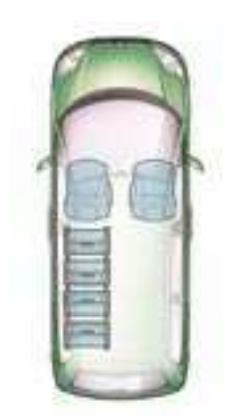

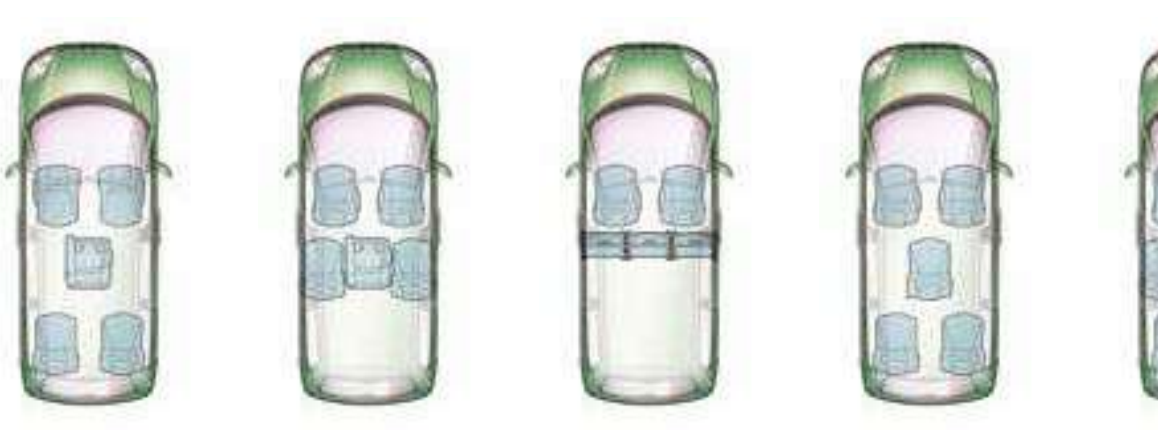

# SEAT CONFIGURATION

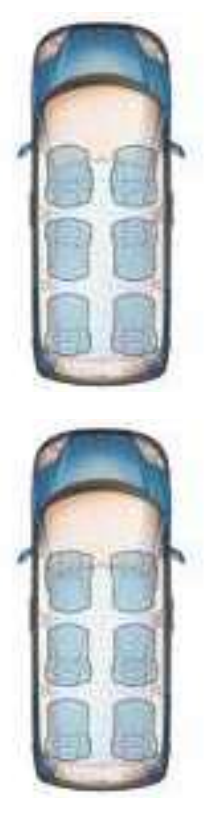

SIX SEAT CONFIGURATION

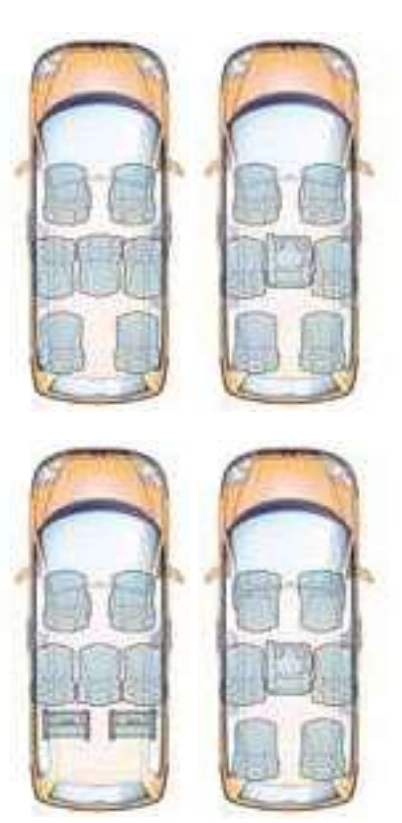

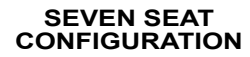

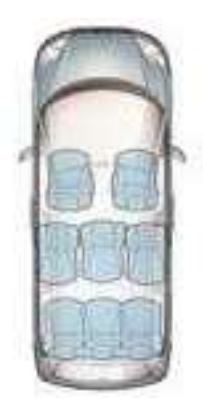

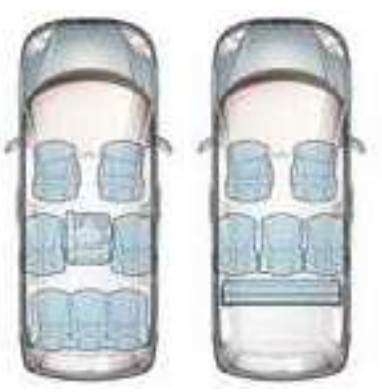

EIGHT SEAT CONFIGURATION

## TRANSPORTING LONG OBJECTS

### Front passenger seat

For carrying of long objects the unoccupied front passenger's seat may be rotated (see diagram A). In this position, the view in the passenger's rear view mirror may be obstructed. Take care not to contravene any legislation that may be in force.

#### **Rear seats**

By removing or repositioning the seats, suitable space for long or bulky objects can be created. For reasons of safety, use securing hooks provided on the floor at the rear to anchor any such objects.

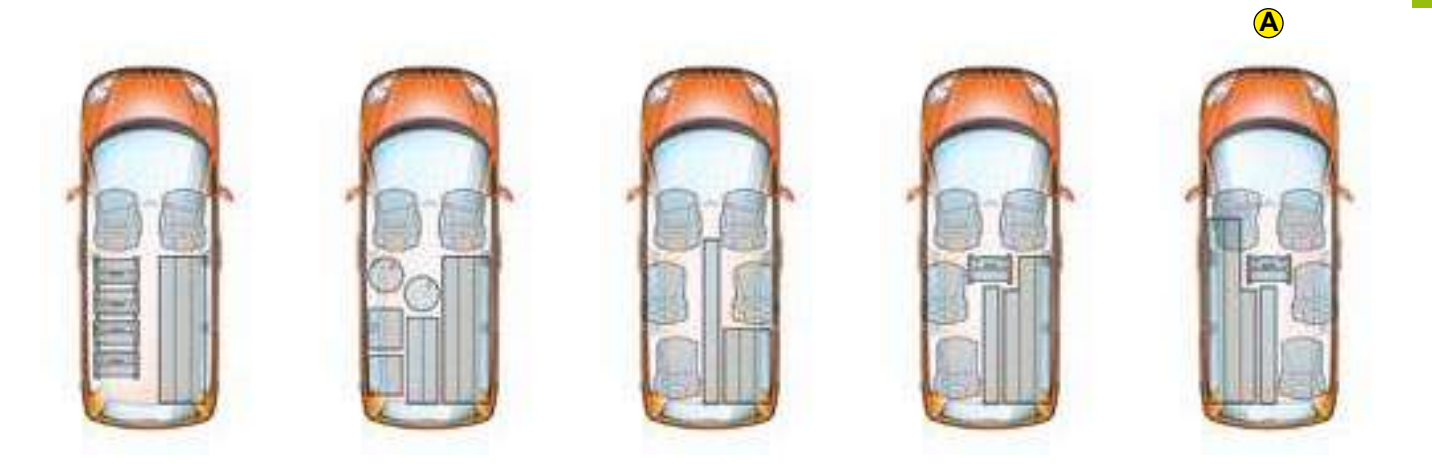

## REAR SEATS

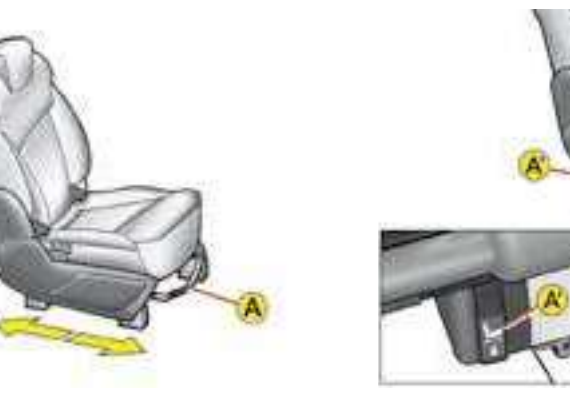

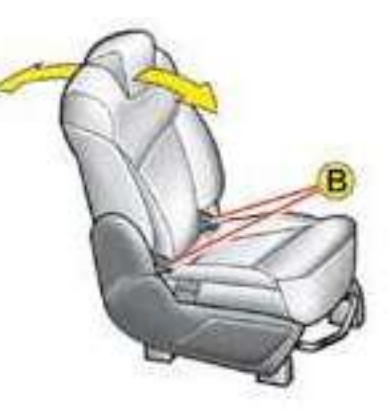

- Longitudinal adjustment
- Raise the control bar  $\boldsymbol{\mathsf{A}}$  and move to the desired position, or
- pull on the control A'.

## • Backrest angle

- Action the lever **B** upwards to achieve the desired angle.
- Release the lever to lock.

## REAR SEATS

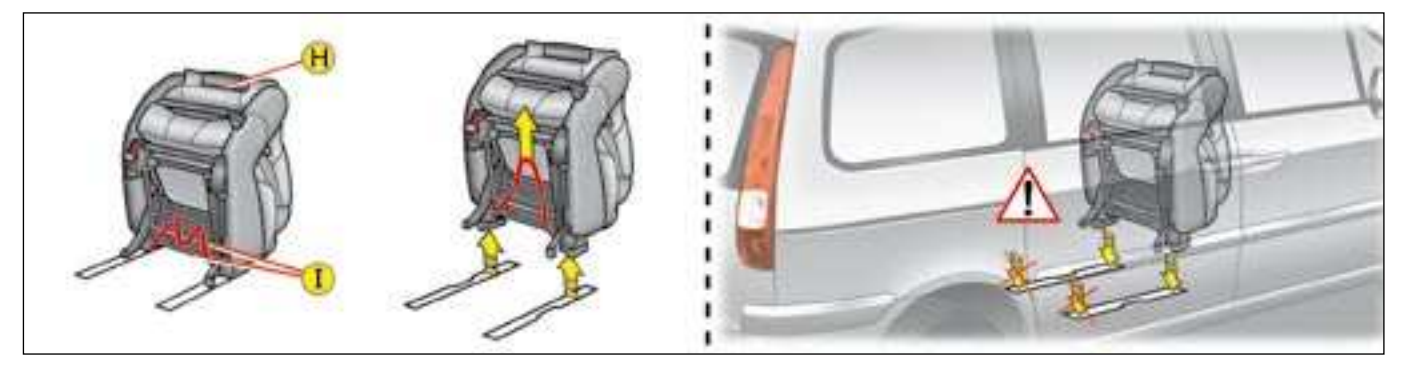

## Removing a seat

- Place the seat in the fully-folded position:
  - for the lateral seats, using controls **B**, **C** or **D**,
  - for the central seat, using control F then control G
- Pull on the red strip to bring the two bars I together. This releases the seat fixings.
- Raise the seat, then pull it out.

Note: Moving the seat is made easier by the carrying handle H and the red strap.

## • Refitting the seat

Check that nothing is allowed to obstruct the runners - Lift the seat using handle **H** and pull on the red

- strap.
- Position the front supports in the front of the slides.
- Release the strap to engage the front supports.
- Then tilt the seat rearwards.

The rear supports lock in place.

- Raise the seat backrest.

Note: Moving the seat is made easier by the transport handle H and the red strap.

## REAR SEATS

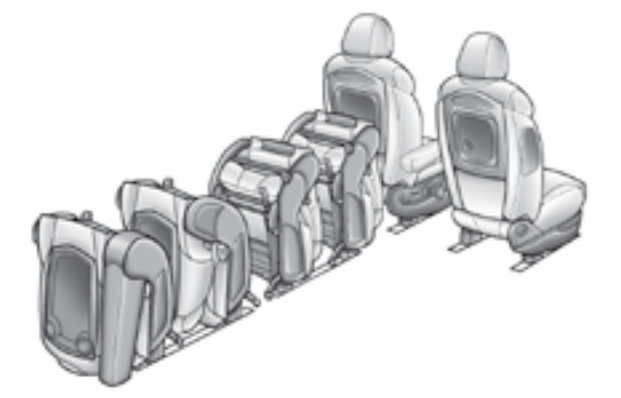

#### Stowing the rear seats

For carrying long objects, the rear seats can be folded down on one side of the vehicle.

To do this, place the 2 seats on the front rail in the forward-facing position and the 2 seats on the rear rail in the rear-facing position.

#### Stowing the central seat

The central seat can be stowed only on the specially reinforced left hand rear rail.

Where 4 seats are being stowed on the same side of the vehicle, the central seat must occupy the last position.

#### Rotating a seat

The rear seats can be rotated in order to be rear-facing.

To rotate, first follow the procedure for folding the backrest, then that for removing and refitting the seat you wish to be rear-facing.

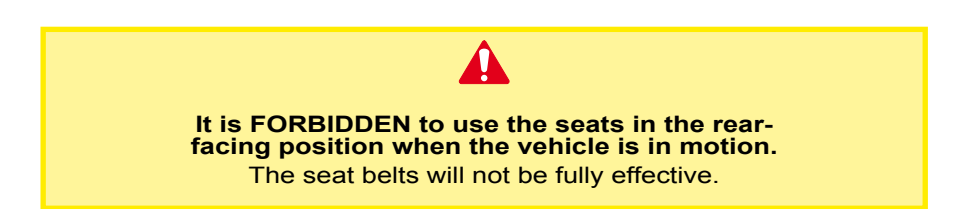

# REAR LATERAL SEATS

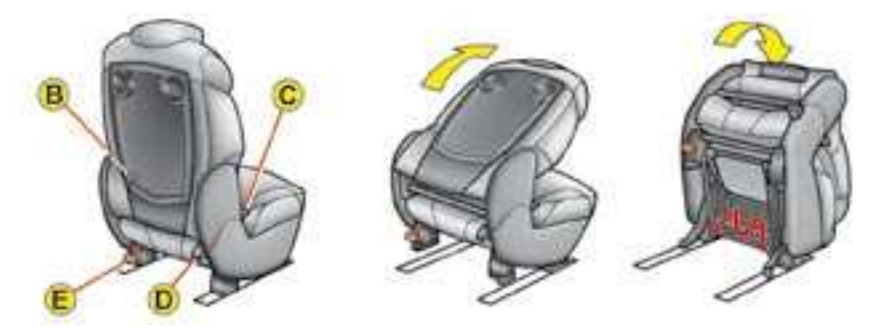

## • Folding a lateral seat (fully-folded position) When you are beside the seat:

- place the head restraint in the low position,
- fully raise the fold control **B** or **C**,
- tilt the backrest forwards until the rear supports disengage.

The seat goes automatically to the fully-folded position.

### When you are at the rear of the seat:

- place the head restraint in the low position,
- fully raise the control **D**,
- tilt the backrest forwards until the rear supports disengage.

The seat goes automatically to the fully-folded position.

**Note:** the fully-folded position allows you to access the third row of seats or to exit the vehicle.

From the boot, it is possible to modify the loadspace by placing the seats in the fully-folded position using control **D**.

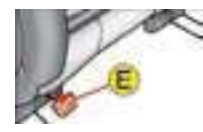

Control **E** only lets you tilt the seat, without actioning the backrest (for example to access or exit the third row of seats).

From the table position, control **E** lets you go to the fully-folded position.

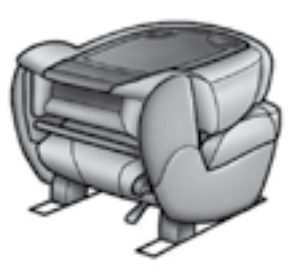

Lateral seat in table position

After folding, tilt the seat rearwards until the rear supports engage. You now have a small table with two cupholders.

# • Table position to folded position

To go from the table position to the fully-folded position, use control **E** or lift the seat backrest then fold it, as already indicated.

## REAR CENTRAL SEAT

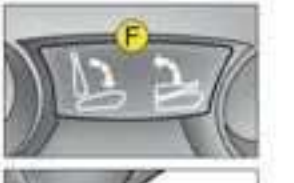

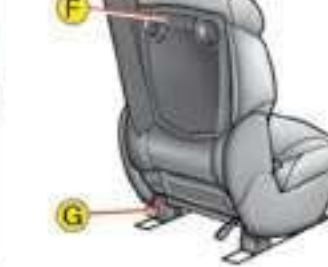

- Central seat in table position
- Action control **F** upwards.
- Tilt the backrest forwards.
- You now have a table with two cup-holders.

Note: To return the seat backrest to the vertical, pull on control  ${\bf F}.$ 

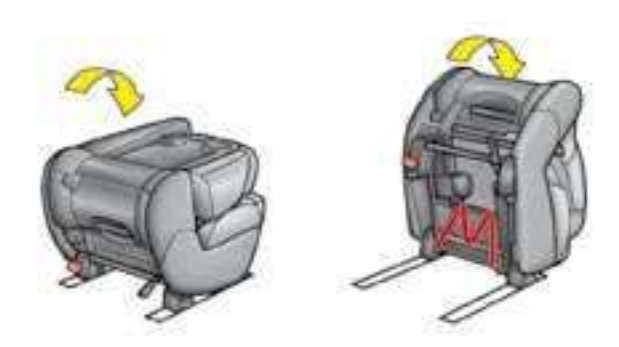

- Folding the central seat (fully-folded position)
- Put the seat in the table position.
- Raise the lever **G**, the seat goes automatically to the fully-folded position.

## **REAR BENCH-SEAT**

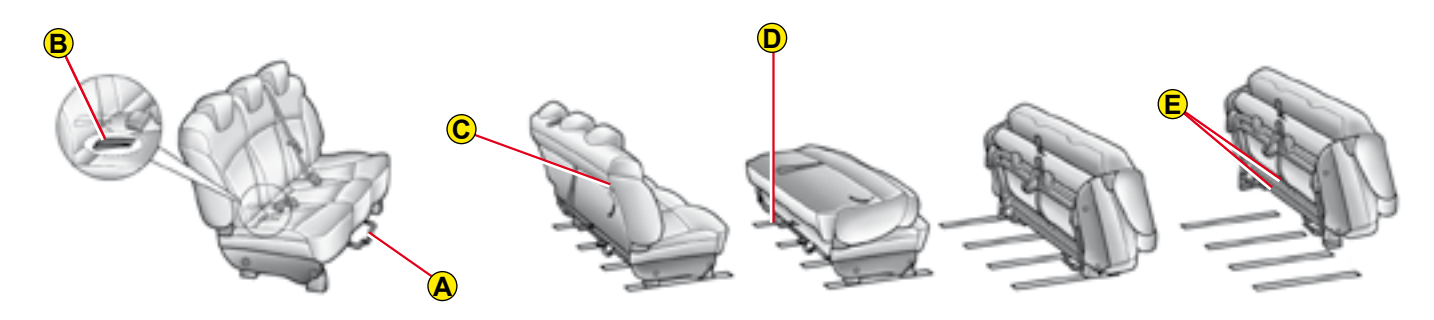

### Longitudinal adjustment

Lift the bar **A** and slide the benchseat forwards or rearwards.

**Note:** to facilitate loading of the vehicle through the rear tailgate, you can pull the strap **B** and slide the benchseat forwards.

#### Folding the benchseat (to fullyfolded position)

Lower the head restraints.

Pull the strap **C** from the rear tailgate.

Fold the backrest onto the seat cushion.

Action the control **D** to unlock the rear seat bases.

Place the benchseat in the fully-folded position.

For driving, stow the holding strap on the 3rd row roof handles.

### Parcel shelf position

Lower the head restraints. Pull the strap **C** from the rear tail-

gate.

Pivot the backrest onto the seat cushion.

### Removing the benchseat

Fold the benchseat.

Grab the two bars **E** under the benchseat, to disengage the front supports.

### Refitting the benchseat

Check that nothing is obstructing the runners or the correct locking of the benchseat.

Place the front bases as far **forward** as possible in the runners.

Tilt the folded backrest to the rear.

The rear bases then lock.

Use the strap **C** to unlock and lift the backrest.

**Note:** When removing or refitting, pass the benchseat folded through the sliding side door.

ш

## REAR PARCEL SHELF

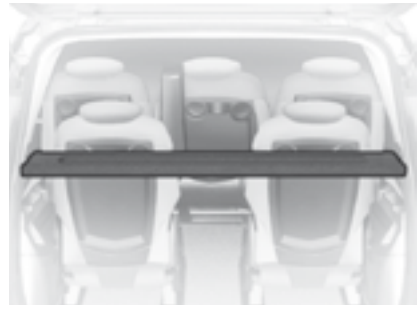

## Rear shelf with umbrella slot

To remove the shelf, tailgate open:

- pull it rearwards,
- carefully lift, then remove.

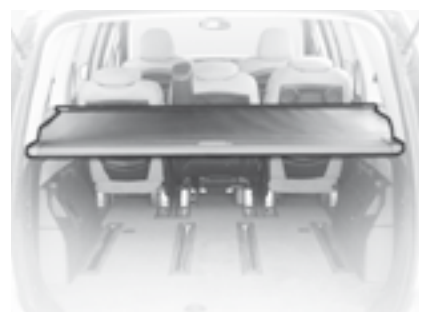

### Luggage screen

To install:

- position one end of the luggage screen roller at the 2nd row,
- compress the opposite end of the roller and put in place,
- release to engage,
- pull out the luggage screen as far as the boot pillars,
- insert the luggage screen guides into the pillar rails.

To remove:

- withdraw the luggage screen guides from the pillar rails,
- return the luggage screen into its roller,
- compress and remove the roller from its supports at the 2nd row.

Do not place rigid or heavy objects on the luggage screen or shelf. They could damage the heating elements of the rear screen or become dangerous projectiles under heavy braking or in the event of an accident.

ш

## CARGO NETS

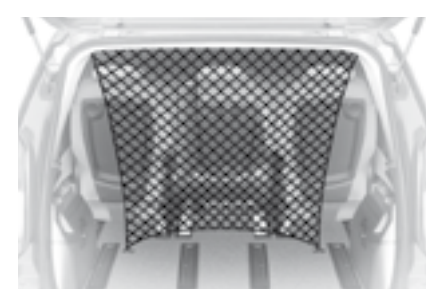

## Cargo net

Open the covers of the top fixings of the 2nd row. Attach the four hooks of the net into their anchoring rings.

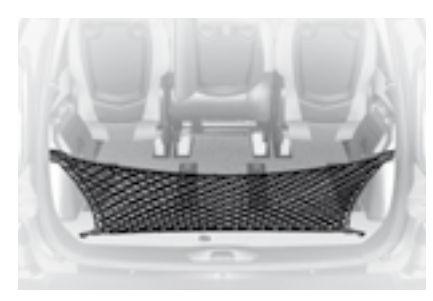

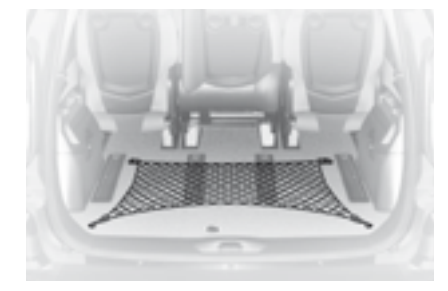

## **Protective net**

## In vertical position:

Fold the net in two.

Attach the two middle hooks into the anchoring rings on the floor. Attach the four other hooks of the net on the rear tailgate pillars.

## In horizontal position:

Attach the four other hooks of the net into their anchoring rings on the floor.

## FLOOR MAT

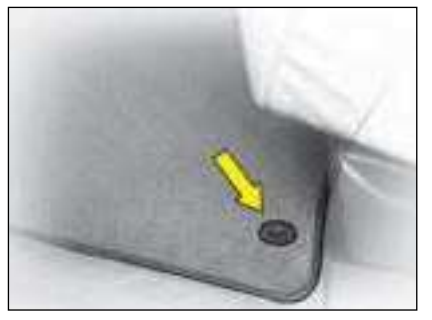

Your vehicle has a floor mat which covers the entire space in front of the driver and front passenger seats.

**Note**: this floor mat also covers the flap that gives access to the battery on the right hand side (see "Battery").

The floor mat is held in position on each side by a fixing, in the middle by the centre console pillar.

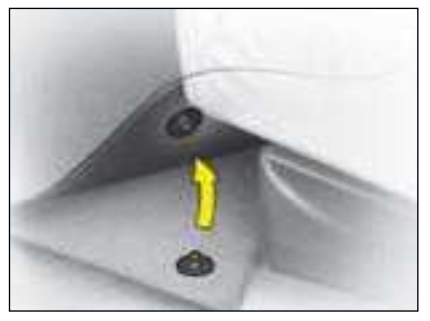

### Removing

- Slide the front seats as far as possible rearwards.
- Detach the fixings one by one, pulling on the corresponding corner of the floor mat.
- Remove the floor mat.

## Refitting

- Position the floor mat correctly.
- Press the fixings back in place one by one.
- Check that the floor mat is properly secured.

**Note :** floor mats for the rear of the vehicle are available as accessories. To obtain them, contact a CITROËN dealer.

Floor mats that are not recommended by CITROËN run the risk of sliding underneath the accelerator pedal, thus preventing you from using the full pedal travel (see "Speed limiter"). It will then be impossible to exit from your programmed speed without recourse to the switch module under the steering wheel.

# SUN ROOF

## Electric sun roofs

There are three sun roofs, each with its own independent control. However, the two rear sun roofs can also be controlled from the front seat positions.

- To tilt open: keep part **A** of the switch pressed down.
- To slide open: press briefly on part A of the switch.
- To close: press briefly on part **B** of the switch to engage the slide mode, then press again and keep pressed to close the sun roof fully.

Deactivation of the controls for rows 2 and 3: See "Electric windows".

### Interior blinds

The rear blind can be positioned manually. Carefully lift the blind and then pull.

**Note:** It is recommended not to open the sun roof immediately after rain or having washed the vehicle.

- Take care that children are not in danger when moving the sun roof.
- If the driver is actioning the sun roof control, he should make certain that the passengers are not obstructing the sun roof from closing properly.
- The driver should make sure that the passenger uses the sun roof control correctly.
- Should there be any risk of a person becoming trapped during the movement of the sun roof, you should immediately reverse the roof movement. To do this, reverse the position of the control concerned.
- Always remove the ignition key when leaving the vehicle, even for short periods.

## IMPORTANT

Fitting an "Accessory" sunroof is prohibited. Your vehicle is equipped with lateral airbags (the Manufacturer reserves the right to modify the safety features on vehicles).

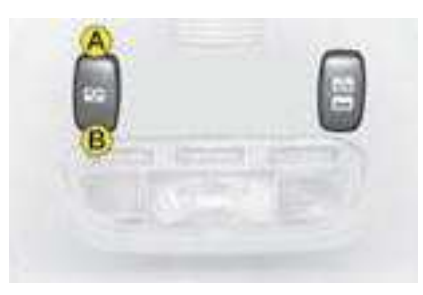

### Anti-pinch

If the roof encounters an obstacle while it is sliding to close, it stops its movement and partially opens again.

In the event of a malfunction or if there is random opening of the roof when you are trying to close it (for example if there is ice) and the roof refuses to close, press button **A** on the remote control until the roof is fully open.

Then press immediately on button **B** on the remote control to close the roof.

If the roof does not close, release the button and then press several times until the roof is fully closed.

Release the button again then press again on **B**, keeping it pressed for more than five seconds after closing.

Warning: during these actions the anti-pinch function does not operate.

## **OPENING THE BONNET**

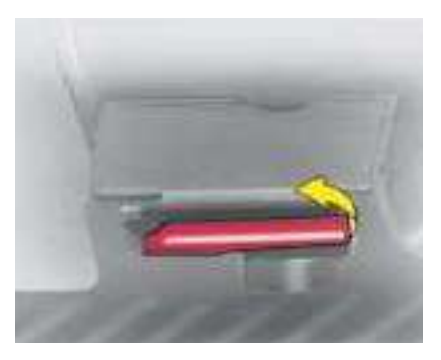

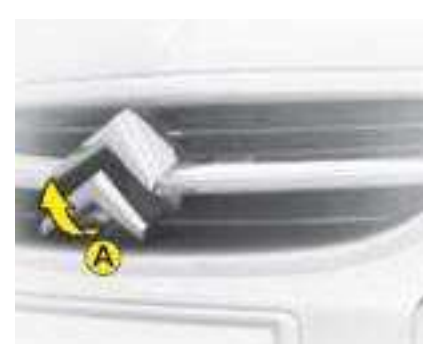

Bonnet

# This should only be operated when the vehicle is stationary.

Lift the cover located under the dashboard close to the door pillar and pull the lever upwards.

### Bonnet open alert

This function is available in conjunction with the alarm option.

When the engine is running or the vehicle is moving, if the bonnet is incorrectly closed, you are alerted by a symbol on the multifunction screen accompanied by an audible signal.

Lift latch **A**, located under the centre forward edge of the bonnet and pull the bonnet up.

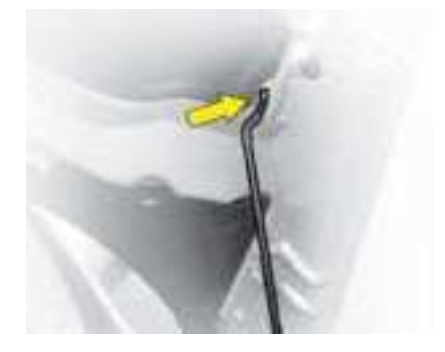

Position the bonnet stay as shown in the illustration.

Ensure that it is securely in place.

### Closing

Reposition the bonnet stay in its clip and press firmly in place.

Lower the bonnet and then allow it to drop shut.

Make sure that the bonnet is securely locked

IV

# 2.0i 16V 145 hp ENGINE

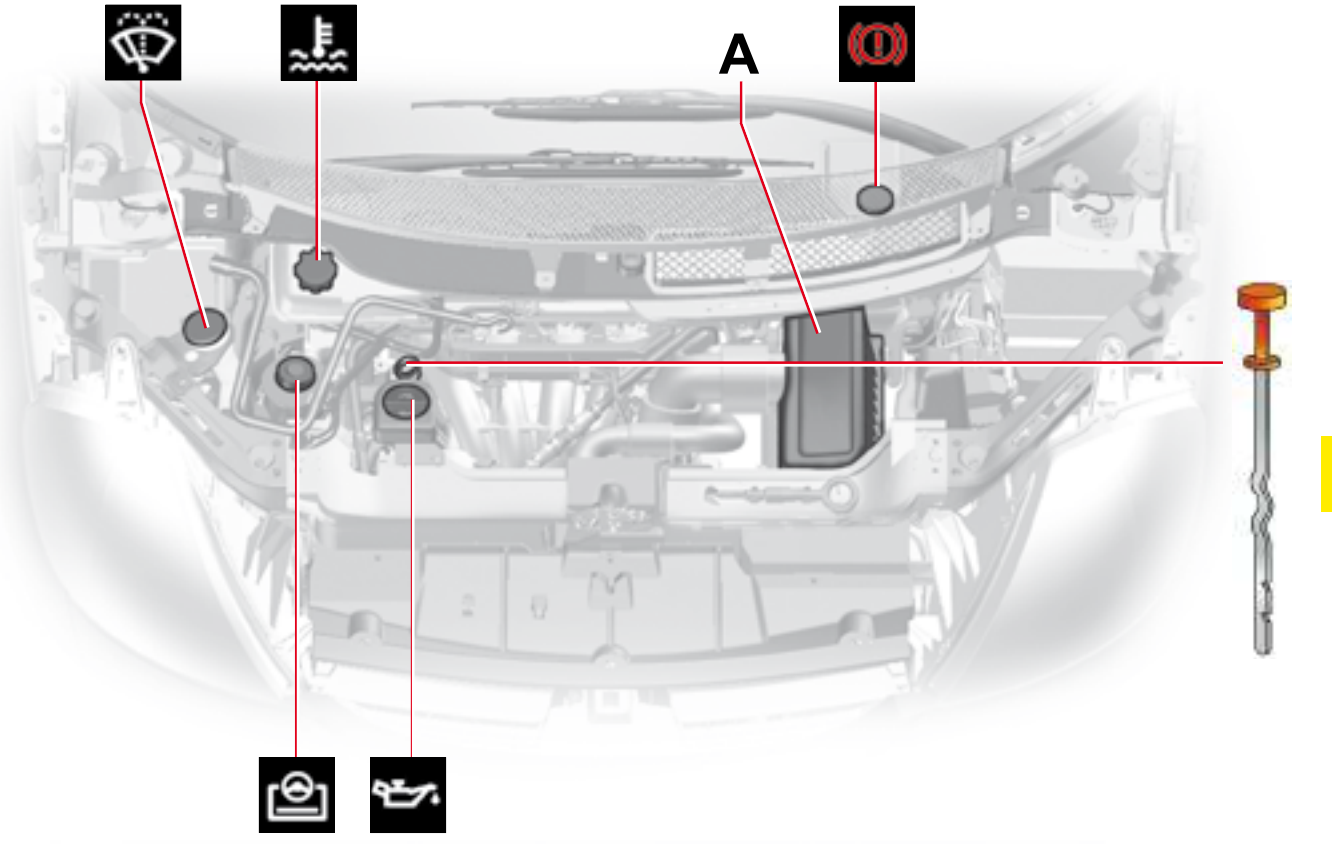

## 2.0 HDi 16V 120 ENGINE 2.0 HDi 16V 136 FAP ENGINE

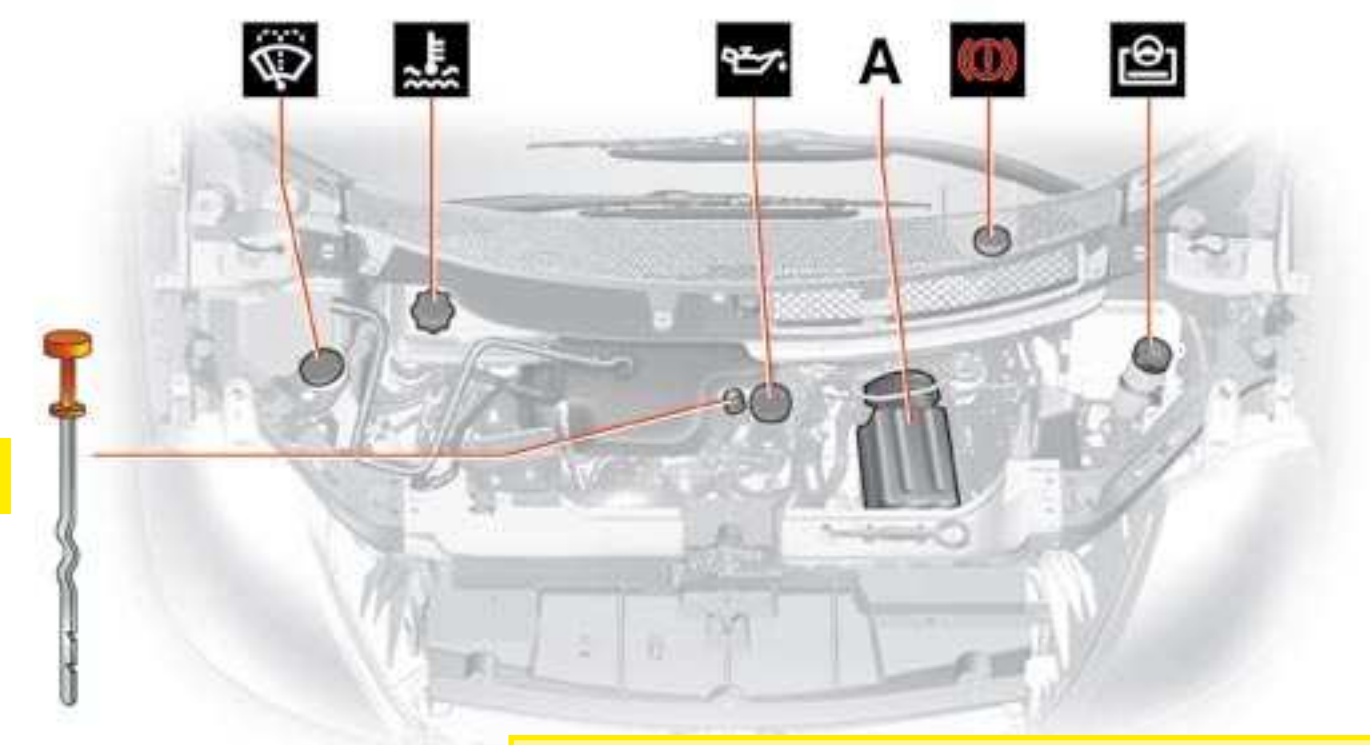

Due to the fact that the diesel system is a high pressure system:

IT IS FORBIDDEN TO CARRY OUT ANY REPAIRS TO THE SYSTEM. HDi engines are of a highly technical nature. All maintenance and repairs require specific qualifications which only your CITROËN Dealer can guarantee.

## 2.2 HDi 16V 170 FAP ENGINE

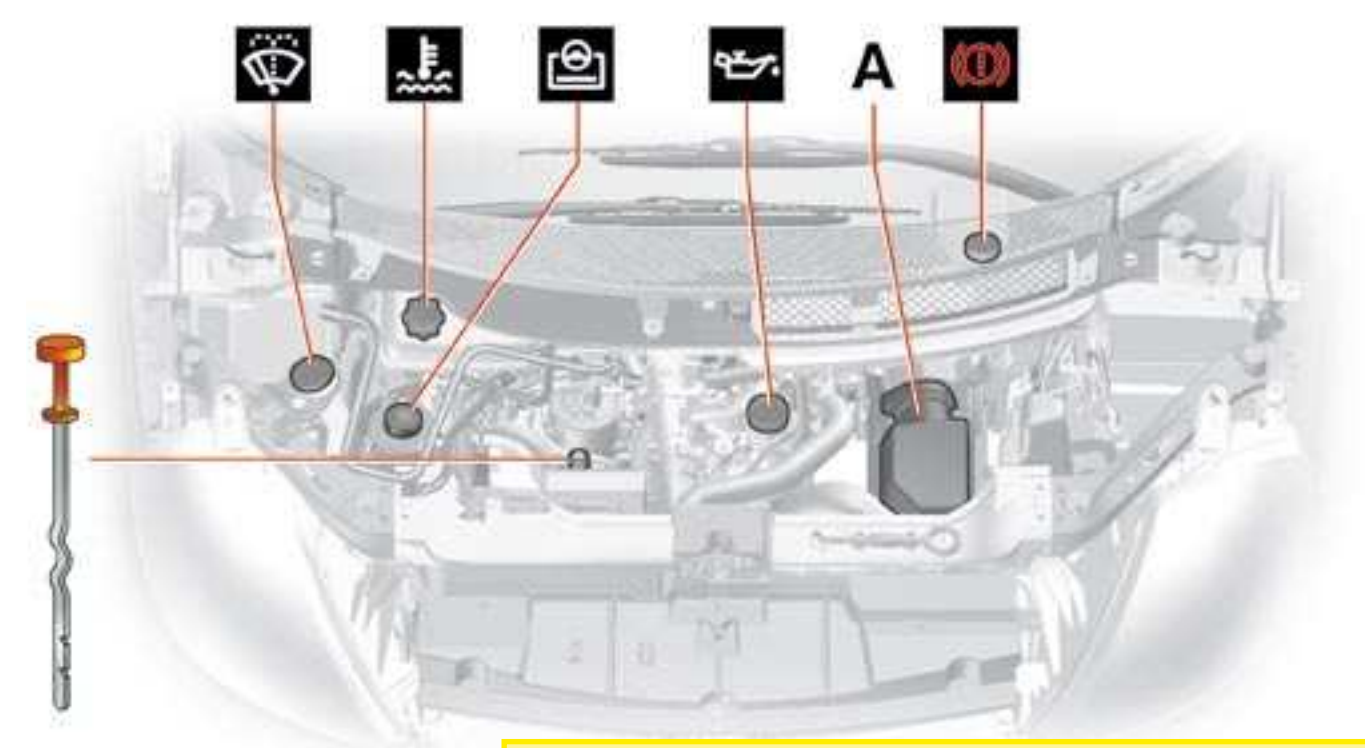

Due to the fact that the diesel system is a high pressure system:

IT IS FORBIDDEN TO CARRY OUT ANY REPAIRS TO THE SYSTEM. HDi engines are of a highly technical nature. All maintenance and repairs require specific qualifications which only your CITROËN Dealer can guarantee.

## LEVELS Refer to the chapter User Precautions

Air filter Follow the recommendations in the Maintenance Guide.

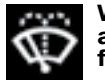

Windscreen, rear screen and headlamp washer fluid

It is recommended that you use products approved by CITROËN. **Level:** see "Capacities".

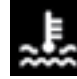

## **Engine coolant**

The coolant level should be between the **MAX** and **MIN** marks on the header

IV

MIN marks on the heade tank.

If the engine is hot, wait 15 minutes.

**Quality:** Consult the Maintenance Guide.

Never work on the cooling system if the engine is hot. (See "Levels").

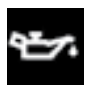

## Engine oil

Check the oil level with the vehicle parked on horizontal ground, the engine ha-

ving been switched off for at least 15 minutes.

Level: see "Capacities".

**Quality:** Consult the Maintenance Guide.

Take out the oil dipstick.

The level must be between the **MAX** and **MIN** marks on the dipstick

It should never exceed the maximum mark.

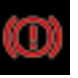

### Brake fluid

The fluid level must be situated within the **minimum** and **maximum** marks visi-

ble on the reservoir

Level: See "Levels".

**Quality:** Consult the Maintenance Guide.

If the warning lamp comes on: stop the vehicle

| ľ | 6 | )- |  |
|---|---|----|--|
|   |   |    |  |

#### Power steering oil

For topping up, it is necessary to go to a CITROEN dealer.

**Oil quality:** Consult the Maintenance Guide.

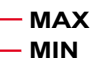

When working under the bonnet, the cooling fan could operate if the power unit is hot (even when switched off).

The engine oil level should be checked frequently between services (as recommended by the manufacturer), as well as before long journeys.

# LEVELS

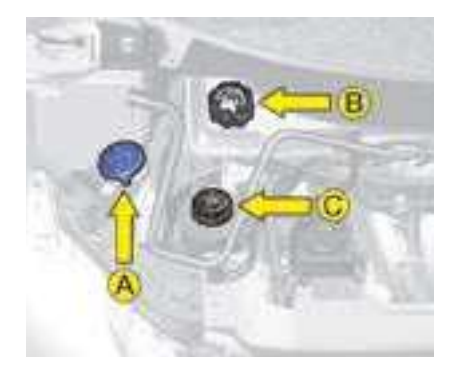

A - Windscreen and rear screen wash fluid Capacity: See "Capacities"

#### **B** - Radiator - coolant

Checking the level and topping up must always be done with the engine cold.

#### Engine hot:

Remove the protection cover. Wait fifteen minutes or until the temperature is well below 100° C, then carefully unscrew the cap to allow the pressure to drop, protecting yourself with a cloth, for example.

## Topping up the cooling system

The coolant level should be between the MIN and MAX marks on the header tank.

Top up the level. If you have to add more than 1 litre, have the cooling system checked by a CITROËN dealer.

### Fully secure the cap.

**Note:** The need to top up the coolant frequently is an indication of a malfunction, which you should have checked at the earliest opportunity.

**Note:** the cooling fan may operate for some ten minutes after the engine has stopped.

## C - Power steering oil

For topping up, it is necessary to go to a CITROËN dealer.

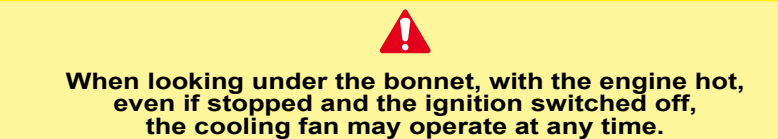

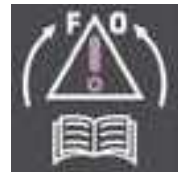
### LEVELS

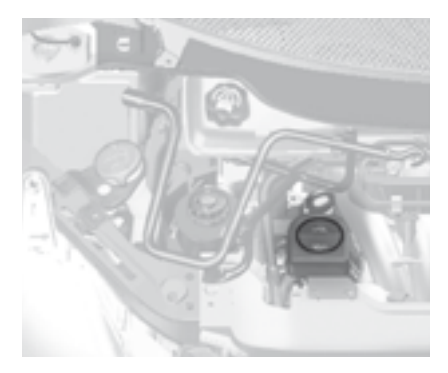

#### Adding engine oil

Remove the dipstick before topping up.

Check the level after filling.

#### It should never exceed the maximum mark.

Screw on the cap before closing the bonnet.

**Quality:** Consult the Maintenance Guide.

#### Brake fluid reservoir

Check and top up at regular intervals.

The fluid level must be situated within the **MAX** and **MIN** marks visible on the reservoir.

If the warning lamp comes on while you are driving, stop immediately and contact a CITROËN dealer.

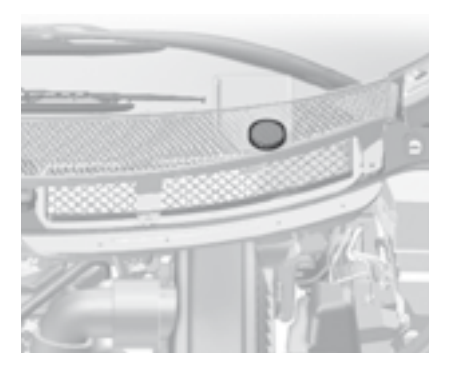

#### Brake fluid

The synthetic fluid not only gives protection against corrosion but also ensures correct functioning of the braking system in all environmental conditions, therefore you should only use the synthetic product recommended by the CITROËN network. (this fluid must be replaced every two years).

These important requirements are detailed in your vehicle's Maintenance Guide.

Quality: Consult the Maintenance Guide.

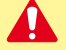

When working under the bonnet, the cooling fan could operate if the power unit is hot (even when switched off).

IV

### DIESEL INJECTION EQUIPMENT

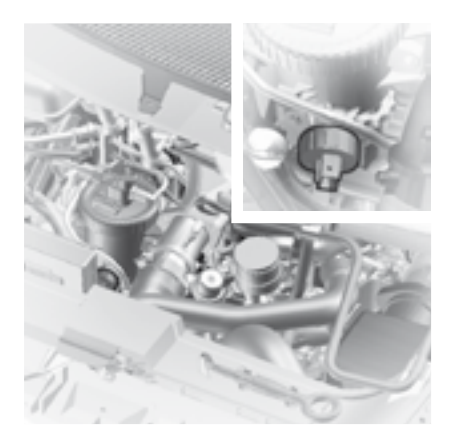

### Draining water from the fuel filter

To be bled on a regular basis (at every oil change).

To evacuate the water, slacken the bleed screw or the water in diesel fuel sensor, which is located at the base of the filter, until water ceases to flow out.

Then retighten the bleed screw or the water in diesel fuel sensor.

HDi engines are of a highly technical nature. All maintenance and repairs require specific qualifications which only your CITROËN Dealer can guarantee.

### CAPACITIES

| Windscreen and rear screen washer fluid              | 4.5 litres |
|------------------------------------------------------|------------|
| Windscreen,<br>rear screen and headlamp washer fluid | 7.5 litres |

| Engine type            | Engine oil capacity<br>(in litres) <sup>(1)</sup> |
|------------------------|---------------------------------------------------|
| 2.0i 16V 145 hp        | 4.5                                               |
| 2.0 HDi 16V 120 hp     | 5.0                                               |
| 2.0 HDi 16V FAP 136 hp | 5.0                                               |
| 2.2 HDi 16V FAP 170 hp | 4.75                                              |

IV

## BATTERY

### Access to the battery

The battery is located under the floor on the front right hand side (see "Battery compartment fuses").

### Emergency starting with a slave battery

A vehicle with a discharged battery can be started with either a slave battery or the battery of another vehicle.

- A Discharged battery
- **B** Slave batterv
- **C** Earth point on broken down vehicle.

It is essential to proceed strictly following the sequence indicated.

Check that the emergency battery is correctly charged up (12 volts). If you are using the battery on another vehicle, stop the engine of the assisting vehicle. The two vehicles must not come into direct contact with each other.

Connect the cables in the **order** indicated in the diagram. Make sure that the clamps are properly secured (risk of sparks).

Start the engine of the assisting vehicle. Let the engine run for about a minute at a slightly accelerated speed.

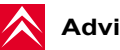

Advice

Replace it with a battery of the same type (voltage, amp rating).

Do not touch the cable clamps during the procedure.

Do not lean over the batteries.

Disconnect the cables in the reverse order to connection. ensuring that they do not touch each other.

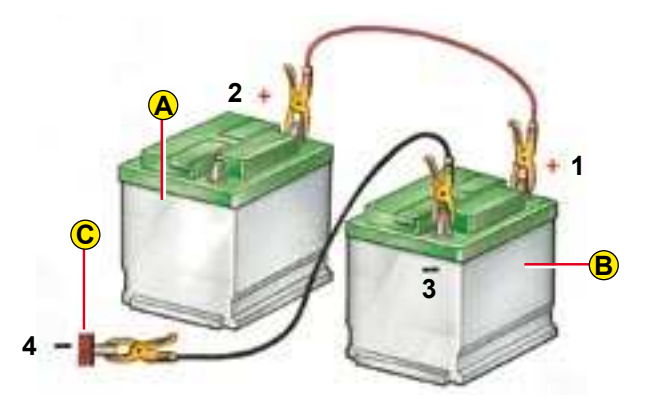

Start the engine of the assisted vehicle.

Note: For any repair necessitating a disconnection of the battery, it is essential to wait three minutes after switching off the ignition and to avoid any action that could prevent the vehicle's electrical circuit from changing to standby mode (such as opening and closing doors, using the remote control etc.).

Never apply a flame or create sparks close to the battery (explosive gas). The battery contains diluted sulphuric acid which is highly corrosive. If ever you are handling the battery, protect your eyes and face. In the event of any contact with the skin, rinse immediately with copious amounts of fresh water.

### BATTERY

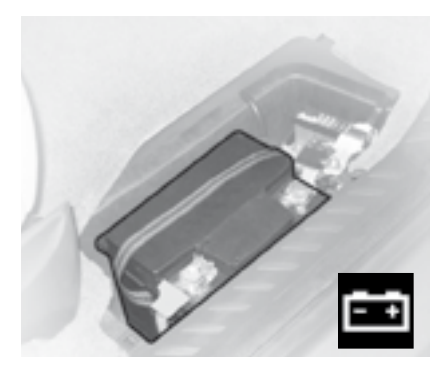

# Starting the engine for the first time after disconnecting and connecting the battery

- Turn the ignition key.
- Wait about a minute before operating the starter to allow the electronic systems to be reinitialised.

After a lengthy disconnection of the battery, it may be necessary to reinitialise the following functions:

- the electric windows anti-pinch and sequential systems,
- the sun roof anti-pinch system,
- the multifunction display parameters (date, time, language, units of distance and temperature),
- the radio stations,
- the navigation reception (see NaviDrive instructions).

WARNING: if disconnecting the battery, check that the navigation reader has finished recording information after switching off the ignition : the warning lamp should have gone out.

116

IV

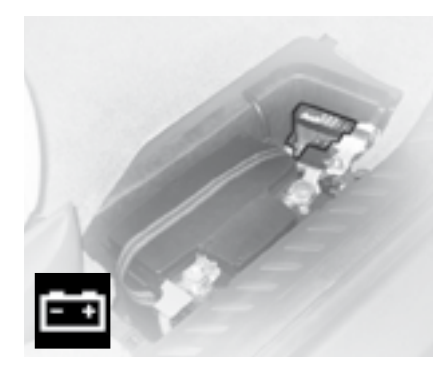

#### **Battery compartment fuses**

#### Fuse box

Pull back the floor mat (see "Comfort - Floor mat").

Unclip the cover, located under the floor beneath the front right hand seat, to gain access.

Only authorised personnel from the CITROËN network are allowed to carry out any work on the additional protection MAXI fuses located in the fuse boxes.

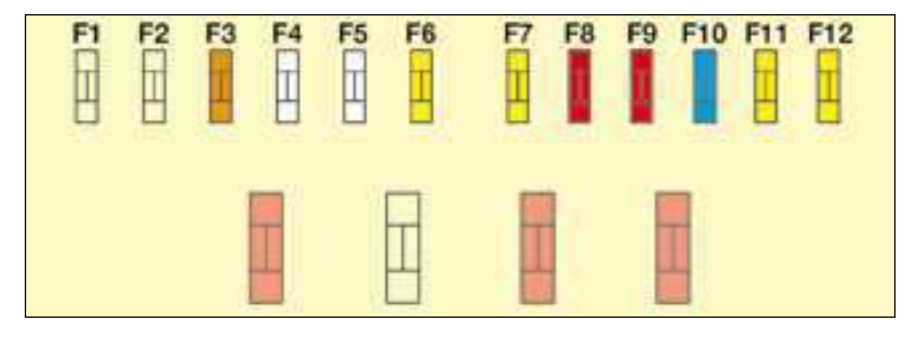

| Ref. | Rating | Functions                                |
|------|--------|------------------------------------------|
| F1   | -      | Free                                     |
| F2   | -      | Free                                     |
| F3   | 5 A    | Brakes                                   |
| F4   | 25 A   | Driver's seat memorisation               |
| F5   | 25 A   | Passenger's seat memorisation - Sun roof |
| F6   | 20 A   | Sun roof                                 |
| F7   | 20 A   | Sun roof                                 |
| F8   | 10 A   | Passenger's heated seat                  |
| F9   | 10 A   | Driver's heated seat                     |
| F10  | 15 A   | Signalling                               |
| F11  | 20 A   | 3rd row 12V accessory socket             |
| F12  | 20 A   | 2nd row 12V accessory socket             |

### Fuse box

Three fuseboxes, located under the dashboard, in the battery compartment and under the bonnet.

#### **Replacing a fuse**

Before replacing a fuse, it is essential to find the cause of the incident and to rectify it.

The fuse identification numbers are indicated inside the fuse box.

Replace a blown fuse with one of the same rating (the same colour).

Use the special tool **A** that is provided in the fuse housing flap, which also contains spare fuses.

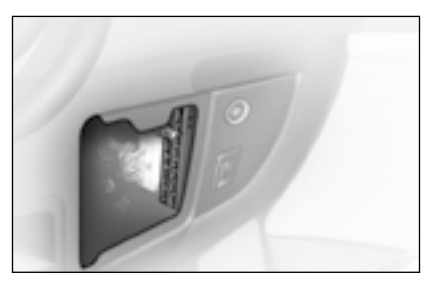

Fuses under the dashboard

Unscrew the bolt a quater of a turn with a coin, then, pull the handle to open the cover and access the fuses.

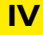

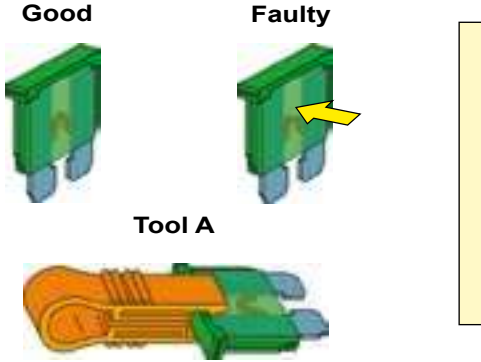

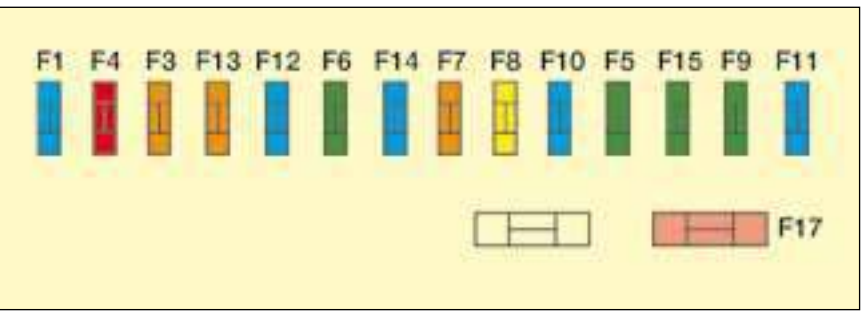

### Fuses under the dashboard

| Ref. | Rating | Functions                                                                                                    |
|------|--------|----------------------------------------------------------------------------------------------------|
| F1   | 15 A   | Rear wipe                                                                                                    |
| F3   | 5 A    | Airbag                                                                                                    |
| F4   | 10 A   | Steering angle sensor - ESP - Photochromic interior rear view mirror - Diagnostic socket - Clutch - Air conditioning - Suspension - Particle filter |
| F5   | 30 A   | Sun roof - Front window                                                                                                    |
| F6   | 30 A   | Rear window                                                                                                    |
| F7   | 5 A    | Interior lamps - Vanity mirrors - Glovebox                                                                                                    |
| F8   | 20 A   | Displays - Alarm - Radio - CD changer - Diesel fuel additive system - Deflation detection - Sliding side door                                       |
| F9   | 30 A   | Cigar lighter                                                                                                    |
| F10  | 15 A   | Trailer relay unit - Controls at the steering wheel                                                                                                 |
| F11  | 15 A   | Diagnostic socket - Siren - Automatic gearbox - Ignition                                                                                            |
| F12  | 15 A   | Seat belts warning lamp - Sliding doors - Airbag - Parking assistance - Driver's seat memorisation - Passenger's electric seat - Hands-free kit.    |
| F13  | 5 A    | Trailer relay unit                                                                                                    |
| F14  | 15 A   | Rain sensor - Sun roof - Air conditioning - Odometer warning lamp control unit -<br>Instrument panel - Telematics                                   |
| F15  | 30 A   | Locking - Deadlocking - Child safety                                                                                                    |
| F17  | 40 A   | Heated rear screen                                                                                                    |

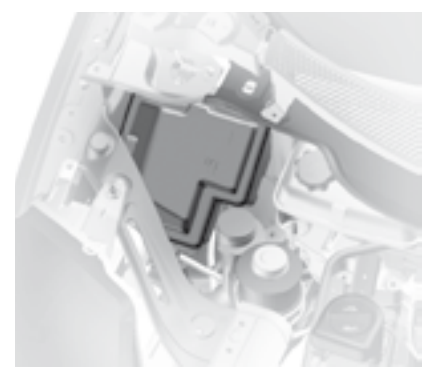

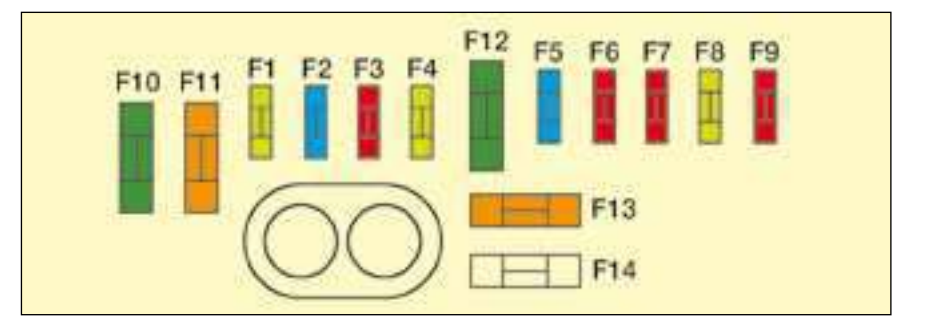

### Fuses under the bonnet

#### Fuse box

IV

To open the engine compartment fusebox, unclip the screen wash fluid reservoir then detach the cover.

Close the lid of the fuse box carefully.

Only authorised personnel from the CITROËN network are allowed to carry out any work on the additional protection MAXI fuses located in the fuse boxes.

### Fuses under the bonnet

| Ref. | Rating | Functions                                                                                                    |
|------|--------|----------------------------------------------------------------------------------------------------|
| F1   | 20 A   | Engine ECU - Exhaust Gas Recycling electrovalve - Diesel fuel high pressure regulation electrovalve - EGR electrovalve |
| F2   | 15 A   | Horn                                                                                                    |
| F3   | 10 A   | Windscreen/rear screen wash pump                                                                                       |
| F4   | 20 A   | Headlamp wash pump                                                                                                    |
| F5   | 15 A   | Fuel pump - Regulation electrovalve                                                                                    |
| F6   | 10 A   | Gearbox - Power steering - Air flowmeter - Preheater unit - Engine oil level -<br>Brakes - Headlamps adjustment        |
| F7   | 10 A   | ESP                                                                                                    |
| F8   | 20 A   | Starter motor                                                                                                    |
| F9   | 10 A   | Engine ECU                                                                                                    |
| F10  | 30 A   | Electrovalves - Oxygen sensor - Injectors - Ignition coil - ECU -<br>Diesel fuel heater                                |
| F11  | 40 A   | Air flow                                                                                                    |
| F12  | 30 A   | Windscreen wipe                                                                                                    |
| F13  | 40 A   | Built-in Systems Interface (Ignition+)                                                                                 |
| F14  | -      | Free                                                                                                    |

IV

### FUEL

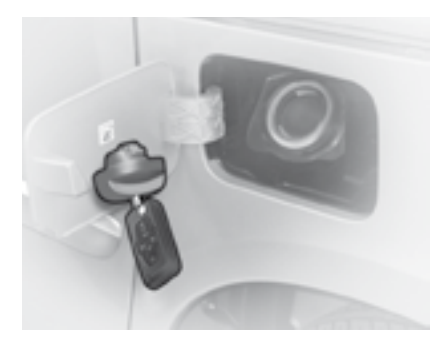

To open the fuel flap, pull at its notched edge. A label showing the correct fuel quality will be found on the inside of the flap (See "Fuel quality").

### Locking filler cap

Turn the key a quarter turn to lock and unlock the filler cap.

When refuelling, place the cap in the support provided on the inside of the filler flap.

If the filler flap is open, a locking device prevents the left hand rear door from opening fully.

For petrol engines with catalytic converter, use of unleaded fuel is obligatory.

The filler neck has a narrower aperture to permit unleaded petrol only.

If you are filling up with fuel, do not persist in topping up after the third cut-off; this could cause your vehicle to malfunction.

### **FUEL QUALITY**

A label on the inside of the fuel filler flap indicates the approved fuel quality type.

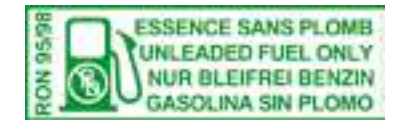

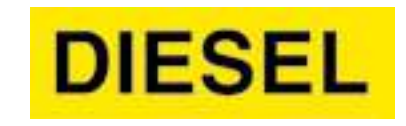

### UNLEADED PETROL

DIESEL FUEL

Petrol engines are designed to run on RON 95 fuel; however, for better vehicle performance (petrol engines), we recommend RON 98.

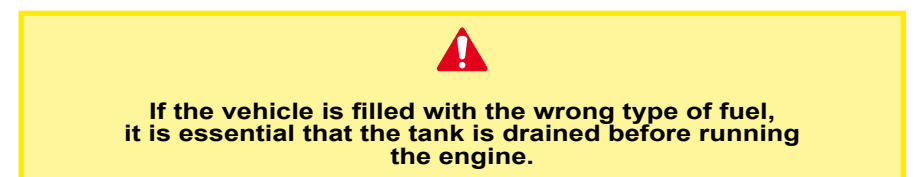

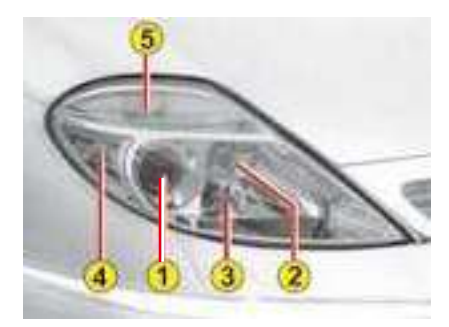

### HEADLAMP

- Headlamp dipped beam
- 2 Main beam
- B Front foglamps
- 4 Sidelamp
- **5** Direction indicator

**Note:** A light mist of condensation may appear on the surface of the headlamp glass under certain conditions of use.

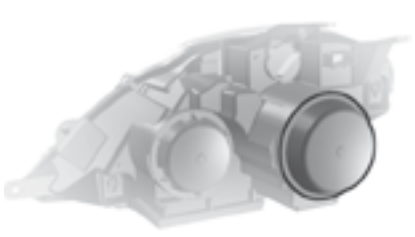

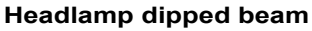

Turn the plastic protector a quarter turn and pull out.

Disconnect the connector.

Press the lugs to disengage.

Pull out the bulb.

**Bulb:** H7 For vehicles not equipped with Xenon headlamp bulbs.

Xenon D2R For vehicles equipped with Xenon headlamp bulbs.

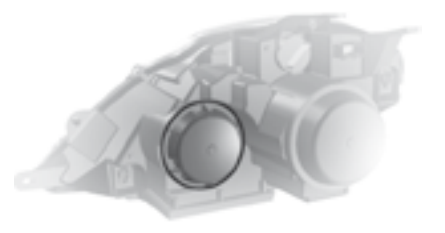

### Main beam

Turn the plastic protector a quarter turn and pull out.

Press the lugs to disengage.

Pull out the bulb.

Bulb: H1

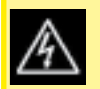

If the headlamp has this symbol, all operations relating to changing of bulbs for XenonD2R dip-

ped beam must be carried out by a CITROEN Dealer : risk of electrocution. The halogen bulbs should not be changed until they have been off for a few minutes (risk of serious burns). Do not touch the new bulb directly with your fingers; use a lint-free cloth.

It is essential that only anti-U.V. type bulbs are used in order not to damage the headlamp.

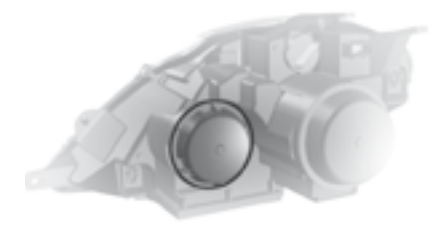

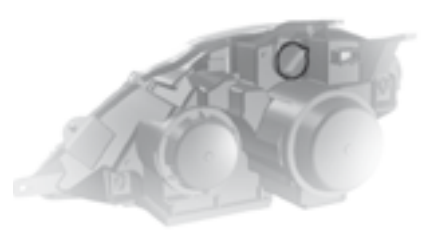

#### Front foglamps

Turn the plastic protector a quarter turn and pull out. Disconnect the connector. Press the lugs to disengage. Pull out the bulb. **Bulb:** H1

### Front direction indicator

Turn the bulb holder a quarter of a turn. **Bulb:** PY 21 W yellow.

### Sidelamp

Rotate the bulb-holder a quarter turn and pull.

Bulb: W 5 W.

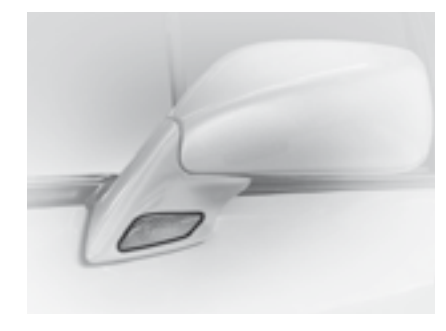

#### Side repeater direction indicator

Push the housing towards the rear to unclip it, then pull it towards you.

Turn the bulb holder a quarter of a turn.

Bulb: WY 5 W.

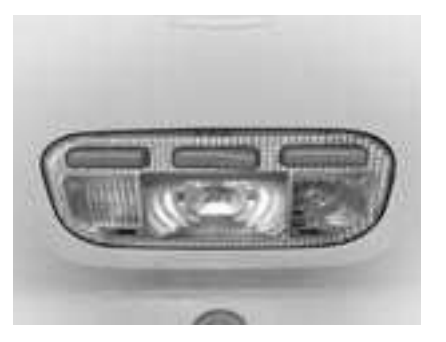

### **Interior lamps**

Unclip the transparent cover of the interior lamp to reach the bulb. **Bulb:** W 5 W

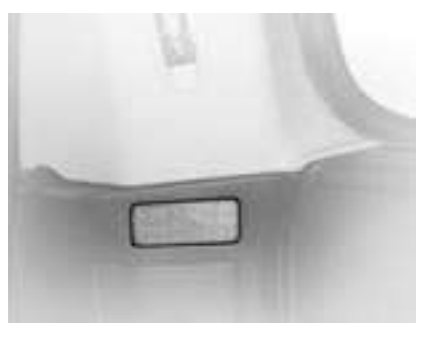

### **Boot lighting**

Unclip the lens unit to access the bulb. Bulb: W 5 W

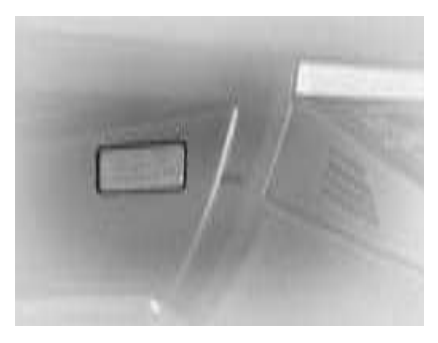

Glovebox lighting Unclip the lens unit to access the bulb. Bulb: W 5 W

### Spotlamps

Unclip the cover of the interior lamp, then if necessary the partition for the spotlamp concerned, to access the bulb.

**Bulb:** W 5 W

### Sill lighting

Unclip the headlamp to access the bulb. Bulb: W 5 W

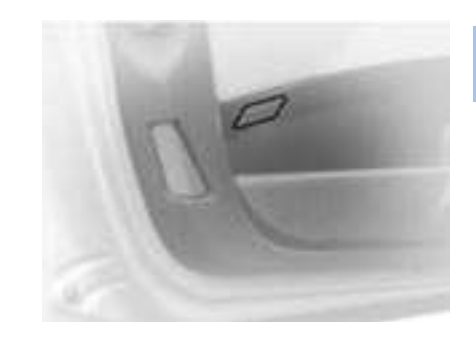

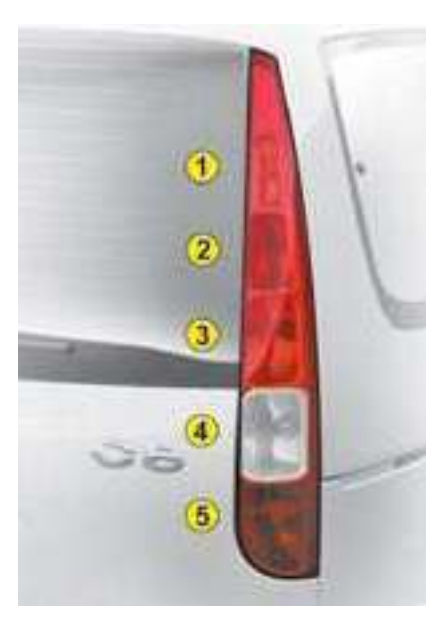

### **REAR LAMP UNIT**

Identify the failed bulb

Bulbs:

**Direction indicators:** P 21 W.

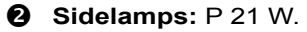

- Stop lamps and sidelamps: P 21 W/5 W.
- **Reversing lamps:** P 21 W.
- 126 **Foglamp:** P 21 W.

### Removal

From inside, pull back the access cover A, remove screws B and C and then, from the outside, remove screw D.

Rotate the bulb-holder a quarter turn and pull.

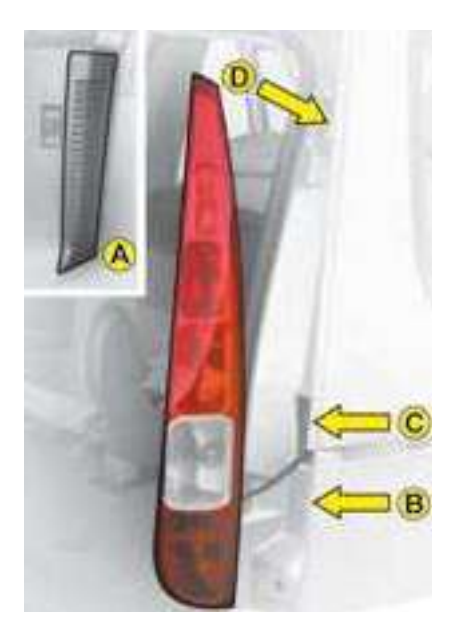

Proceed in the reverse order to refit.

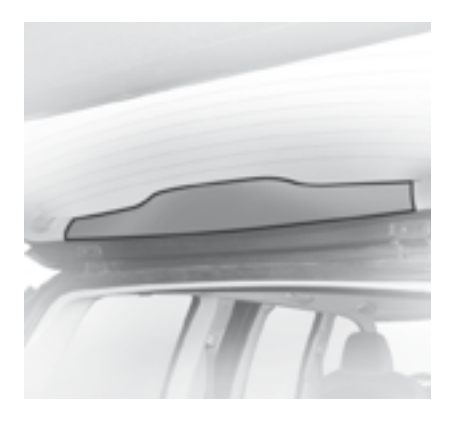

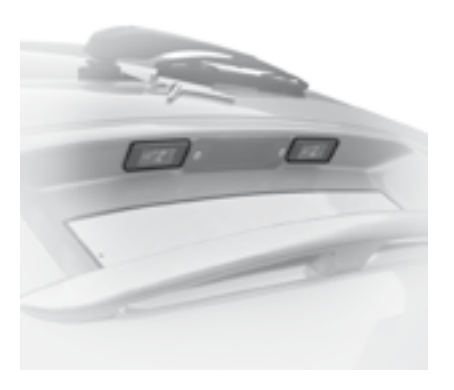

Rear number plate lamp

Unclip the lens then pull the bulbholder. **Bulb:** W 5 W.

### Third stop lamp

Remove the upper trim of the rear tailgate by unclipping it, then disengage the lamp-holder. **Bulb:** W 5 W (Bulbs).

· · · ·

After replacing a bulb, check the correct operation of the lighting and signalling.

### SAFETY RECOMMENDATIONS

#### Towbar

We recommend you to have this device fitted by a CITROËN Dealer, who will be acquainted with your vehicle's towing capability and with the procedures necessary for installing a safety item of this kind.

It is essential to install a CITROËN approved electronic unit when having a towbar fitted, in order to prevent any risk of malfunction or damage (risk of fire).

Towing (a caravan or boat etc.)

If the vehicle is climbing a steep incline or the engine is overheating, certain functions become unavailable (automatic gearbox sequential control, air conditioning).

### Fuel supply cut-off

In the event of a serious collision, a device automatically cuts the supply of fuel to the engine.

The fuel warning lamp flashes, accompanied by display of a message.

- V To restore the supply:
  - Switch off the ignition.
  - Remove the ignition key.
  - Check that there is no smell or leak of fuel.
  - Insert the ignition key.
  - Switch on the ignition and start the engine.

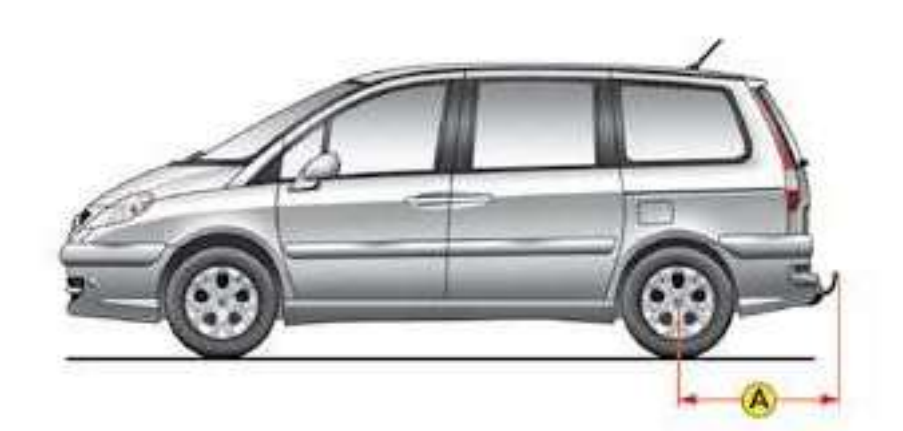

**Dimensions** (in metres): **A:** 0.96

### ROOF BARS

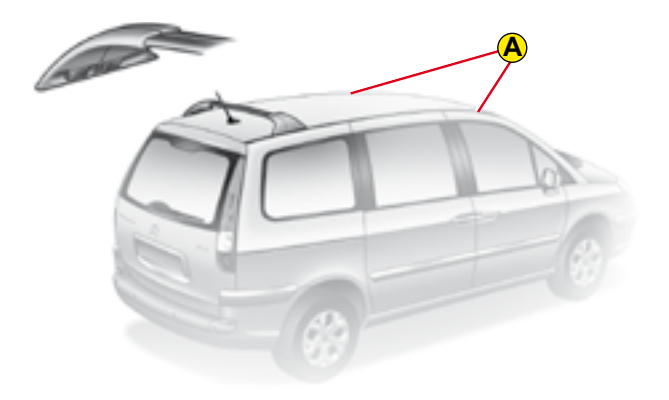

### **Roof bars**

Both for your safety and to avoid damage to its roof, your vehicle is designed for the use of roof bars that are specifically tested and approved by the CITROËN network.

To use the tranversal roof bars, disengage the four locking levers provided for this purpose in the two pillars of each bar.

Slide them in their rails to the required position.

Lock the four levers in position.

**Note:** when the roof bars are not being used, position them as far back as possible to reduce fuel consumption.

# Removing and refitting roof bars

- Remove the screw, along with the fitting and the two washers at each location **A**.
- Bring the bars to the locations **A**, placing them correctly in the slots.
- Slide the bars to the left hand side of the vehicle.
- Lift both bars to remove them.
- It is **essential** to reposition the fitting, screw and two washers at each location **A**.

To refit, proceed in the reverse order to removal.

### Recommendations

- Spread the load evenly, avoid overloading one side.
- Keep heavy objects at the bottom of the load.
- Strap the load securely, and signal any overhanging load.
- Drive gently, the effect of side winds will be increased.
- Remove the roof rack or roof bars when not in use.

Respect the authorised load capacities. For maximum loads that can be distributed on the roof bars, see: "General". V

## CHANGING A WHEEL

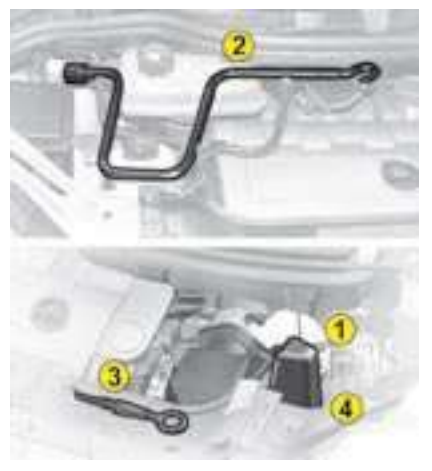

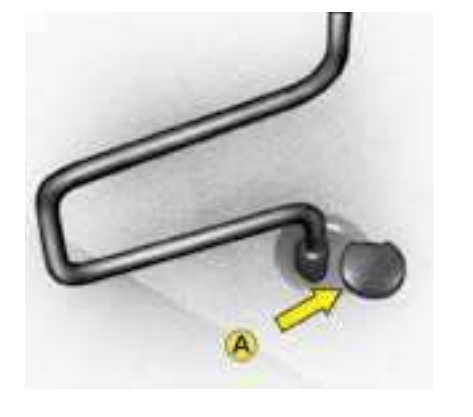

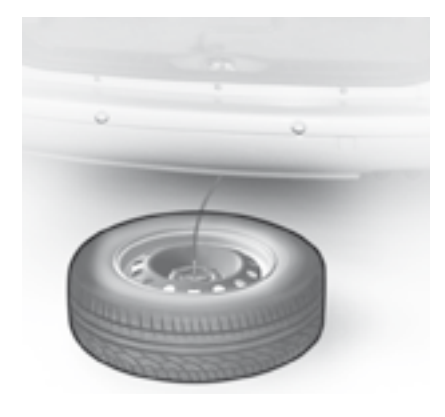

### Tools

The toolkit is stowed in a housing in the engine compartment.

- 1 Jack
- 2 Wheel brace and embellisher hook
- 3 Removable towing eye
- 4 Central embellisher removing tool for accessing the wheel bolts (if aluminium rim).

### Access to the spare wheel

The spare wheel is housed in a carrier under the rear floor.

The wheel carrier retaining screw is located inside the vehicle, close to the tailgate lock.

Raise the plastic cover A.

Untighten the nut, using the end of the wheelbrace **2**, until the wheel is resting on the ground.

Keep feet and hands clear of the carrier and spare wheel to prevent the possibility of trapping them.

### Tyre pressures

These are indicated on the label located inside the driver's door pillar, see "VEHICLE IDENTIFICATION" and "USER PRECAUTIONS".

V

## CHANGING A WHEEL

#### Removal

- If possible, place the car on firm, level ground. Engage the handbrake firmly.
- Switch off the ignition and engage 1st or reverse gear depending on the incline (for vehicles with automatic gearbox, select the P position).
- Position the jack at **1** of the four jacking points on the underside of the vehicle adjacent to the wheels. Using the wheel brace, extend the jack until it touches the ground.
- To remove the embellisher, insert the hooked end of the wheel brace **2** through the tyre valve aperture and pull on the metal retaining ring (if alloy wheel rims are fitted, use lever **4** to remove the small centre embellisher).
- Slacken the wheel bolts using the wheelbrace (for vehicles with light alloy wheels, use the socket to remove the anti-theft bolt).
- Extend the jack until the wheel is a few centimetres off the ground.
- Finish undoing the wheel bolts and remove the wheel.

### To refit

- Fit the wheel onto the hub, making sure that it is correctly positioned.
- Screw in the bolts but do not fully tighten them.
- Lower the jack and remove it.
- Fully tighten the wheel bolts, using the wheel brace.
- Refit the wheel embellisher, aligning the tyre valve aperture with the valve, then pressing it home around its circumference.
- As soon as possible, refit the original wheel with the puncture repaired.
- Ensure the tyre pressure is correct (see "Tyre pressures") and check the balancing.

Never get under a jacked up vehicle unless it is correctly supported by axle stands. The jack is designed specifically for your vehicle, do not use it for other applications.

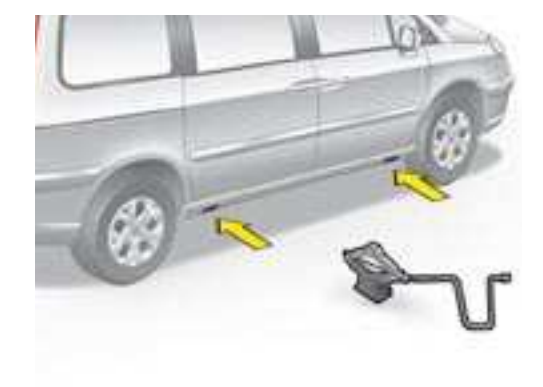

## CHANGING A WHEEL

### Warning

The wheel bolts are specific to the type of wheel fitted. If the type of wheel is changed, check with your dealer that the wheel bolts are compatible with the new wheels.

### Stowing the wheel

Secure the wheel in the carrier, valve uppermost.

Retighten the screw inside the boot, then put the plastic blank  ${\bf A}$  back in place.

Stow the tools.

### Wheel equipped with deflation detection system

These wheels have tyre pressure sensors, have them repaired by a CITROËN dealer.

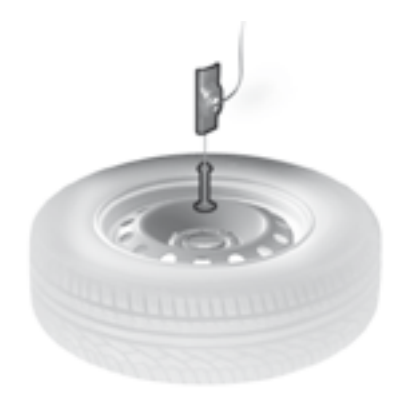

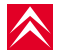

### Advice - Recommendations

To drive in safety, it is very important to make sure that the tyre pressures are always in conformity with the manufacturer's recommendations. They should be checked regularly, every month for example, systematically before long journeys, not forgetting the spare wheel. These checks must be done when the tyres are cold as the pressures increase as the tyre temperatures rise with driving.

### Never reduce the pressure of a warm tyre.

V

MAKE SURE THAT THE TYRES ARE ALWAYS IN GOOD CONDITION AND THE TYRE PRESSURES ARE CORRECT. Refer to the pressures indicated on the tyre

pressure label on the driver's door pillar.

See "Vehicle identification".

This function alerts you in the event of a tyre being deflated or punctured. For this purpose, sensors continuously monitor the condition of the vehicle's wheels.

This system does not absolve the driver of the need to check the tyre pressures regularly.

### **Under-inflation warning**

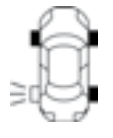

The **SERVICE** warning lamp comes on and a vehicle outline is displayed, accompanied by a message and a sound signal.

The wheel(s) concerned will be shown flashing on the vehicle outline. Check the tyre pressures as soon as possible.

### Puncture

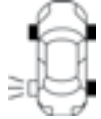

The **STOP** warning lamp comes on and a vehicle outline is displayed, accompanied by a message and a sound signal.

The wheel(s) concerned will be shown flashing on the vehicle outline. Stop the vehicle immediately, avoiding any violent actions on the steering wheel or brakes. Change the damaged wheel (whether punctured or substantially deflated), have the tyre repaired as soon as possible, then check the tyre pressure as soon as you can after that.

The wheel affected will no longer be detectable by the alert system if it is in the boot or undergoing repair. The spare wheel will not be monitored by the alert system.

#### Wheel without sensor

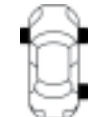

The **SERVICE** warning lamp comes on and a vehicle outline is displayed, accompanied by a message and a sound signal. The wheel(s) concerned will be shown as absent on the vehicle outline. If you have not changed a wheel, this information indicates a malfunctioning of the system.

Consult the CITROËN network to have the defective sensor(s) replaced.

The deflation detection system is a driving assistance function which does not absolve the driver from the responsibility to be vigilant, or from the need to check the tyre pressures regularly (see "Vehicle identification").

This system does not absolve the driver of the need to check the tyre pressures on a regular basis (see "Identification"), to ensure that the vehicle behaves as it should and to avoid premature wear on the tyres, especially when the vehicle is being subjected to heavy loads or driven at high speeds.

Do not forget to check the tyre pressure on the spare wheel.

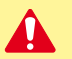

Any repair or any change of tyre, on a wheel fitted with a sensor, should be carried out by a CITROËN Dealer. The system may be affected from time to time by interference from radio transmissions on similar frequencies.

### TOWING - LIFTING

#### Removable towing eye

The towing eye is removable : it can be fitted at the front or at the rear of the vehicle. It is stowed in the engine compartment.

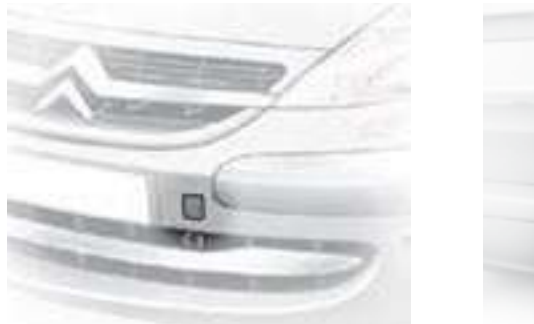

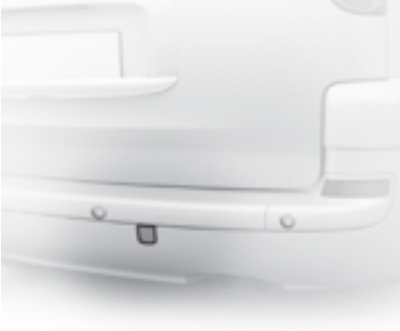

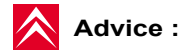

In exceptional circumstances, it is permitted to tow the vehicle at low speed over a short distance (in accordance with the local legislation in force).

In all other cases, the vehicle must be transported by a transporter.

### Towing with all wheels on the ground

Towing ring fixings are placed at the front and at the rear of the vehicle. Unclip the cover using a coin, or with a tool such as a screwdriver.

The ignition key should be in position "M" to retain steering capability.

Use a bar with a hook to attach to the towing eye as indicated above.

#### **CAUTION - TOWING A** VEHICLE WITH AUTOMATIC TRANSMISSION

Put the selector lever in position N (neutral).

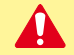

If the engine is not running, the steering and braking systems will not be power-assisted. If you are towing another vehicle, the latter must be free-wheeling (gearbox in neutral).

## **GENERAL INFORMATION**

| Engine type                                            | 2.0i 16V<br>145 hp BVM | 2.0i 16V<br>145 hp BVA |
|--------------------------------------------------------|------------------------|------------------------|
| Fuel tank capacity                                     | Approximat             | ely 80 litres          |
| Recommended fuel                                       | Unleade<br>RON 95      | d petrol<br>- RON 98   |
| Turning circle between walls (in metres)               | 11.71                  | 11.71                  |
| French fiscal rating                                   | 9                      | 10                     |
| Calculated maximum speed in km/h (mph)                 | 188                    | 180                    |
| Weights (kg)                                           |                        |                        |
| Unladen weight                                         | 1 875                  | 1 904                  |
| Gross vehicle weight                                   | 2 405                  | 2 435                  |
| Max. on rear axle                                      | 1 300                  | 1 300                  |
| Gross train weight                                     | 3 705                  | 2 935                  |
| Gross trailer weight (with brakes) (dependent on load) | 1 700                  | 900                    |
| Gross trailer weight (without brakes)                  | 750                    | 500                    |
| Trailer nose weight                                    | 76                     | 40                     |
| Max. roof rack load                                    | 100                    | 100                    |

VI

### GENERAL INFORMATION

| 2.0 HDi 16V<br>120 BVM 6 | 2.0 HDi 16V<br>136 FAP<br>BVM 6 | 2.2 HDi 16V<br>170 FAP<br>BVM 6 |
|--------------------------|---------------------------------|---------------------------------|
|                          | Approximately 80 litres         |                                 |
|                          | Diesel fuel                     |                                 |
|                          | 11.71                           |                                 |
| 8                        | 9                               | 8                               |
| 180                      | 190                             | 182                             |
|                          |                                 |                                 |
| 1 976                    | 1 983                           | 2 017                           |
| 2 530                    | 2 530                           | 2 570                           |
| 1 300                    | 1 300                           | 1 300                           |
| 3 875                    | 3 945                           | 3 945                           |
| 1 800                    | 1 850                           | 1 850                           |
| 750                      | 750                             | 750                             |
| 72                       | 76                              | 75                              |
| 100                      | 100                             | 100                             |

All the tyres can be fitted with chains.

**Weights:** refer to the vehicle identification plate.

**BVM:** Manual gearbox.

**BVA:** Automatic gearbox.

**FAP:** Diesel particulate filter system (DPFS).

Observe your vehicle's towing limits.

It is essential to comply with the max. Gross Trailer Weights and speed limits as specified by legislation in each country.

For further information about the towing capacity of your vehicle and its max. authorised Gross Train Weight, contact your CITROËN Dealer.

### FUEL CONSUMPTION Litres per 100 km (miles per gallon)

| Engine                           | 2.0i 16V 145 hp |      | 2.0 HDi 16V<br>120 hp | 2.0 HDi 16V<br>FAP 136 hp | 2.2 HDi 16V<br>FAP 170 hp |
|----------------------------------|-----------------|------|-----------------------|---------------------------|---------------------------|
| Saloon                           | BVM             | BVA  | BVM 6                 | BVM 6                     | BVM 6                     |
| Urban                            | 12              | 13.3 | 8.8                   | 9                         | 9.2                       |
| Extra urban                      | 7.3             | 7.5  | 5.8                   | 6                         | 6.1                       |
| Combined                         | 9               | 9.6  | 6.9                   | 7.1                       | 7.2                       |
| CO <sub>2</sub> emissions (g/km) | 213             | 229  | 182                   | 188                       | 191                       |

These consumption values are established in compliance with European directive 80/1268/CEE. They can vary depending on how the vehicle is driven, on the prevailing traffic conditions, on weather conditions, on vehicle load, on how the vehicle has been maintained and also on how many accessories are in use.

**BVM:** Manual gearbox. **BVA:** Automatic gearbox. **FAP:** Diesel particulate filter system (DPFS).

The fuel consumption figures quoted are correct at time of going to press.

### DIMENSIONS (in metres)

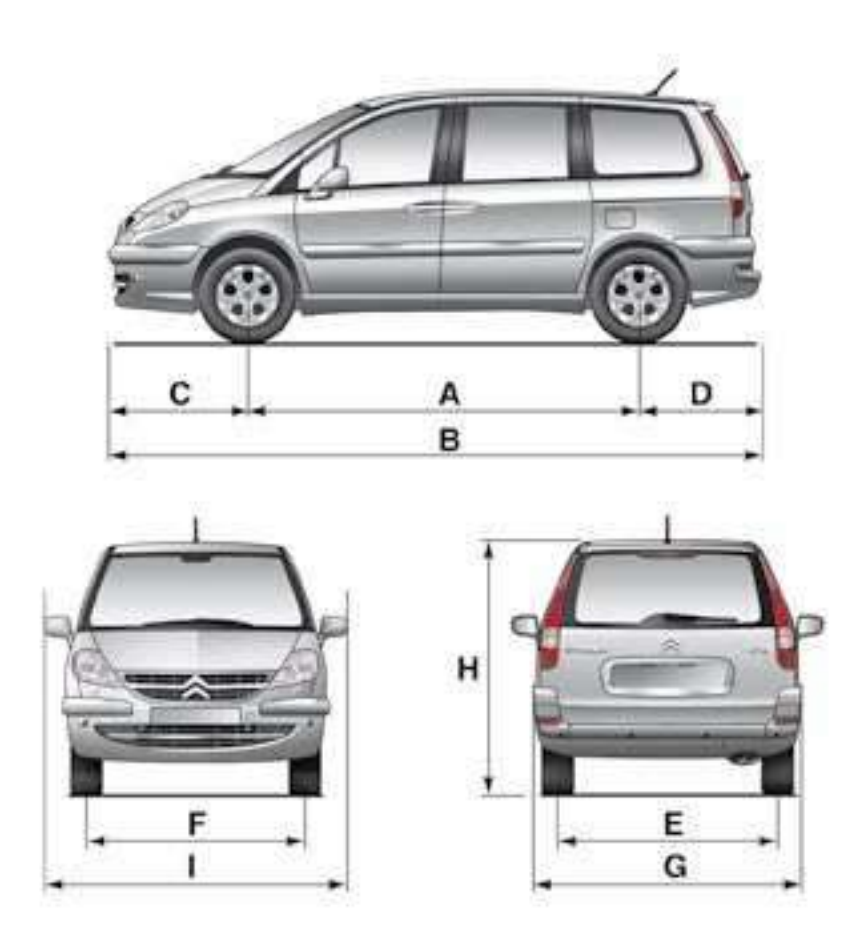

| Α | 2.823       |
|---|-------------|
| В | 4.727       |
| С | 1.013       |
| D | 0.891       |
| E | 1.548       |
| F | 1.570       |
| G | 1.854       |
| н | 1.752/1.856 |
| I | 2.194       |

VI

138

### DIMENSIONS (in metres)

|    |     |   | P.    |
|----|-----|---|-------|
|    |     |   |       |
|    | F E |   | and a |
|    |     | B |       |
|    |     |   |       |
| Ke |     | D |       |

| A | 0.370 |
|---|-------|
| В | 1.118 |
| С | 2.014 |
| D | 1.153 |
| E | 0.995 |
| F | 0.979 |
| G | 1.243 |

VI

### VEHICLE IDENTIFICATION

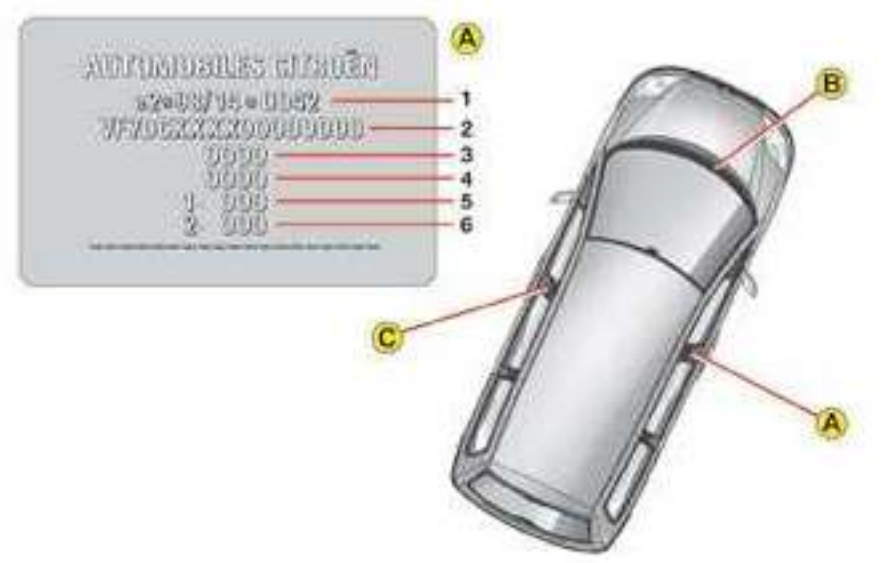

All original CITROËN replacement parts are available from CITROËN. It is in the user's interest, for his safety and for the sake of the warranty, to reject all other parts. Fitting parts or units not supplied by CITROËN may even result in violation of the law, if it involves non-compliance with regulations concerning safety, pollution control, interference suppression and the noise level of the vehicle. Fitting such parts or units could also deprive the user of any recourse against the maker.

This applies in particular to :

- parts of the braking equipment,
- lighting and signalling equipment,
- engine equipment,
- the exhaust system,
- steering system, structural and suspension parts.

A Chassis number plate

It is located at the base of the central pillar on the right hand side of the vehicle.

- 1 : EU type approval number.
- 2 : Vehicle Identification Number (VIN).
- 3 : Gross vehicle weight.
- 4 : Gross train weight.
- 5 : Maximum weight on front axle.
- 6 : Maximum weight on rear axle.
- B VIN on the bodywork
- C Colour code. Tyre reference. Tyre pressures.

140

VI

### COLD WEATHER PROTECTION "SNOW-GUARD"

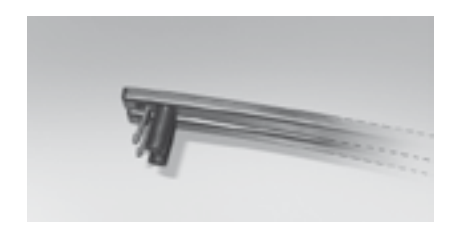

# Instructions for fitting the two snowguard screens:

Clip the components on the bumper ribs at **A**.

### Before fitting

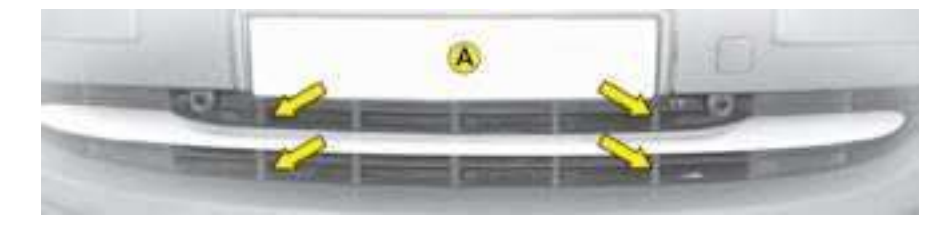

After fitting

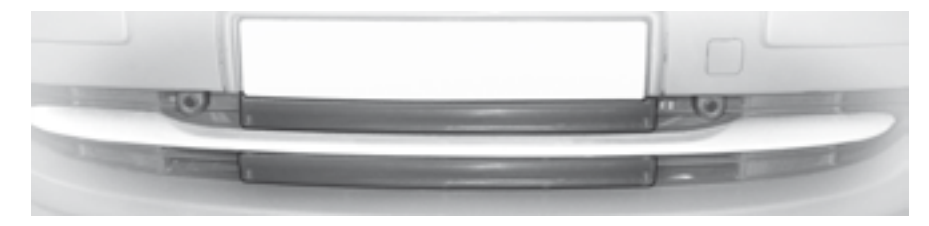

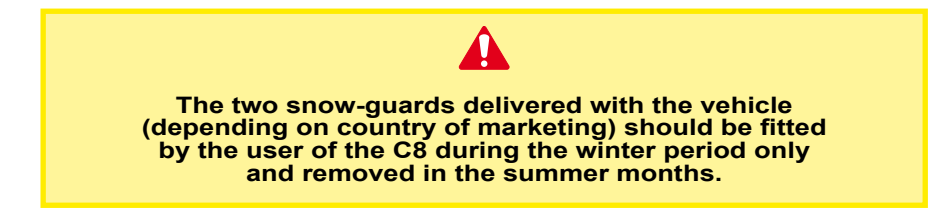

141

# WHAT IS NAVIDRIVE ?

### CONTENTS

| What is NaviDrive ?                              | 1  |
|--------------------------------------------------|----|
| Description of the controls                      | 2  |
| Additional control                               | 6  |
| Voice commands                                   | 7  |
| Main Menu                                        | 9  |
| Navigation - Guidance                            | 10 |
| Мар                                              | 19 |
| Traffic information                              | 23 |
| Audio system (Radio, CD player, CD changer, MP3) | 26 |
| Telephone                                        | 43 |
| Telematic services                               | 49 |
| Configuration                                    | 51 |
| Vehicle diagnosis                                | 53 |
| Video                                            | 54 |
| Frequently-asked questions                       | 55 |

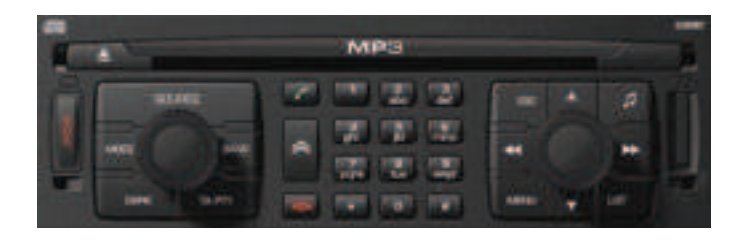

### NAVIDRIVE IS A SYSTEM WHICH ENABLES YOU:

- To navigate to the destination of your choice (European map on hard disc) including journeys to your Centres of interest (cinema, hotel, restaurant...) and taking account of traffic conditions.
- · To listen to the radio.
- To listen to CDs / MP3 CDs.
- To copy CDs into your Jukebox source (10 Go's available on the hard disc).
- To telephone hands-free.
- To enjoy access to CITROËN services according to the country you are in (Citroën Emergency, Citroën Assistance, Citroën On line and NaviDrive services).
- To access a vehicle diagnosis menu.
- To connect a nomad audio/video device.

Your NaviDrive is coded so as to function only on your particular vehicle.

It cannot be used on any other vehicle.

The anti-theft system is automatic and requires no action on your part.

Your NaviDrive can operate without the ignition on for a maximum of 30 minutes depending on the level of charge of the vehicle battery.

8

9

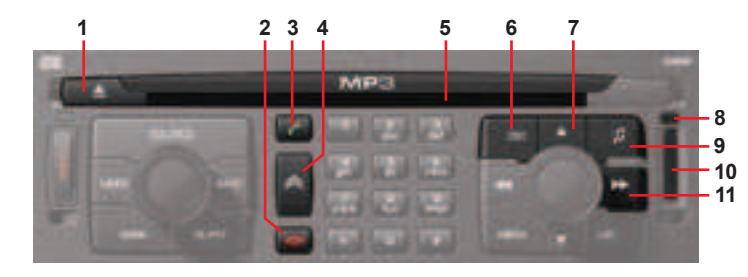

|   | CD eject.                                                                                                    |    |                                           |
|---|----------------------------------------------------------------------------------------------------|----|-------------------------------------------|
|   | Call in progress:<br>Short press: End a call.                                                                                                    |    | Radio sources:<br>• Short press: <i>A</i> |
|   | Short press: Answer call.<br>Display of telephone menu.                                                                                                    |    |                                           |
|   | Short press: Access to the CITROËN services menu.<br>Long press: Direct call to the CITROËN assistance service.                                                                                               |    | CD or CD change<br>• Short press: S       |
|   | CD aperture.                                                                                                    |    | • Long press: F                           |
|   | <ul> <li>Short press:</li> <li>Cancellation of the current operation.</li> <li>Deletion of a superimposed display.</li> <li>Long press:</li> <li>Close main menu and return to the welcome screen.</li> </ul> | 11 | Jukebox/MP3 CE<br>• Short press: 5        |
|   | Short press: Manual search of higher frequencies.                                                                                                    |    |                                           |
|   | Jukebox/CD/CD changer source MP3: Selection of the previous CD/previous directory.                                                                                                    |    | Exploration:<br>Movement in the r         |
|   | Other sources: Moving in the menus.<br>In "Select - Move on map" mode, move upwards.                                                                                                    |    | In "Select - Move                         |
| - |                                                                                                    |    |                                           |

SIM card eject button. Audio adjustments: Sound ambiences, bass, treble, loudness, fade, balance, speed-sensitive volume. 10 SIM card slot. Automatic search of higher frequencies. er source: Search of the next track. ast forward with accelerated sound. source: Search of the next track.

menus and movement of the cursor in an entry zone. on Map" : move to the right.

It is recommended that you do not use the NaviDrive controls while your vehicle is moving. In some countries, certain commands may be deactivated to comply with national regulations.

|    |                                                                                                    |    | Radio source: Manual search of lower frequencies.                                                                                                    |  |  |  |
|----|----------------------------------------------------------------------------------------------------|----|----------------------------------------------------------------------------------------------------|--|--|--|
|    |                                                                                                    | 14 | Jukebox/CD/CD changer source MP3: Selection of the next CD/next directory.                                                                                                    |  |  |  |
|    |                                                                                                    |    | Other sources: Moving in the menus.<br>In "Selection - Move on map" mode: move downwards.                                                                                                    |  |  |  |
|    | Rotate:<br>• Movement in the screen for choosing a function, a parameter or a value.<br>• Decrease or increase of data in the case of an adjustment.<br>• Scrolling of the elements to select from a list.<br>• Modification of the scale of the map on the screen.                        | 15 | Short press: Access to the Main Menu.<br>Long press: Access to the Voice Commands menu, to the description of your<br>equipment, to the démonstration of Navigation, to the status of services and<br>to the level of charge of the reserve battery.<br>In certain countries, this control is deactivated while the vehicle is moving. |  |  |  |
| 12 | <ul> <li>Short press:</li> <li>Access to the contextual menu (shortcuts).</li> <li>Validation of the function chosen or of the value modified.</li> <li>Selection of an "adjustment" or "list" type parameter for modification.</li> <li>Activation/Deactivation of a function.</li> </ul> | 16 | Radio source:<br>• Short press: Automatic search of lower frequencies.                                                                                                    |  |  |  |
|    |                                                                                                    |    | <ul> <li>CD or CD changer source:</li> <li>Short press: Search of previous track.</li> <li>Long press: Rapid reverse with accelerated sound.</li> </ul>                                                                                                    |  |  |  |
|    |                                                                                                    |    | Jukebox/MP3 CD source:<br>• Short press: Search of previous track.                                                                                                    |  |  |  |
| 13 | <ul> <li>Radio source: Display of the list of radio stations available (60 maximum).</li> <li>CD source: Display of list of tracks of the CD.</li> <li>Jukebox source: Display of the list of albums.</li> </ul>                                                                           |    | Exploration:<br>Movement in the menus and movement of the cursor in an entry zone.<br>• In "Select - Move on Map" : move to the left.                                                                                                    |  |  |  |

Long press: Update of the list of radio stations available.

| 24 -<br>23 - |    |                                                                                                    | 19 | Short press: On/Off for TA traffic information (Traffic Annoucements).<br>Long press: On/Off for PTY programme type (Program Type).                                                                                                    |  |
|--------------|----|----------------------------------------------------------------------------------------------------|----|----------------------------------------------------------------------------------------------------|--|
| 22 -<br>21 - |    |                                                                                                    | 20 | Press: On / Off.<br>Rotate: Volume adjust.                                                                                                    |  |
|              | 17 | Other functions of the alphanumeric keypad:<br>• Radio source:<br>• Short press: Recall of pre-set stations.<br>• Long press: Pre-setting of stations.<br>• CD changer source: Selecting a CD. | 21 | <ul> <li>Short successive presses:</li> <li>One press: Only the top part of the display remains lit.</li> <li>Two presses: Display off (blank display).</li> <li>Three presses: Return to the standard display.</li> <li>Long press (more than 10 seconds: Re-initialisation of the system.</li> </ul> |  |
|              |    | Any alphanumeric entry (telephone, address, adjustment of date/time, etc.).<br>Rapid selection of a name commencing with the letter chosen, in the directory<br>and in the SIM card.           | 22 | Short successive presses will display all the information relating to<br>the following sources:<br>• Audio.<br>• Telephone.<br>• Trip computer.<br>• Navigator.                                                                                                    |  |
|              | 18 | Short press: Selection of frequency bands and memory banks.<br>Long press: Automatic memorisation of FM stations available (Autostore).                                                        | 23 | Long press (between 2 and 8 seconds): Emergency call.                                                                                                    |  |
| 4            |    |                                                                                                    | 24 | Short press: Selection of the audio source (Radio, CD, CD changer, Jukebox).<br>Long press: Copy of a CD on Jukebox source.                                                                                                    |  |

### DESCRIPTION OF THE CONTROLS UNDER THE STEERING WHEEL

| 25<br>25<br>26<br>27 (rear face)<br>28 |                                                                                       | 31            |                                                                                                    |  |
|----------------------------------------|---------------------------------------------------------------------------------------|---------------|----------------------------------------------------------------------------------------------------|--|
|                                        |                                                                                       |               | <ul> <li>Short press: Change of audio source (Radio, CD, CD changer, Jukebox).</li> <li>Long press: Display of the telephone contextual menu (excluding num-</li> </ul> |  |
|                                        | Radio source:<br>• Scrolling of pre-set stations.                                     | 28            | Other cases:<br>• Incoming call, telephone communication:<br>- Short press: Answer call, end call.<br>In a more a list an alphabet:                                     |  |
|                                        | CD changer source:<br>• Selection of next or previous CD.                             |               | <ul> <li>Short press: Validation of the function, the element or the value chosen.</li> </ul>                                                                           |  |
| 25                                     | Jukebox source:                                                                       |               | Volume decrease                                                                                                    |  |
|                                        | Selection of the next or previous elements of a menu in a screen, a list, an alphabet | 27<br>+<br>29 | Simultaneous press on both buttons:<br>Mute (temporary sound pause.                                                                                                    |  |
|                                        | Radio source:<br>• Short press: Automatic search of higher frequencies.               |               | Radio source:<br>• Short press: Automatic search of lower frequencies.                                                                                                  |  |
| _                                      |                                                                                       |               | CD or CD changer source:                                                                                                    |  |
| 00                                     | CD or CD changer source:<br>• Short press: Search of the next track.                  |               | Short press: Search of previous track.     Long press: Rapid scrolling of previous tracks.                                                                              |  |
| 26                                     | Long press: Fast forward with accelerated sound.                                      |               | Jukebox source:<br>• Short press: Search of previous track.                                                                                                    |  |
|                                        | lukebox source:                                                                       |               | Long press: Rapid scrolling of previous tracks.                                                                                                    |  |
|                                        | Long press: Rapid scrolling of following tracks.                                      |               | Lighting control stalk:<br>• Short press on the end: Activation/Deactivation of the Voice Commands                                                                      |  |
| 27                                     | Volume increase.                                                                      | 31            | <ul><li>function.</li><li>Long press: Recall of the last guidance instruction.</li></ul>                                                                                |  |

### ADDITIONAL CONTROL (C8 ONLY)

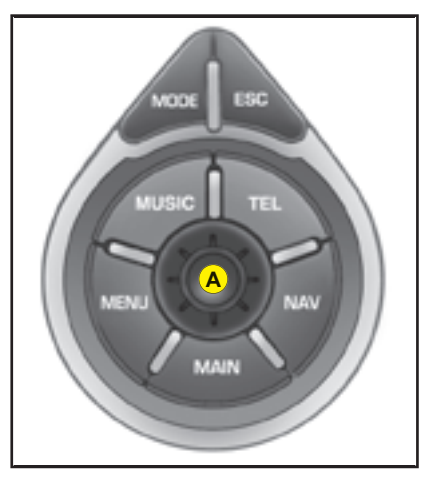

To access certain functions without needing to use the NaviDrive buttons, or to access the shortcut menus for certain functions.

#### The control A

This has two functions:

- By rotation, it allows you:
  - **To move** in the display in order to choose a function, a parameter or a value.
  - To decrease or to increase a value you wish to adjust.
  - To scroll through the components you can select when a list is displayed.
  - To modify the scale of the map on the screen.
- By pressing, it allows you:
  - To access shortcut menus for certain functions of the application, displayed on the right hand side of the screen.
  - To validate the function chosen or the value modified.
  - To select a parameter such as "adjust" or "list", to be able to modify it.

#### The "MODE" button

- **Short press:** For selection of the type of information to be displayed on the right of the screen (Radio, Navigation, Trip computer, etc.).
- Long press: Display of general information.

### The "ESC" button

- Short press: Cancel the current operation or delete a superimposed display.
- Long press: Return to the permanent display.

### The "MENU" button

- Short press: At any time, access to the Main menu.
- Long press: At any time, access to the Help menu.

In certain countries, this control is deactivated while the vehicle is moving.

#### The "MUSIC" button

Short press: Display of shortcut menu for the current audio source.

### The "TEL" button

**Short press:** Display of shortcut menu for the telephone function, and to pick up an incoming call.

#### The "NAV" button

**Short press:** Display of the shortcut menu for the navigation function.

#### The "MAIN" button

Short press: Display of general information.
## DESCRIPTION OF THE CONTROLS

### VOICE

#### WHAT IS A VOICE COMMAND ?

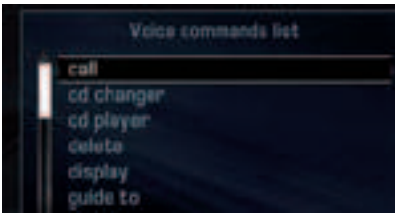

You can operate Navidrive using your voice.

NaviDrive lets you access certain functions by pronouncing the corresponding voice label:

- Using pre-recorded words and expressions, for example: "Radio", "Help".
- Using a label recorded by the user.

To associate a voice label to a directory file, select this file.

Record a voice label for this file (e.g. "Office" or "Home").

### i

To enhance the efficiency of recognition of the labels in your directory files, it is recommended to record them with different intonations.

The voice commands function in a logical sequence. A word voiced at one level must be recognised before another word at the next level can be recognised.

How to activate voice recognition ?

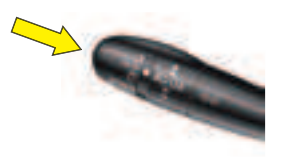

Press on the end of the lighting control stalk. Activation of the function is confirmed by a beep and by the opening of a window on the display.

The system is then listening:

- If the word pronounced is understood by the system, it is displayed in the window and you hear a beep.
- If the word pronounced has not been understood, the system displays and announces "Sorry".

You must then repeat the words.

#### Example

To call a number in your telephone directory:

- Press on the end of the lighting control stalk.
- Pronounce the word "Telephone".
- Wait for the system to answer with a beep.
- Pronounce the word "Directory".
- Wait for the system to answer with a beep.
- Finally pronounce for example the label "Home".

After the double beep, the desired action is performed.

Say the key words that correspond to the action that you wish carried out.

## How to deactivate voice recognition ?

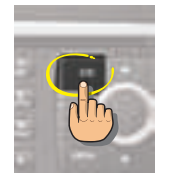

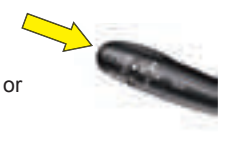

• Press button ESC or on the end of the lighting control stalk to deactivate voice recognition.

**Note:** Voice recognition deactivates automatically:

- following an action using voice commands (emission of a double beep),
- after a few seconds with no voice commands (the system says "End of recognition").

### i

If you say the word "Help" and "What can I say", you will see displayed all the commands that are available at the moment of this request.

If you should lose your way in the different levels of the voice command structure, say the word "**Cancel**" to bring you back to the voice commands at the previous level of the structure.

However careful the user may be, the pre-recorded words or expressions will always be more easily recognised than words recorded by the user.

## LIST AND STRUCTURE OF VOICE COMMANDS

#### How to access the list of pre-recorded voice commands?

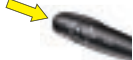

Press on the end of the lighting control stalk to start voice recognition and say "Help" or "What can I say" to display the list of voice commands that are available.

|              | Audio                |                      | Detail page 28 |
|--------------|----------------------|----------------------|----------------|
| Diaplay      | Navigator            |                      | Detail page 12 |
| Display      | Trip computer        |                      |                |
|              | Telephone            |                      | Detail page 45 |
|              | Voice mail           |                      | Detail page 45 |
| Telephone    | Redial               |                      |                |
|              | Adress book          | "Pre-recorded label" | Detail page 45 |
| Call         | "Pre-recorded label" |                      | Detail page 47 |
| Maaaaaa      | Display              |                      | Detail page 48 |
| Message      | Read                 |                      | Detail page 48 |
|              | Stop                 |                      | Detail page 12 |
|              | Adress book          | "Pre-recorded label" | Detail page 13 |
|              | Restart              |                      | Detail page 12 |
| Navigator    | Show                 | Destination          | Detail page 25 |
|              |                      | Vehicle              | Detail page 25 |
|              | Zoom out             |                      | Detail page 19 |
|              | Zoom in              |                      | Detail page 19 |
| Guide to     | "Pre-recorded label" |                      |                |
| Troffic Info | Display              |                      | Detail page 25 |
| france into  | Read                 |                      | Detail page 25 |
| Radio        |                      |                      | Detail page 31 |
|              | Autostore            |                      | Detail page 32 |
|              | List                 |                      | Detail page 32 |
| Radio        | Memory               | 1-6                  | Detail page 31 |
|              | Previous             |                      | Detail page 31 |
|              | Next                 |                      | Detail page 31 |

| CD player  |                |          | Detail page 36 |
|------------|----------------|----------|----------------|
|            | Random         |          | Detail page 29 |
|            | List           |          |                |
|            | Track number   | 1-20     |                |
|            | Previous track |          |                |
| CD player  | Next track     |          |                |
|            | Scan           |          | Detail page 29 |
|            |                | Repeat   |                |
|            | Folder         | Next     |                |
|            |                | Previous |                |
| Jukebox    |                |          | Detail page 38 |
|            | Random         |          | Detail page 29 |
|            | List           |          |                |
|            | Track number   | 1-20     |                |
|            | Previous track |          |                |
| Jukebox    | Next track     |          |                |
|            | Scan           |          | Detail page 29 |
|            | Folder         | Repeat   |                |
|            |                | Next     |                |
|            |                | Previous |                |
| CD changer |                |          | Detail page 42 |
|            | Disc number    | 1-5      | Detail page 42 |
|            | Previous disc  |          |                |
|            | Next disc      |          |                |
| CD changer | Random         |          | Detail page 29 |
|            | List           |          |                |
|            | Track number   | 1-20     | Detail page 42 |
|            | Previous track |          | Detail page 42 |
|            | Next track     |          | Detail page 42 |
|            | Repeat         |          |                |
|            | Scan           |          | Detail page 29 |

## MAIN MENU

#### How to access the Main Menu ?

f

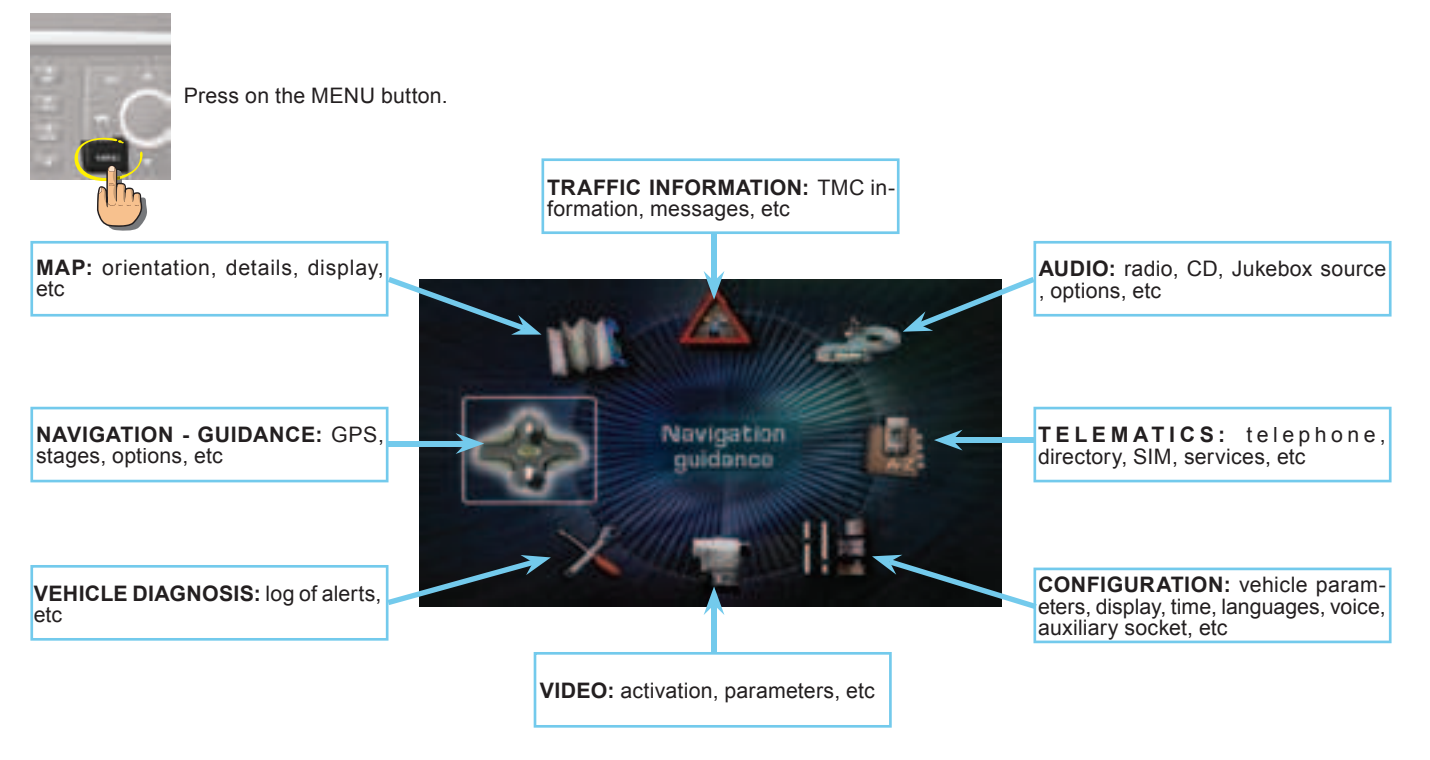

To keep the display clean, it is recommended to wipe with a soft, non-abrasive cloth (e.g. for spectacles) without any cleaning product added.

#### GENERAL

#### WHAT IS THE NAVIGATION SYSTEM ?

The on-board navigation system uses audible and visual instructions to guide you towards the destination of your choice.

The system uses GPS and a mapping database stored on a hard disc.

The GPS system enables your position to be plotted via contact with a number of satellites.

The navigation system is composed of the following elements:

- A synthesised voice for enunciating the guidance instructions during navigation.
- A multifunction display.
- · A GPS aerial.
- Controls on your NaviDrive system as well as at the steering wheel.

## What you need to do in order to use the Navigation system ?

You have to initialise the navigation system:

- · when you first use the navigation
- following a battery disconnection.

Park the vehicle in the open air so that it can make contact with a satellite.

Place the ignition key in the "Ignition" position for 15 minutes.

If the navigation system has difficulty in receiving its GPS positioning from satellites, this may be caused by the presence of bridges, underground carparks, etc., which may temporarily interfere with vehicle location or guidance calculation.

## How to activate a navigation system demonstration ?

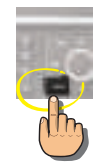

The demonstration gives you a simulation of the Navigation function.

The demonstration only operates if the Navigation function is displaying (successive presses on button MODE).

- · Keep the MENU button pressed.
- Enter a destination (see "How to enter an address ?").
- Launch Navigation to start the demonstration.

The departure point will be either the current location of the vehicle or the last location known.

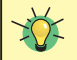

You can use the demonstration menu to enter a different point of departure to where you are now. This lets you plan a trip that you are wishing to make.

If your NaviDrive should malfunction, press for at least 10 seconds on the DARK button to re-initialise the system.

#### GENERAL

#### DESCRIPTION OF THE TYPES OF INFORMA-TION DISPLAYED DURING NAVIGATION

THE VOICE SYNTHESIS

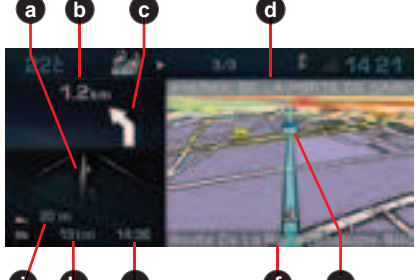

#### The Multifunction screen

During a guidance, you have access to the following types of information:

- a Manœuvre to be made, or direction to be taken.
- **b** Distance to the next manoeuvre.
- c Next manoeuvre to be made.
- d Next road to be taken and name of town.
- e Symbol concerning Traffic information or the services that are in proximity.
- f Road you are currently on, name of the town.
- **g** Estimated time of arrival at destination (based on flowing traffic).
- h Distance to final destination.
- i Altitude.

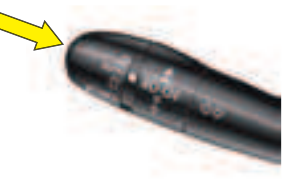

Apart from on the screen, the manœuvres to be made are announced by a voice synthesiser.

#### Repeating the last piece of voice information

A few seconds after enunciation of a guidance voice instruction, you have the possibility of hearing it again.

Keep the end of the lighting control stalk pressed.

## How to adjust the volume for the voice instructions ?

During enunciation of a voice instruction, press on the volume adjustment buttons either on the control panel or at the steering wheel.

Adjustment is also possible in the "Configuration" menu.

#### ACCESSING THE MENU

#### How to access the Navigation/Guidance menu ?

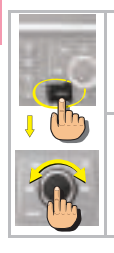

• Press button MENU.

#### • Rotate the control to select the Navigation/Guidance icon A.

Press on the control to validate.

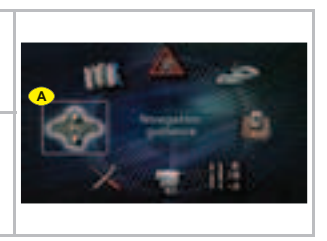

#### How to access the Navigation menu shortcuts ?

When the Navigation function is displayed (successive presses on the MODE button), the Navigation menu shortcuts give you access to the main Navigation functions.

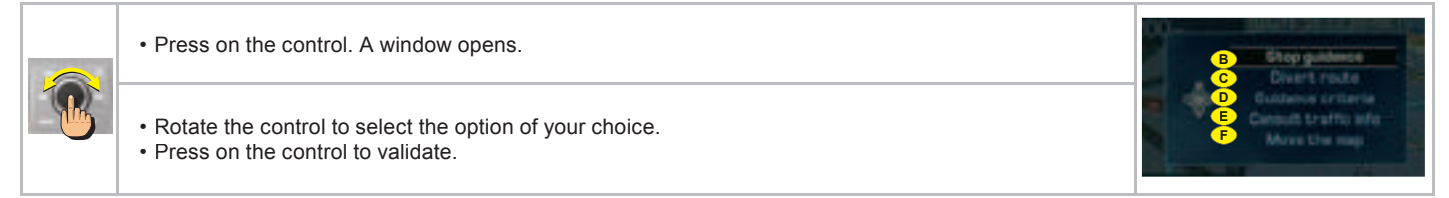

#### The shortcut options available allow you:

- B to resume or stop the guidance towards the last destination entered
- c to divert an itinerary according to the number of kilometres (or miles) that you will have indicated
- **b** to define or modify the calculation criteria for the itinerary (shortest way, quickest way. etc.),
- **E** to access the list of Traffic information messages,
- **F** to move the pointer on the Map.

#### MENU STRUCTURE

#### WHAT ARE THE FUNCTIONS OF THE NAVIGATION/GUIDANCE MENU ?

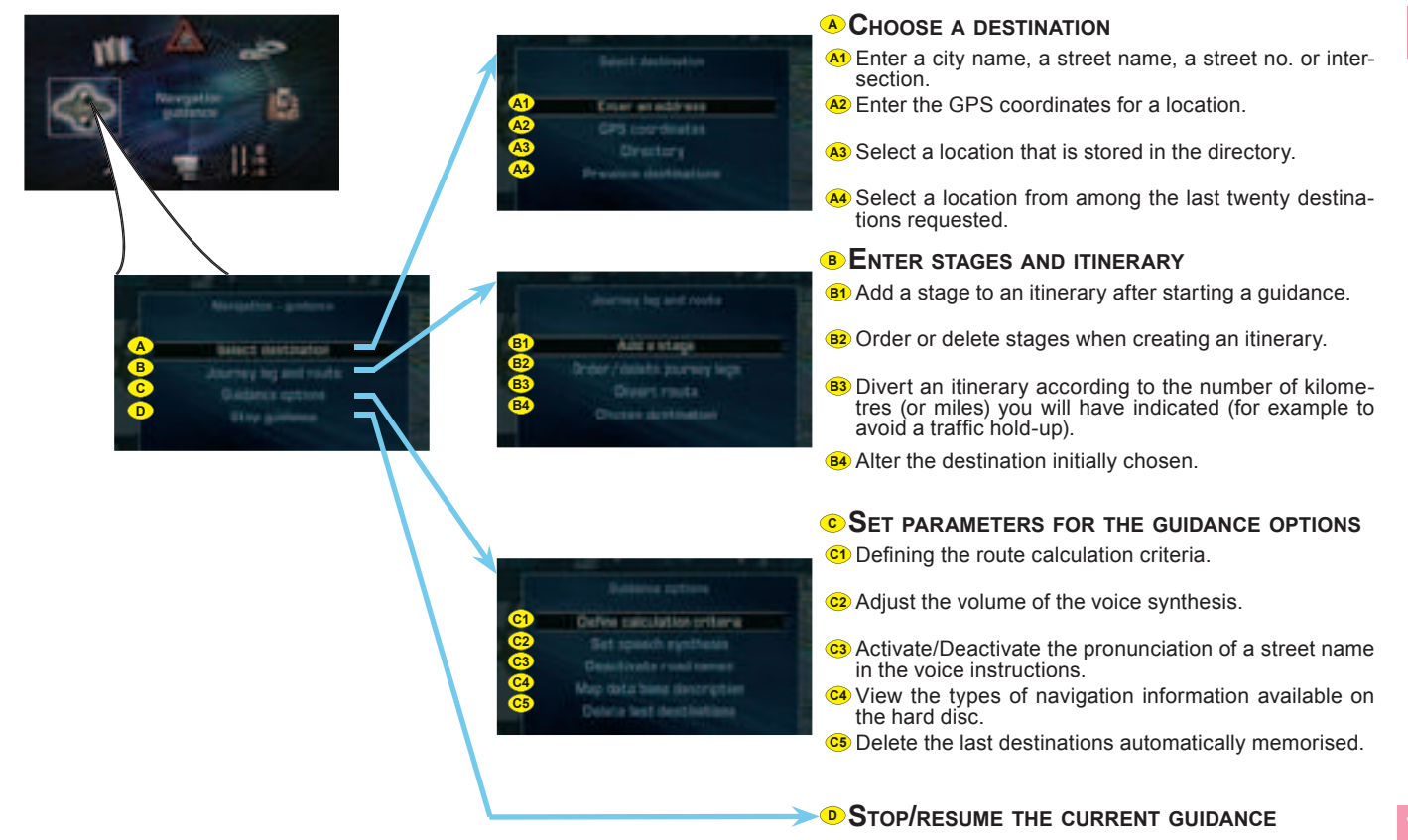

#### ENTER AN ADDRESS (1/2)

#### How to enter an address ?

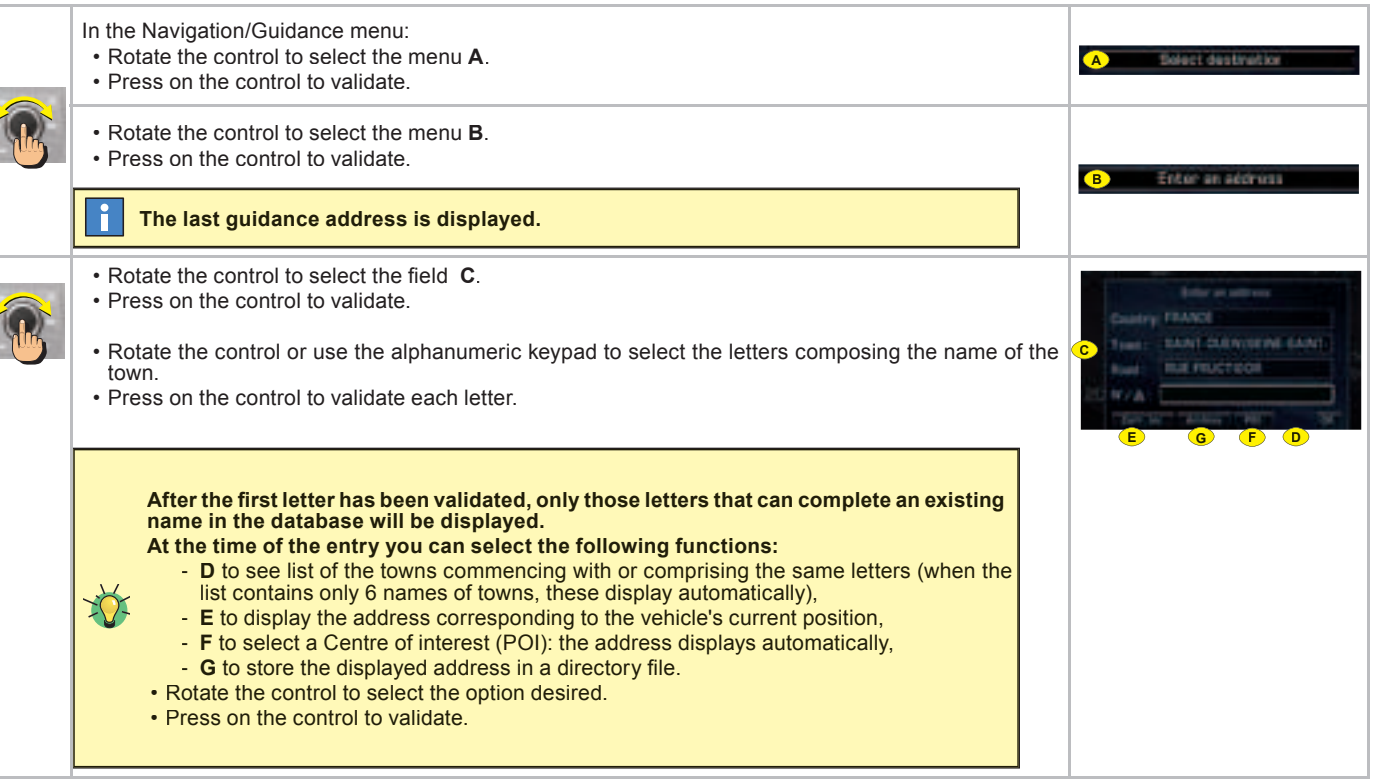

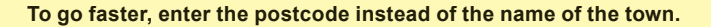

#### ENTER AN ADDRESS (2/2)

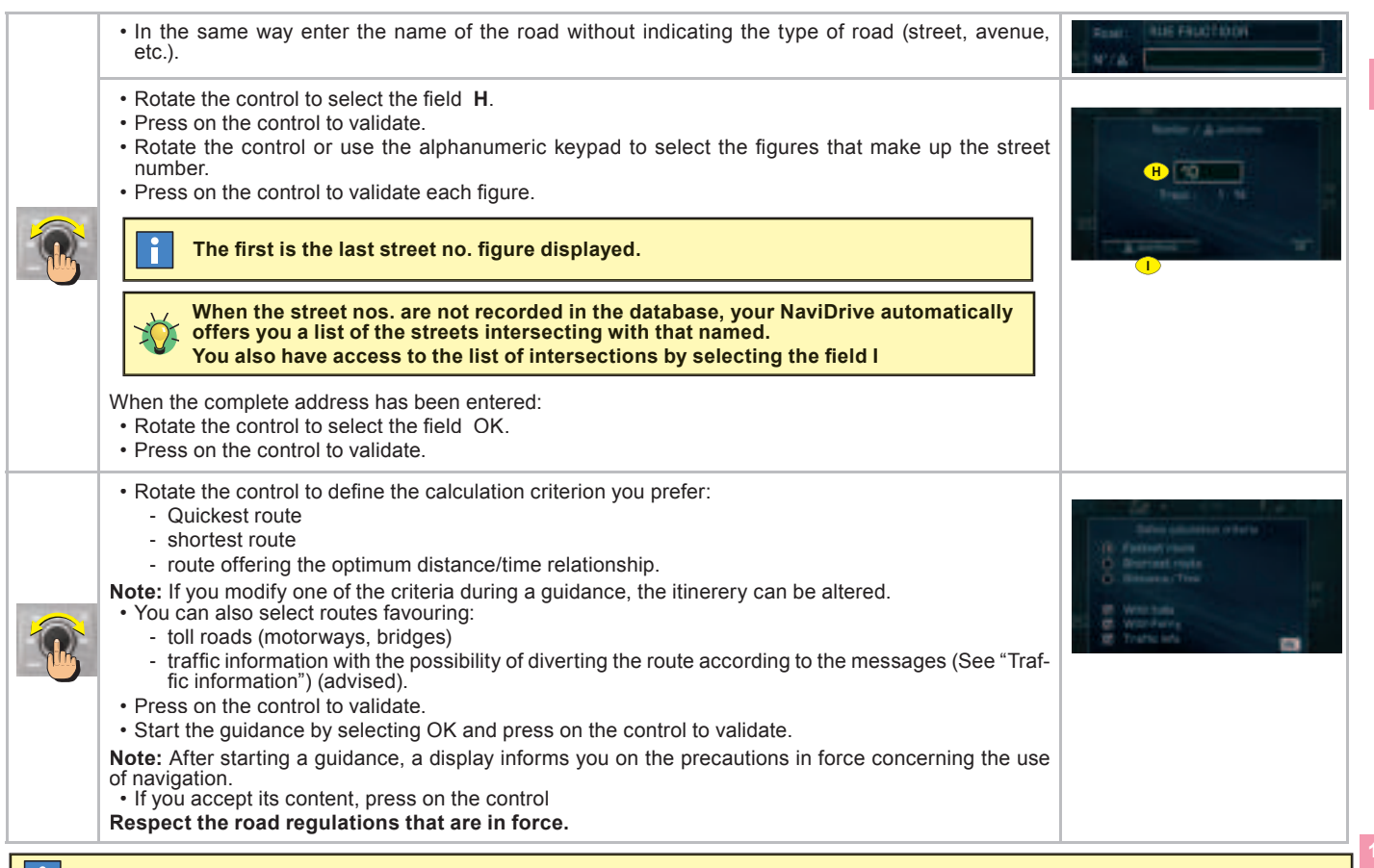

If you only indicate a town name, you will be automatically guided towards the town centre.

#### ADDING A STAGE

#### How to add a stage to an itinerary ?

|  | <ul> <li>During guidance, in the menu Navigation/Guidance:</li> <li>Rotate the control to select the menu A.</li> <li>Press on the control to validate.</li> </ul> | <ul> <li>Journey lag and route</li> </ul>                          |
|--|----------------------------------------------------------------------------------------------------|--------------------------------------------------------------------|
|  | <ul> <li>Rotate the control to select the menu <b>B</b>.</li> <li>Press on the control to validate.</li> </ul>                                                     | B Add a stage                                                      |
|  | <ul> <li>Enter the address of the additional stage. See "How to enter an address ?".</li> <li>Press on the control to validate.</li> </ul>                         | Enter an automa<br>Country FRANCE<br>Trant: State Country of Advis |
|  | The stage has to be either reached or deleted in order for you to be able to continue beyond this stage.                                                           | EL WYA:                                                            |

#### How to change the sequence of stages ?

|   | During guidance, in the menu Navigation/Guidance:                                                                                                    |                             |
|---|----------------------------------------------------------------------------------------------------|-----------------------------|
|   | Press on the control to validate.                                                                                                    | A abarany ng ana route.     |
|   | <ul> <li>Rotate the control to select the menu C.</li> <li>Press on the control to validate.</li> </ul>                                                             | C Dedar/datato journay laga |
| B | <ul><li>Rotate the control to select the stage to be moved.</li><li>Press on the control to validate.</li></ul>                                                     |                             |
|   | <ul> <li>Rotate the control to select:</li> <li>D to move the selected stage higher in the list.</li> <li>E to move the selected stage lower in the list</li> </ul> |                             |
|   | The itinerary is recalculated automatically according to the sequence of stages.                                                                                    |                             |

#### USING THE DIRECTORY

#### How to start a guidance from an archived address ?

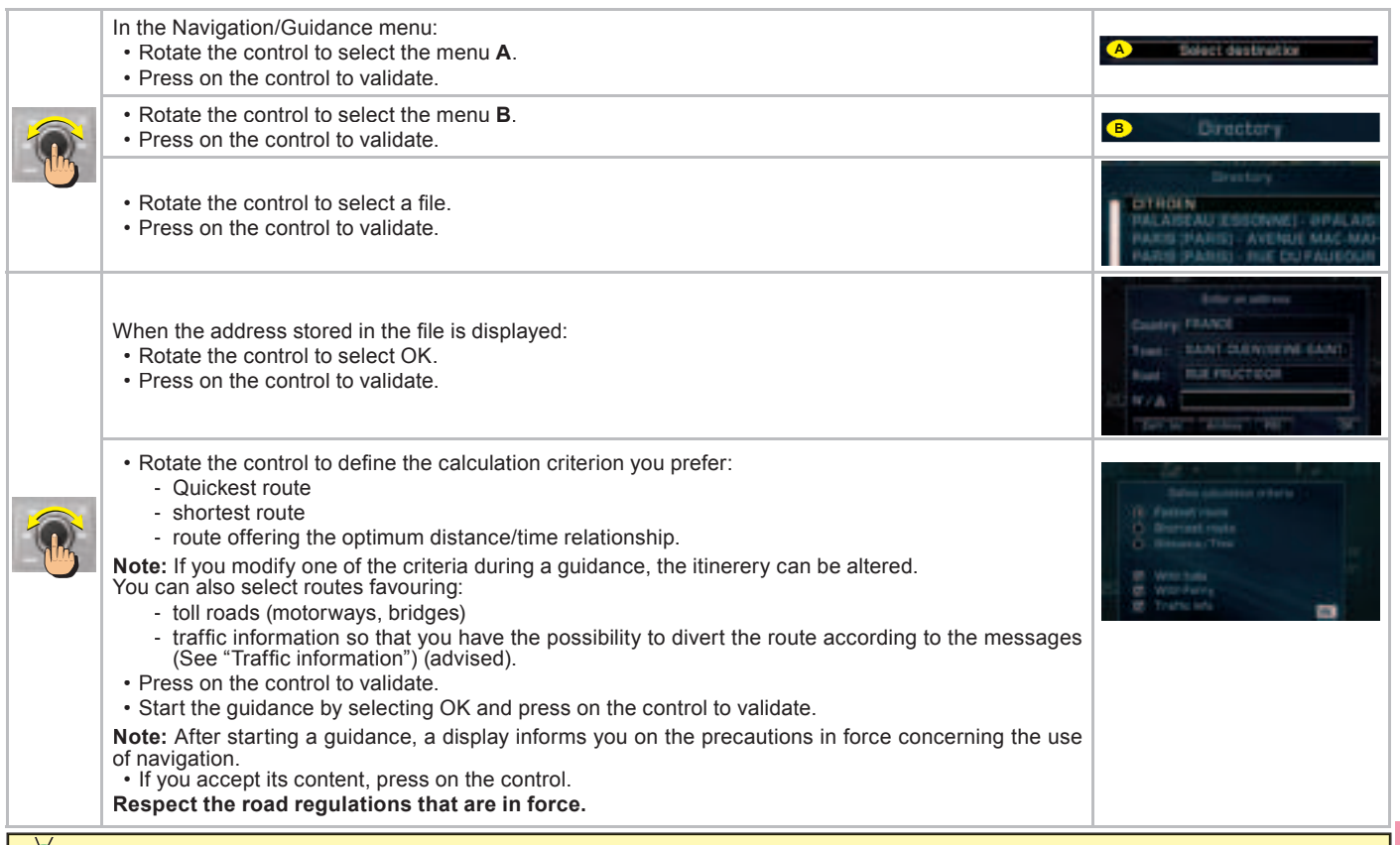

### START GUIDANCE TO A CENTRE OF INTEREST (POI)

#### How to start a guidance to a centre of interest ? (List page 22)

| <b>B</b> | In the Navigation/Guidance menu:<br>• Rotate the control to select the menu <b>A</b> .<br>• Press on the control to validate.                                                                                                    | A Belect destination                                                                                                    |
|----------|----------------------------------------------------------------------------------------------------|----------------------------------------------------------------------------------------------------|
|          | <ul> <li>Rotate the control to select the menu B.</li> <li>Press on the control to validate.</li> </ul>                                                                                                    | B Entur an addruma                                                                                                    |
|          | The last guidance address is displayed.                                                                                                    |                                                                                                    |
|          | <ul> <li>Rotate the control to select C.</li> <li>Press on the control to validate.</li> </ul>                                                                                                    | C                                                                                                    |
|          | <ul> <li>Rotate the control to select the location of the Centre of interest: <ul> <li>around the final destination of the itinerary,</li> <li>anywhere on the route,</li> <li>around the current location of the vehicle,</li> <li>you can also do a name search.</li> </ul> </li> <li>Press on the control to validate.</li> <li>Rotate the control to select the category of Centre of interest that you require.</li> </ul>                                    |                                                                                                    |
|          | <ul> <li>Press on the control to validate.</li> <li>When you have finished defining the category of centre of interest required, a list of corresponding locations comes up.</li> </ul>                                                                                                    | Administration and solid y<br>Receils, revolving area and shops<br>Dattern, fourney exitations                                                                                                    |
|          | <ul> <li>Rotate the control to select the location of the Centre of interest.</li> <li>Press on the control to validate.</li> <li>The address of the Centre of interest displays automatically.</li> </ul>                                                                                                    | Time halls, most entry                                                                                                    |
|          | <ul> <li>Rotate the control to define the calculation criterion you prefer (see "How to enter an address ?").</li> <li>Press on the control to validate.</li> <li>Start the guidance by selecting OK.</li> <li>Note: After starting a guidance, a display informs you on the precautions in force concerning the use of navigation.</li> <li>If you accept its contents, press on the control.</li> <li>Respect the road regulations that are in force.</li> </ul> | Billes admitten offers 1<br>R. Fasteri reur<br>Discrete reur<br>Billes and reur<br>Billes admitten<br>Went half<br>Went half<br>Went half<br>Discrete reur<br>Discrete reur<br>D |

## MAP GENERAL

#### WHAT IS THE MAP MENU ?

The map menu lets you set parameters for the display and to access the information available on the map.

The mapping data is stored directly on the hard disc of your NaviDrive.

#### MODIFY THE ORIENTATION OF THE MAP

You can define 3 orientations for the map of your NaviDrive.

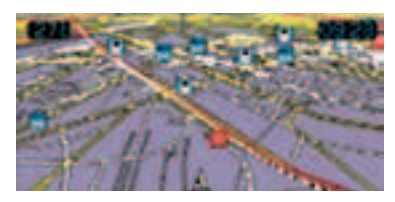

#### Viewing in 3D

Your NaviDrive gives you a view of the map in 3D.

Vehicle orientation

The time turns with the vehicle. The arrow showing the orientation of your vehicle remains fixed.

#### North orientation

The map is fixed and oriented to North. The arrow showing the orientation of your vehicle moves on the map.

#### DISPLAY OF THE MAP

Your NaviDrive allows you to select 2 types of displays for the map.

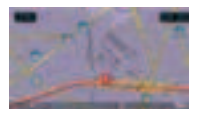

#### Full screen mode

The map appears full screen on the display.

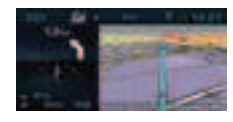

Window mode

The map is shown on the right of the screen.

#### How to move the pointer on the MAP ?

You can move on a map in order to view the centres of interest, observe an area, etc

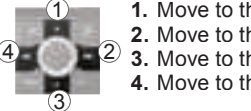

1 Move to the North 2. Move to the West 3. Move to the South 4. Move to the East

Note: Keep the button pressed to accelerate the movement on the map.

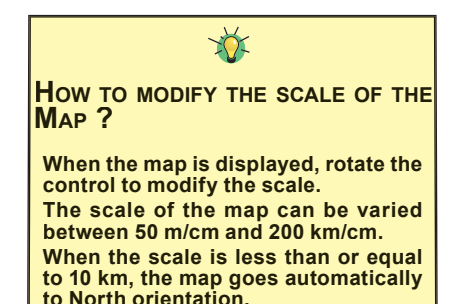

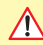

Regular updates of the Map database are available. Contact a CITROËN dealer.

### MAP ACCESSING THE MENU - STRUCTURE

#### How to access the Map Menu ?

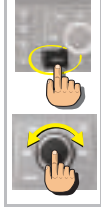

- Press button MENU.
- Rotate the control to select the Map icon A.
  Press on the control to validate.

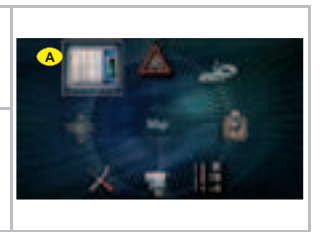

#### WHAT ARE THE FUNCTIONS OF THE MAP MENU ?

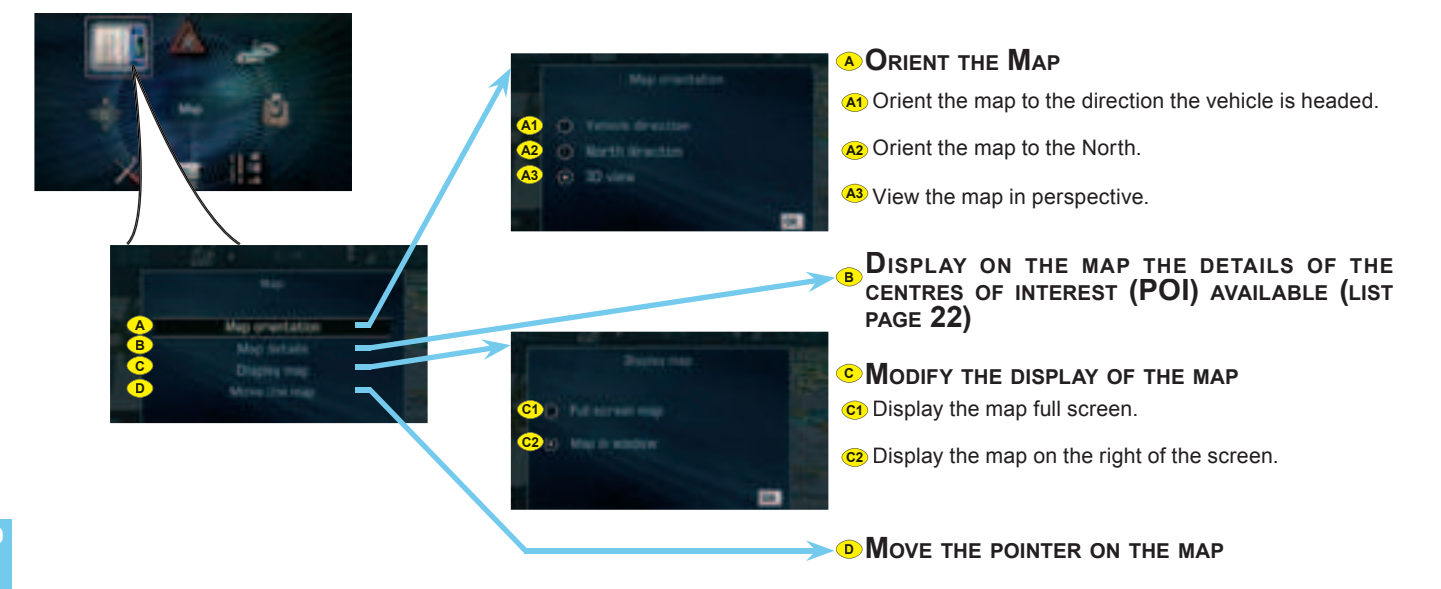

### MAP SELECTING A CENTRE OF INTEREST (POI)

#### How to select and add a Centre of interest on the map?

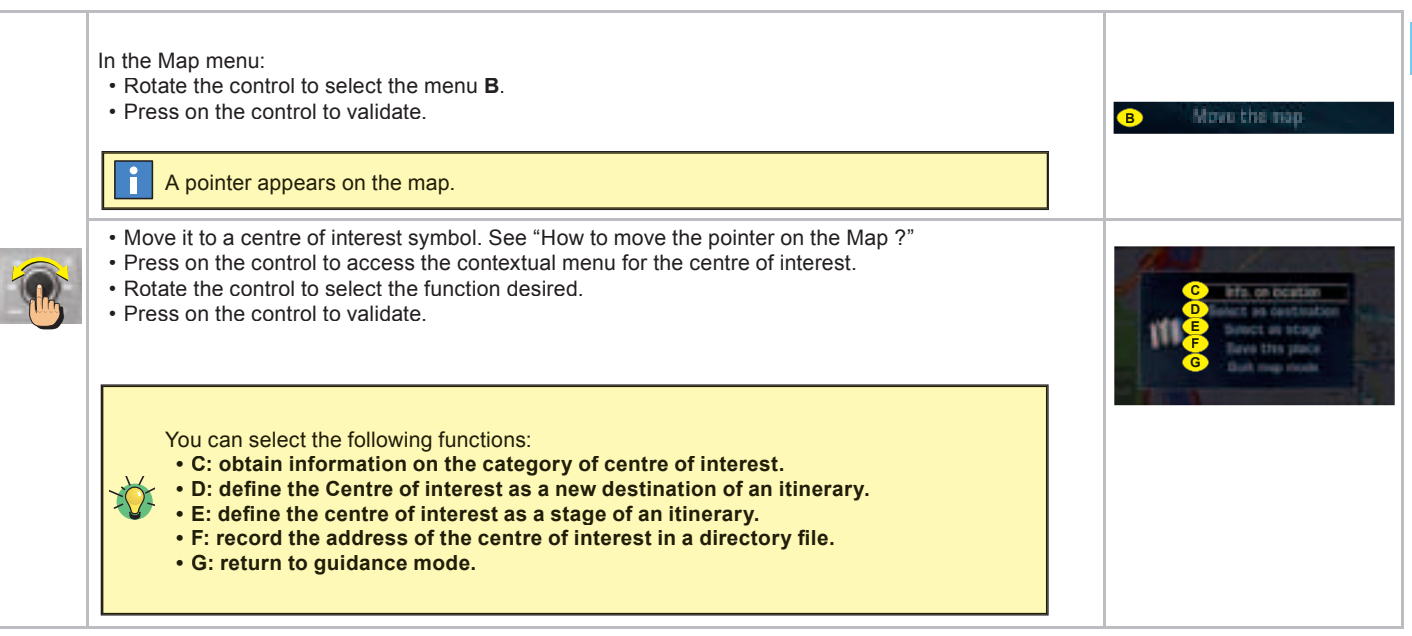

## MAP LIST OF CENTRES OF INTEREST (POI)

#### **PUBLIC AUTHORITIES AND SECURITY**

- City hall, City centre

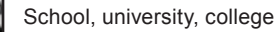

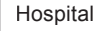

Police

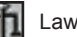

Law Courts

#### HOTELS, RESTAURANTS, BUSINESS AND RETAIL PARKS

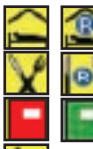

Selected hotels

Selected restaurants

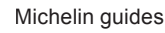

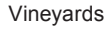

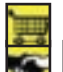

Supermakets, Shopping malls

Retail parks, trading estates

#### CULTURE, TOURISM, ENTERTAINMENT

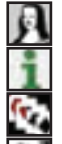

Culture, museums and theatres

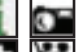

Historic monuments, tourist attractions

Casinos and night life

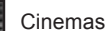

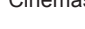

Exhibitions

#### SPORTS AND OPEN AIR CENTRES

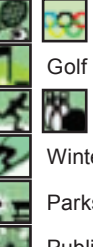

Sports centres and complexes

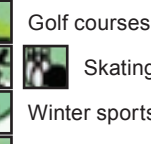

Skating, Bowling

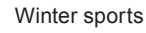

- Parks, gardens
- Public attractions

#### TRANSPORT AND MOTORING

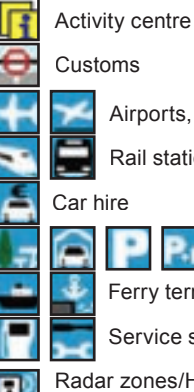

Airports, flying clubs

Rail stations, bus stations

#### Car hire

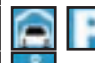

Car parks, rest areas

Ferry terminals, port areas

Service stations, garages

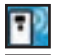

Radar zones/High-accident zones (depending on the country of marketing and availability of the service)

CITROËN Dealer or Repairer

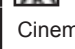

### TRAFFIC INFORMATION

#### GENERAL

## WHAT IS THE "TMC" TRAFFIC INFORMATION FUNCTION ?

TMC traffic information consists of messages transmitted by FM radio stations.

As opposed to the road information flashes broadcast by radio (TA), TMC (Traffic Message Channel) messages are coded and silent. You can filter the types of information that interest you.

Your NaviDrive issues messages written in the selected language (including in a foreign country where your language is not that of the local radio stations).

The messages contain:

- · The date and the time of the broadcast
- the nature of the incident
- the location
- the name
- the direction of traffic on the artery concerned.

A message is sent when an event occurs. You are again informed of the event when you are coming into proximity. The messages are classed according to the distance of the event from your vehicle.

The list of messages is updated every 15 minutes approximately.

#### LIST OF TMC SYMBOLS

Traffic information is shown on the map by means of the symbols opposite.

**Note:** These symbols may be accompanied by an arrow indicating in which traffic direction they are situated.

#### **Quality of the TMC information**

Depending on the station selected, the traffic information may be more or less complete and precise, or cover a larger or smaller area. Each radio station is individually responsible for the quality of the information that it broadcasts.

## AVAILABILITY OF THE **TMC** INFORMATION

When the FM station selected is able to broadcast TMC information, the multifunction screen displays the symbol "**TMC**".

When the FM station selected is unable to broadcast TMC information, the "**TMC**" symbol appears shaded.

Road conditions and dangers Accident Vehicle overturned Vehicle broken down à Slipperv road Road works Loose chippings on the road A Temporary traffic lights Road closed Two-way traffic Exit closed Access closed Bottleneck Carriageway narrows Vehicle size restrictions Parking Information Weather Rainstorm Snowstorm Strong winds

The availability of traffic information depends on the country and on the region where you are driving. The TMC traffic information can be read by the voice synthesiser.

## TRAFFIC INFORMATION ACCESSING THE MENU - STRUCTURE

#### How to access the Traffic Information menu ?

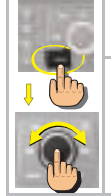

- Press button MENU.
- Rotate the control to select the Traffic Information icon A.
  Press on the control to validate.

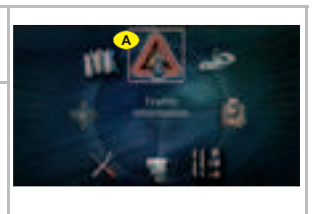

#### WHAT ARE THE FUNCTIONS OF THE TRAFFIC INFORMATION MENU ?

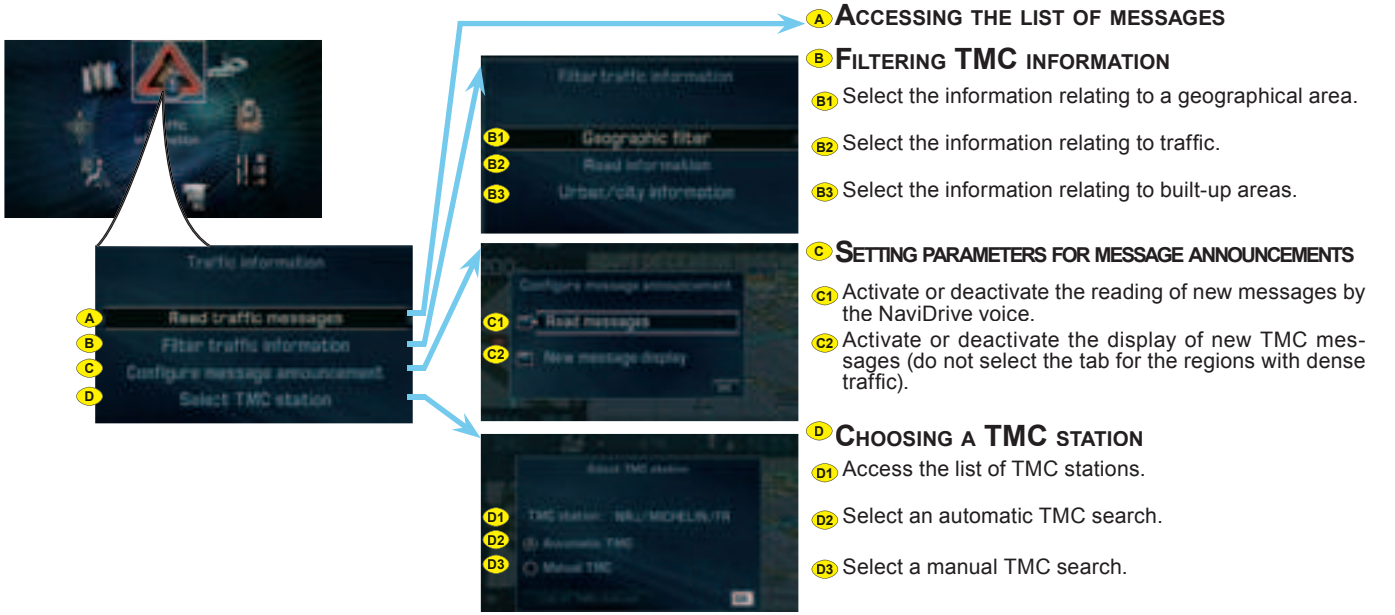

### TRAFFIC INFORMATION

#### FUNCTIONS IN DETAIL

#### CONSULTING OF MESSAGES

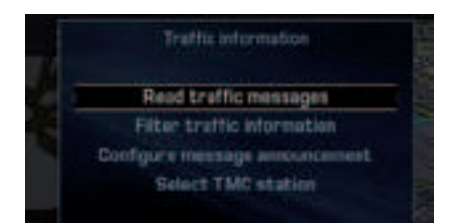

## This menu gives you access to the **list of messages**:

- Certain of these messages may offer you a diversion from your route, depending on the TMC information received (it is necessary for you to have selected the "traffic info" guidance option). If you accept one of these messages, then the NaviDrive offers you a diversion and recalculates your itinerary. You can then choose whether or not to accept the offer.
- A message is sent to you when the decision is imminent. You are informed again as you approach the junction.

#### FILTERING TMC INFORMATION

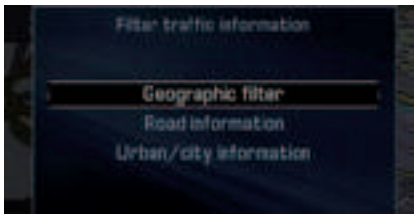

The filters enable you to select the types of information which you wish to receive.

This menu gives you access:

- To the geographical filter: information concerning incidents situated around your vehicle, around a given location and/or on an itinerary (radius of 3 to 200 km),
- To road information: information concerning road incidents such as traffic, road closures, height/width limitations, state of the roadway or weather conditions (depending on the information available).
- To urban traffic information: information concerning the town where you are, such as parking, public transport and demonstrations (depending on the information available).

The filters can be cumulative.

If no filter is selected, all the TMC information will be displayed.

#### How to divert a route as a result of Traffic Information ?

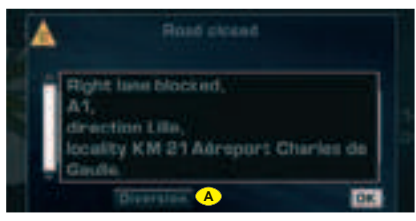

Depending on the filters that you choose for Traffic Information, your NaviDrive is able to allow you to divert your journey.

If a significant incident arises on your route, a window opens and informs you of the problem.

To account for this incident in your journey and to modify your itinerary:

- Rotate the control to select A.
- Press on the control to validate.

Your NaviDrive offers you a new itinerary.

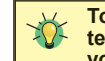

To make the best use of the filters in your NaviDrive, we advise you to select a filter around your

- vehicle of:
- 5 km or 10 for a region with dense traffic,
- 20 km for a region with normal traffic,
- 100 km for long, motorway-type journeys.

You can consult a message by selecting on the map (see "Move the pointer on the map".

### AUDIO GENERAL

#### WHAT DOES THE AUDIO SYSTEM COM-PRISE ?

Your audio system uses 5 sources:

- · Radio source,
- · CD source,
- · Jukebox source,
- · Audio/video auxiliary input,
- · CD changer (according to equipment)

#### 1- RADIO SOURCE

The radio of your NaviDrive system allows you:

- to listen to radio stations on waveband AM or FM,
- to search for the strongest reception possible thanks to the RDS system,
- to obtain traffic information (TA) over a current programme
- to select radio stations according to your choice of programme type (PTY).

#### 2- THE CD/CD MP3 SOURCE

The CD player of your NaviDrive allows you:

- · to playback CDs/CD MP3,
- to play back the start of each album, thanks to Introscan,
- to display information about the CD (artist, name of the album, etc.) provided the CD is compatible with CD Textformat.

#### **3- JUKEBOX SOURCE**

Jukebox source lets you copy and store around 140 CDs or 14 CD MP3 (depending on the compression rate).

10 Goes on the hard disc of your NaviDrive are reserved for Jukebox source.

When you copy a CD MP3, Jukebox source deletes all the levels of covers, retaining only the 2 latest.

Copying from Jukebox source to a CD is not possible.

Playlist

Playlist is a function available in Jukebox source. It lets you read a selection of titles recorded in different albums or directories of Jukebox source.

Jukebox source can contain a maximum of 4 Playlists.

## **4-** The audio/video auxiliary input

The auxiliary input allows you to connect a nomad audio/video device directly to your NaviDrive. You connect your nomad audio device using the red connector **A** and the white connector **B**. You connect your nomad video device using the red connector **A**, the white connector **B** and the yellow connector **C** (See video chapter for functioning)

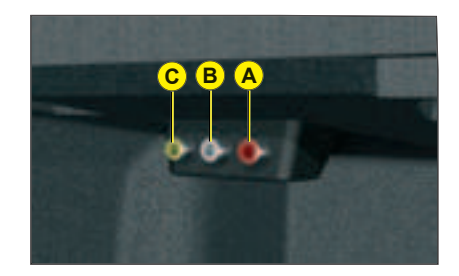

## 5- THE CD CHANGER SOURCE (ACCORDING TO EQUIPMENT)

See "CD changer source".

# 

#### GENERAL

How to select an Audio source ?

# **B**

Press button SOURCE.

How to adjust the sound volume ?

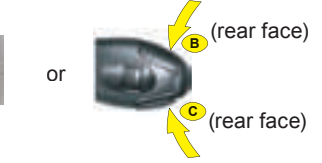

Rotate the control or use the buttons at the steering  ${\bf B}$  and  ${\bf C}$  to increase or decrease the volume.

#### How to stop the sound momentarily ?

Press on the controls at the steering wheel (**B**) and (**C**) simultaneously. The sound of the Audio source currently being listened to is cut. The guidance instructions remain activated. To restore sound, press on any of the NaviDrive buttons or on one of the controls at the steering wheel.

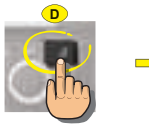

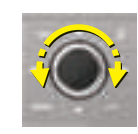

Press on button **D** to select:

• the pre-defined musical ambiances,

How to adjust the sound ?

- bass,
- treble,
- · loudness,
- · front/rear and left/right balance
- automatic correction of the volume as a function of vehicle speed.

Rotate the control to modify the value of the parameter displayed.

The value is automatically taken into account without the need for validation.

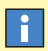

Selection of a pre-defined musical ambiance automatically adjusts bass and treble. Select the musical ambiance "None" to personalise your adjustment of bass and treble.

Adjustments of loudness, bass and treble (when they are available) are specific to each source.

The sound volume is automatically corrected as a function of vehicle speed, provided the facility has been activated.

## AUDIO ACCESSING THE MENU

#### How to access the Audio Menu ?

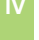

- Press button MENU.
- ${\boldsymbol{\cdot}}$  Rotate the control to select the Audio icon  ${\boldsymbol{\mathsf{A}}}.$
- Press on the control to validate.

#### How to access the Audio menu shortcuts ?

When one of the Audio functions is displayed (successive presses on the MODE button), the shortcuts for the current source give you access to the principal functions (e.g. the Radio functions).

• Press on the control. A window opens.

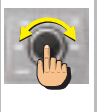

- Rotate the control to select your chosen option.
- Press on the control to validate.

The shortcut options available allow you:

- B Manually enter the frequency of a station.
- C To activate or deactivate RDS search.
- **D** To activate or deactivate regional search mode.
- (E) To activate or deactivate display of the text information broadcast by the station being listened to.

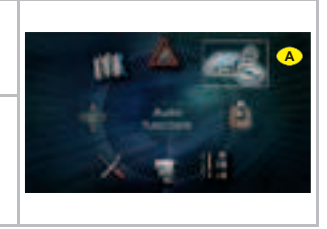

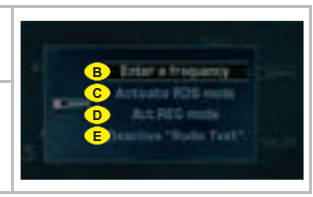

## AUDIO STRUCTURE OF THE MENU (1/2)

#### WHAT ARE THE FUNCTIONS OF THE AUDIO MENU ?

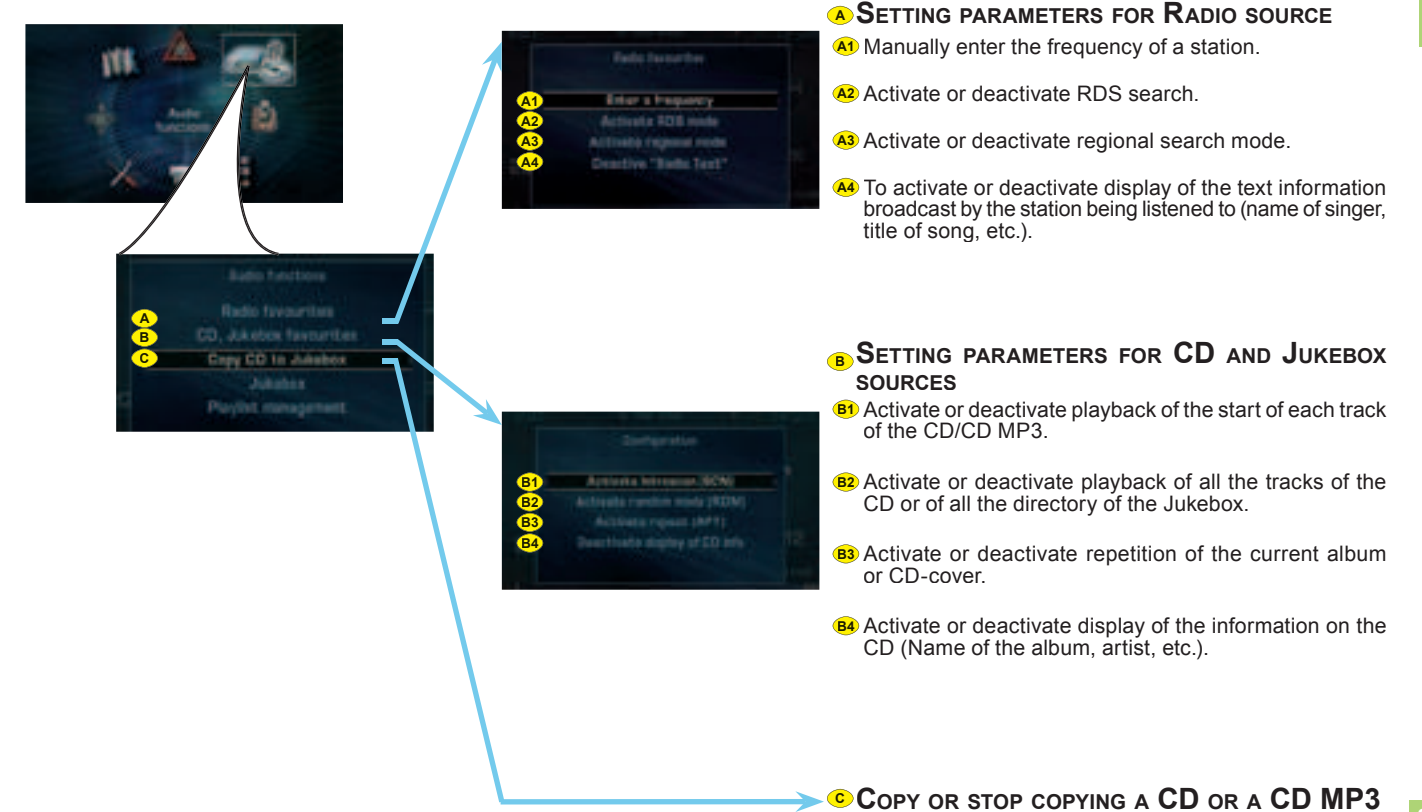

## AUDIO STRUCTURE OF THE MENU (2/2)

#### WHAT ARE THE FUNCTIONS OF THE AUDIO MENU ? (CONTINUED)

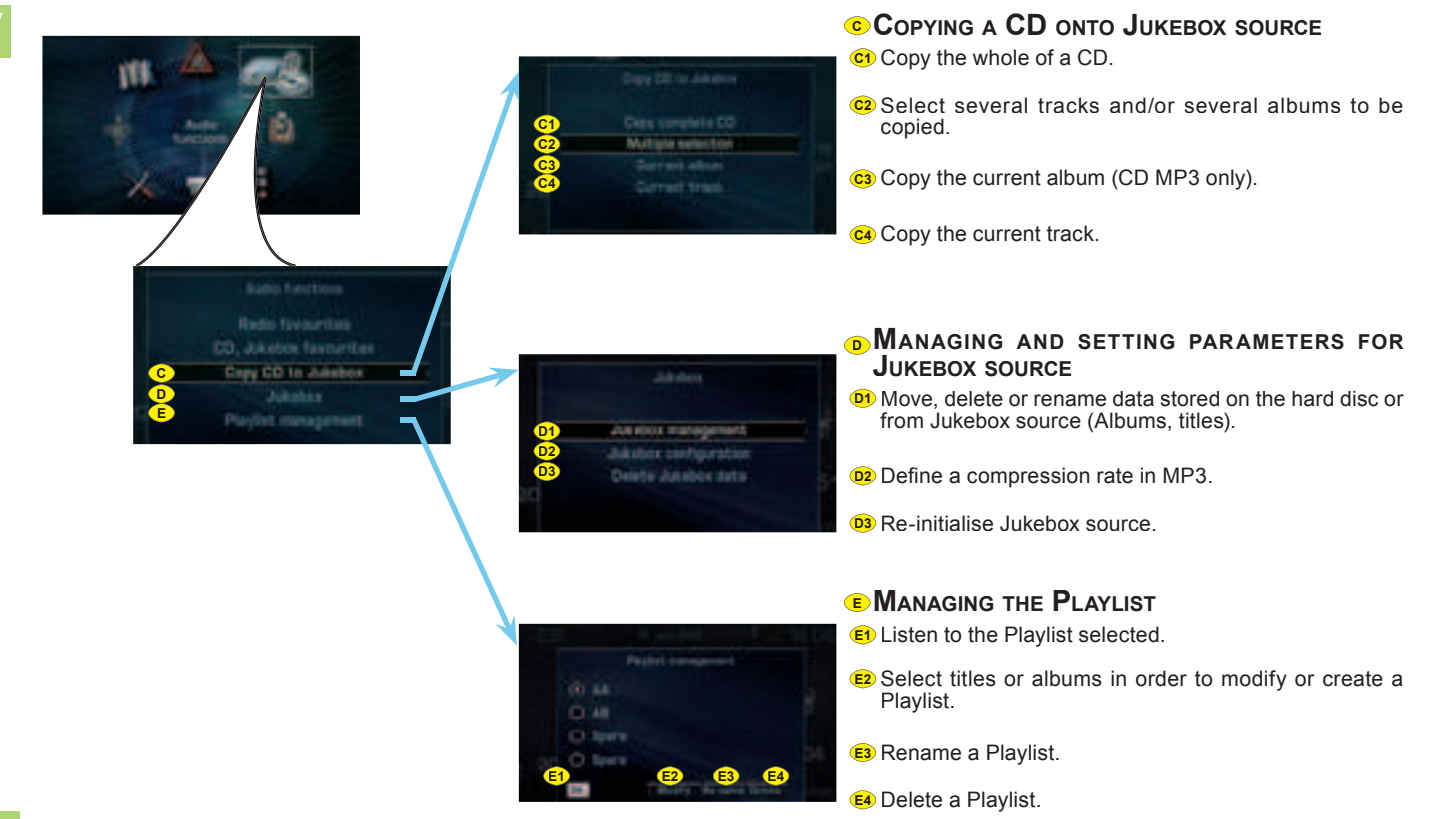

IV

#### HOW TO SELECT A WAVE BAND ?

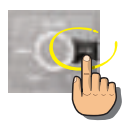

Press on button BAND to change successivly through the memory banks:

- FM1, FM2 and AM: 2 FM wavebands and 1 AM wavebands for pre-setting the radio stations.
- FMast : the FM waveband dedicated to the stations memorised automatically (see Autostore function).

## How to search for a station automatically ?

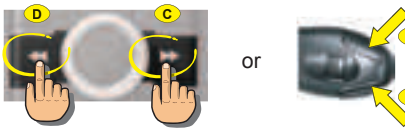

- Press on button (C) or on the control at the steering wheel (E) to increase the displayed frequency.
- Press on button (**D**) or on the control at the steering wheel (**F**) to decrease the displayed frequency.

## How to recall pre-set stations ?

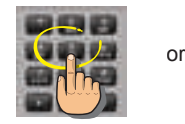

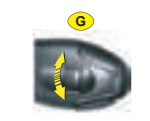

Press on one of the buttons  ${\bf 1}$  to  ${\bf 6}$  on the keypad and rotate the control  ${\bf G}$  at the steering wheel.

For RDS stations, recall of a station launches a search for the frequency corresponding to the region you are in.

The frequency of the RDS station appears a few seconds before the station name.

## How to search for a station manually ?

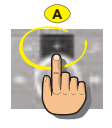

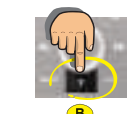

- Press on button (A) to increase the displayed frequency.
- Press on button (B) to decrease the displayed frequency.

#### How to pre-set a station ?

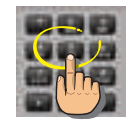

Maintain pressure on one of the buttons  ${\bf 1}$  to  ${\bf 6}$  on the keypad for more than 2 seconds.

**Note:** A window opens on the screen. The station is memorised as it appears on the attributed memory number.

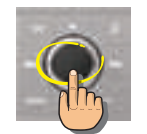

How to bring up "RADIO TEXT"?

Press on the control to view briefly the text information relating to the programme being listened to (name of artist, title, etc.).

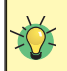

Keep the buttons A, B, C, D, or E pressed to obtain a continuous scrolling of the frequency. During an automatic search, if your NaviDrive does not manage to capture a station whose frequency you know, do a manual search.

HOW TO SEARCH FOR STATION IN A SORTED LIST ?

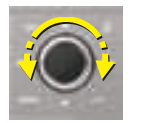

A list of the stations available locally is updated automatically every 10 minutes. The stations are graded alphabetically and then by frequency in ascending order.

- Press on button LIST to access the list of stations available
- Rotate the control to choose a station
- Press on the control to validate.

HOW TO MEMORISE TRANSMITTERS AUTOMATICALLY ?

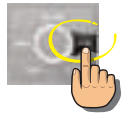

In FM, keep button BAND pressed for more than 2 seconds to start the automatic memorisation function (Autostore).

The 6 strongest transmitters are memorised in the FMast memory bank. They replace the 6 previously memorised.

#### Note:

If you have activated the "TA" function (traffic information), the transmitters offering this service are memorised first.

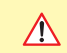

Your NaviDrive may be subject to phenomena which you do not encounter with the installation you have at home.

Reception in AM as in FM is affected by various kinds of interference that have nothing to do with the quality of your equipment but are due to the nature of the signals and the way they are sent out.

In AM, you may notice disturbance when passing under high tension cables or bridges, or in tunnels.

In FM, distance from the transmitter, deflecting of the signal by obstacles (mountains, hills, high buildings, etc.), or blind spots (no coverage by transmitters) may cause interference with reception.

Keep button LIST pressed to update the list of stations available.

i

## THE RDS FUNCTION ON FM WAVE-BAND

The RDS (Radio Data System) function allows you:

- to listen to the same station even though you are travelling through different regions (on condition that the transmitters for this station cover the area being travelled through),
- to listen to traffic announcement flashes on a temporary basis
- to have the station name displayed, etc.

## The majority of FM stations use the RDS system.

i

These stations process non-audio data in addition to their programmes.

The data broadcast in this way gives you access to a variety of functions that are described in this chapter, notably the display of the station name, temporary traffic information flashes and automatic station search.

It allows to listen to the same station thanks to the frequency search. But RDS frequency search is not guaranteed over the whole country. The radio stations cannot cover the entire territory, which explains the loss of reception of the station during a journey.

#### **R**EGIONAL SEARCH MODE

Certain stations are organised in a network.

In the various regions, they transmit programmes that are sometimes different, sometimes common.

You can do a search:

- On a regional station only
- On the entire network, with the possibility of hearing a different programme.

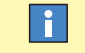

- When the function is activated: your NaviDrive does not change from one regional station to another.
- When the function is deactivated: your NaviDrive selects the best frequency from among the regional stations.

#### **RDS** STATION SEARCH

Your NaviDrive automatically checks and selects the best frequency for the radio station captured (provided the station transmits on more than one frequency).

The frequency of a radio station extends to around 50 km. Loss of reception during a journey is explained by the change from one frequency to another.

If the station you have selected does not broadcast on different frequencies in the areas in which you are travelling, it is possible to deactivate the automatic RDS transmission scanning function.

### i

The display will indicate:

- RDS while the function is activated and available.
- RDS shaded while the function is activated but not available for the station being listened to.

#### TRAFFIC ANNOUNCEMENTS (TA)

## THE TRAFFIC ANNOUNCEMENTS (TA) FUNCTION

The "**TA**" function lets you switch automatically on a temporary basis to an FM station broadcasting road information.

The radio station, or the audio source being listened to at that moment, is paused. Once the traffic information is finished, the system switches back to the radio station or audio source initially being listened to.

## How to activate the "TA" function ?

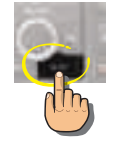

Press on the **TA/PTY** button to activate automatic broadcasting of traffic announcemnts.

## How to stop listening to a "TA" MESSAGE ?

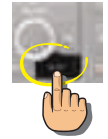

Press on the **TA/PTY** button to stop listening to a message being broadcast.

#### The display will indicate:

- TA provided the station is compatible.
- **TA** shaded if the station is not compatible.

If you activate the "TA" function, the transmitters compatible with broadcasting of these messages will be captured as priority during an automatic search or pre-setting of stations.

•

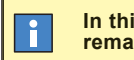

In this case, the "TA" function remains activated.

How to adjust the volume for traffic announcements ?

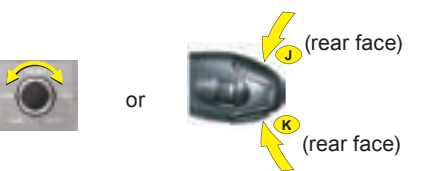

During broadcasting of traffic announcements, the sound volume can be adjusted independently of the general radio volume.

Rotate the control or press on the controls at the steering wheel  ${\bf J}$  and  ${\bf K}$  to increase or decrease the volume.

| <u> </u> |
|----------|
|          |
|          |
|          |
|          |

The adjustment is automatically memorised.

## CONDITIONS FOR RECEIVING TRAFFIC ANNOUNCEMENTS

You have to be in FM.

i

- The station you are tuned to must confirm through the RDS system that it broadcasts road information.
- Stations organised in a network (EON) have regional transmitters sending their own programmes. While listening to one of these stations you can switch to any station on the network that is broadcasting traffic information messages.

### PROGRAMME TYPES (PTY)

## THE PROGRAMME TYPE MODE "PTY"

Certain stations allow you to choose to listen to a particular type of programme selected from the available list, for example as below:

- · Information.
- · Current affairs.
- · Info-Services.
- Sport.
- Education.
- Fiction.
- Culture.
- · Sciences.
- Entertainment.
- · Pop music.
- · Rock music.
- · Folk music.
- · Light classical.
- · Classical music.
- Other music.
- Weather.
- Economy.
- · Children.
- · Social affairs.
- Religion.
- · Line open.
- Travel.
- Leisure.
- Jazz.
- · Country.
- · Folk singing.
- · Golden oldies.
- Traditional.
- Documentary.

## How to select a programme type ?

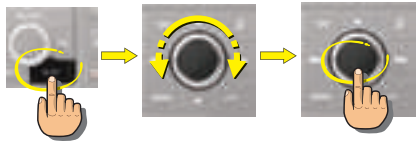

- Press on the **TA/PTY** button for more than 2 seconds to display the list of programme types.
- Rotate the control to choose a programme type.
- Press on the control to validate the programme type chosen.

#### How to quit PTY mode ?

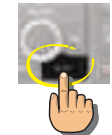

Press on the **TA/PTY** button for more than 2 seconds.

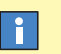

Your NaviDrive launches a station search. It will tune to the first transmitter broadcasting this type of programme. If it does not find one, it will return to the original station and quit PTY mode.

### CD/CD MP3 SOURCE

#### SAFETY PRECAUTIONS

Do not operate the CD player if the temperature in the cabin is higher than +60°C or lower than -10 °C.

Some CDs are badly affected by very strong heat and may damage your CD player. In excessive temperature, an automatic safety mechanism prevents the CD from operating until the temperature becomes more acceptable.

#### HANDLING OF CDs

- · Do not drop them.
- Store the CDs so that they are kept of dust. Avoid touching the disc surface as any scratches may adversely affect the sound quality.
- Do not attach any stickers to the discs.
- Do not write on them.
- Do not use damaged or deformed discs.
- Do not expose them to heat or direct sunlight.

If the surface of the compact disc is dirty, it can be wiped with a soft, clean cloth. Always wipe from the centre of the disc outwards.

#### CD MP3

Format MP3 (MPEG 1,2 & 2,5 Audio Layer 3) is a compression norm for audio, allowing you to record 10 times as many musical files on one CD.

Your NaviDrive only reads files with the extension ".mp3". The other types of files (.wav, .mpg4, .ogg, midi, etc.) cannot be read.

When you insert a CD MP3, the radio searches all the musical tracks. Playback may require some tens of seconds before starting.

Playback of the CD MP3 is optimised if the cover level is limited to 2.

#### **Burning format**

Some cut CDs cannot be read by your equipment (quality, speed of recording, etc.). When you burn a CD-R or CD-RW, select the burning standard ISO 9660 level 1,2 or Joliet. Playback of other formats may not occur correctly. Use the Joliet standard to burn multi-session CDs.

On a given CD, always use the same burning standard.

To obtain the best possible acoustic quality, select the lowest burning speed.

Transmission speeds of 8 to 320 kbits/s and bands of 22,05 to 44,1 kHz are accommodated.

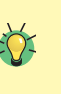

After several months of use, it may be necessary to clean the lens of the CD player (with a cleaning CD) if the playback starts to become intermittent.

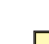

Your Audio equipment may enable you to listen to musical works. Musical work is protected by law. Non-respect of the law can lead to prosecutions.

## CD/CD MP3 SOURCE

#### How to eject a CD/DVD MP3 ?

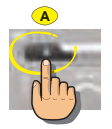

Press button A.

Your NaviDrive goes automatically to radio source.

If the CD is not removed within 10 to 15 seconds, it is automatically taken back into the slot but without being played back.

#### How to select a track ?

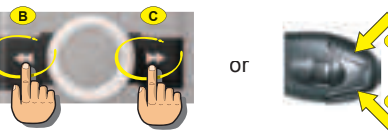

- Press on button **C** or on the control at the steering wheel **D** to play the next track.
- Press on button B or on the control at the steering wheel E to return to the start of the current track. A second press takes you back to the previous track.

## HOW TO PLAYBACK IN ACCELERATED SOUND

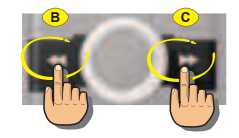

When you are listening to an audio CD:

- Keep button **C** pressed for fast forward with accelerated sound.
- Keep button **B** pressed for rapid reverse with accelerated sound.

Release to resume normal playback of the disc.

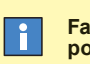

Fast forward and rewind are not possible with a CD MP3.

### COPYING A CD/CD MP3 ONTO THE HARD DISC (1/2)

#### HOW TO COPY A CD ONTO JUKEBOX SOURCE ?

|          | Insert a CD/CD MP3 into the reader of your NaviDrive.                                                                                                    |                                                                                                    |
|----------|----------------------------------------------------------------------------------------------------|----------------------------------------------------------------------------------------------------|
|          | In the Audio menu: <ul> <li>Rotate the control to select the menu A.</li> <li>Press on the control to validate.</li> </ul>                                                                                                    | A Copy CD to Jukence                                                                                                    |
|          | Once the CD is inserted, you can press directly on the control to access the contextual menu to copy the CD.                                                                                                    |                                                                                                    |
|          | If you wish to copy:<br>• the whole of the CD Rotate the control to select <b>B</b><br>• several tracks, rotate the control to select <b>C</b><br>• the current album (CD MP3 only), rotate the control to select <b>D</b> .<br>• the track being listened to, rotate the control to select <b>E</b> | Cryst ID to assess<br>Cryst any service voi<br>C Add pay service from<br>D Company from<br>E Company from                                                                                                    |
|          | Press on the control to validate.                                                                                                    |                                                                                                    |
| <b>B</b> | If you select option C:<br>• Rotate the control to select the context containing the list of tracks on the CD.<br>• Press on the control to validate.                                                                                                    | Just of Elizona<br>Dama, V.W                                                                                                    |
|          | <ul><li>Rotate the control to select a track.</li><li>Press on the control to select the track.</li></ul>                                                                                                    | The second second secon |
| E        | <ul> <li>Once all the desired tracks have been selected, press on button ESC to exit from the context.</li> <li>Rotate the control to select OK.</li> <li>Press on the control to validate.</li> </ul>                                                                                               |                                                                                                    |
| <b>B</b> | <ul> <li>Jukebox source gives you the chance to:</li> <li>create a personalised album F,</li> <li>to create an album by default G.</li> </ul>                                                                                                    |                                                                                                    |

#### COPYING A CD/CD MP3 ONTO THE HARD DISC (2/2)

|   | If you select option <b>E</b> , you have to name the album.  • Rotate the control to select the letters that make up the name of the album.  • Press on the control to validate each letter.                                                                                                    | Bi and and and and and and and and and and                                                                                                    |
|---|----------------------------------------------------------------------------------------------------|----------------------------------------------------------------------------------------------------|
|   | You can select upper case, lower case or special characters by selecting the G option.                                                                                                    | NOFESSTURES                                                                                                    |
| - | Select the H option to correct the entry.                                                                                                    | "Darp" Line and "B"                                                                                                    |
|   | If you copy a CD MP3 or *2 CDs containing CD text information, the names of the albums and tracks will be retained. The names of the ID3 Tags is retained and used if a CD MP3 is copied.                                                                                                    |                                                                                                    |
|   | <ul><li>Once the entry is completed, rotate the control to select OK.</li><li>Press on the control to validate. A warning about illegal copying of music is displayed.</li><li>Press on the control to accept.</li></ul>                                                                                                    | Busine serve is restricted in support<br>for and dial last is possible conversion<br>matrix and restricted as conversion<br>The intergrame of a conversion as an event<br>the intergrame of a conversion as a served<br>without |
|   | Copying is started.                                                                                                    | المحصر المحالية المتحدي                                                                                                    |
|   | Jukebox source copies the CDs in 4x.<br>For example: a CD of 1 hour will be copied in 15 minutes.<br>During copying, the CD cannot be played back. Playback is again possible during<br>compression. The other Audio sources remain available at any time.<br>If you copy a CD that is not in MP3 format, Jukebox source will itself compress the CD<br>once the copying is completed. The compression rate in MP3 can be parametered (see<br>Audio menu - Jukebox configuration). The compression time is added to the time taken<br>by your system to copy the CD. (the copying time will be multiplied by 2). | CO<br>MANA Copyreg sentences. 1/3<br>Track Track Text<br>1/9 00:00                                                                                                    |
|   | An alert tells you that the copying of the CD is finished.<br>If it is not a CD MP3, Jukebox source compresses the CD automatically.<br>An alert tells you that the compressing of the CD is finished.                                                                                                    |                                                                                                    |
|   | At any time, you can stop the copying of the CD/CD MP3 by accessing the Audio main menu. The compression cannot be stopped. Stopping copying of CDs/CD MP3 does not delete the files already transferred onto the hard disc of Jukebox source.                                                                                                    |                                                                                                    |

Musical work is protected by law. It can only be copied in the context of private use and distribution, for commercial reasons. Any copying contrevening these conditions is an act of counterfeit, punishable by law.

#### CREATING A PLAYLIST

#### How to create a Playlist ?

|   | In the Audio menu:<br>• Rotate the control to select the menu <b>A</b> .<br>• Press on the control to validate. | A Province management                                                                                                    |
|---|----------------------------------------------------------------------------------------------------|----------------------------------------------------------------------------------------------------|
|   | <ul><li>Rotate the control to select an empty Playlist.</li><li>Press on the control to validate.</li></ul>     | 0 44<br>0 49<br>0 North                                                                                                    |
|   | <ul> <li>Rotate the control to select <b>B</b>.</li> <li>Press on the control to validate.</li> </ul>           | Barris B                                                                                                    |
|   | <ul><li> Rotate the control to select an album.</li><li> Press on the control to validate.</li></ul>            | Bits telector           3.011         M-mit         0./4         0./4           3.012         S-mit         0./4         0./4           3.012         S-mit         0./4         0./4                                                                                                    |
|   | Rotate the control to select tracks.                                                                            |                                                                                                    |
|   | The order of selection of the albums and tracks determines their order in the Playlist.                         | The second distance of the second distance of the second distance of |
|   | Press on the control to enter.                                                                                  |                                                                                                    |
| T | Once the selection is completed:<br>• Rotate the control to select OK.<br>• Press on the control to validate.   |                                                                                                    |
|   | Select the option C to rename the tracks of the album.                                                          |                                                                                                    |
|   | Repeat the operation until your Playlist is completed.                                                          |                                                                                                    |
|   |                                                                                                    |                                                                                                    |

You cannot copy Playlists (files Winamp or .M3U) onto the Jukebox source. You have to create Playlists directly on the Jukebox source.

1

#### PLAYING BACK AN ALBUM / A PLAYLIST

#### HOW TO PLAY BACK AN ALBUM IN JUKEBOX SOURCE ?

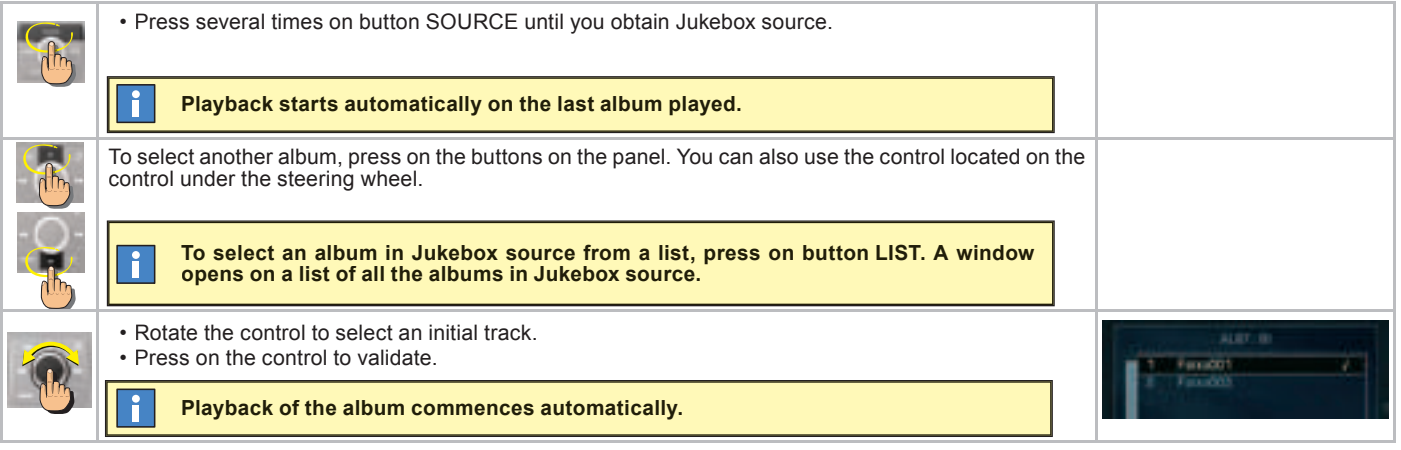

#### HOW TO PLAY BACK A PLAYLIST ?

|          | In the Audio menu:<br>• Rotate the control to select the menu <b>A</b> .<br>• Press on the control to validate.                                                                              | A Puylist management.                                                                                                    |
|----------|----------------------------------------------------------------------------------------------------|----------------------------------------------------------------------------------------------------|
| <b>B</b> | <ul> <li>Rotate the control to select a Playlist.</li> <li>Press on the control to validate.</li> <li>Rotate the control to select OK.</li> <li>Press on the control to validate.</li> </ul> | A AL<br>Data<br>Data |
|          | Playback of the Playlist commences automatically.                                                                                                    |                                                                                                    |

To stop playback of a Playlist, press on the control to access the contextual menu.

## CD CHANGER SOURCE

#### (ACCORDING TO EQUIPMENT)

#### WHAT IS THE CD CHANGER ?

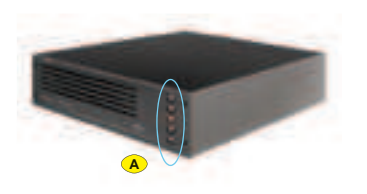

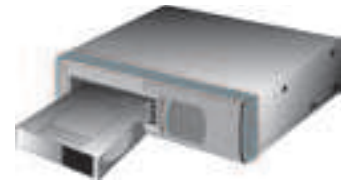

#### INSERTING CDs INTO THE MAGAZINE

Insert the CDs printed surface to the left.

- Note:
- · Each compartment takes one disc only.
- The CD changer will not operate if discs are inserted the wrong way up.

#### **R**EMOVING DISCS

To remove a CD, give a long press on the corresponding button  ${\boldsymbol{\mathsf{A}}}.$ 

#### SELECTING CD CHANGER SOURCE

Press successively on button **24**, until the desired source is obtained.

#### SELECTING A CD

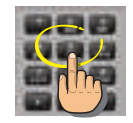

Hold down one of the buttons 1 to 5 (or 1 to 6) on the alphanumeric keypad to choose the CD that you wish to play.

#### PLAY BACK THE NEXT/PREVIOUS CD

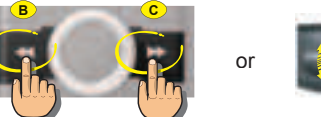

- Press on button C or rotate the control under the steering wheel upwards to play back the next CD.
- Press on button B or rotate the control under the steering wheel downwards to play back the previous CD.

**Note:** Playback of the start of the CD is automatic.

After each change of source, on return to CD changer source, playback will resume at the same point where it had been interrupted.

#### **CD** CHANGER SOURCE

This device (if present) can accommodate 5 or 6 CDs.
# TELEPHONE

## GENERAL

### WHAT IS THE TELEPHONE FUNC-TION ?

The telephone function consists of a GSM telephone incorporated in NaviDrive.

It has a "Hands-free" function, provided by a microphone located in the front interior lamp and controls at the steering wheel for accessing the majority of operations.

## $\wedge$

Do not allow yourself to be distracted while you are driving.

It is essential to comply with the national legislation in force.

Stop the vehicle if you wish to pursue a telephone conversation or proceed with certain actions (composing a number for example).

## f

As with any mobile telephone, this telephone operates thanks to both cellular and terrestrial networks. For this reason, it cannot guarantee a connection in all cases.

### THE MULTIFUNCTION SCREEN

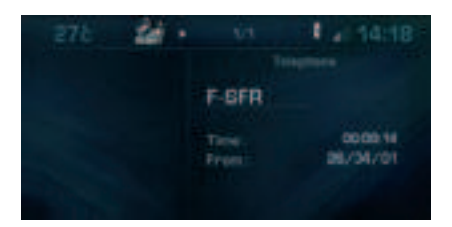

Apart from during a communication, it indicates to you:

- · the presence of voice messages or text messages (SMS) that have not been read.
- the communication time since the last update.
- · the level of reception of the networks.

During a communication, it indicates to vou:

- · the time elapsed since the start of the communication.
- the number (provided the option and the service are available).
- the name of your correspondant (if this is recorded in the directory).
- the level of reception of the network.

### THE ALPHANUMERIC KEYPAD

Each press on one of the keypad buttons lets you scroll through the characters which are allocated on it

| Button                        | Selection                                                                                                    |  |
|-------------------------------|----------------------------------------------------------------------------------------------------|--|
| [1]                           | 1 or <b>space</b> with a short press in text entry (SMS)                                                                           |  |
| [2]                           | 2 or ABC or abc                                                                                                    |  |
| [3]                           | 3 or DEF or def                                                                                                    |  |
| [4]                           | 4 or GHI or ghi                                                                                                    |  |
| [5]                           | 5 or JKL or jkl                                                                                                    |  |
| [6]                           | 6 or MNO or mno                                                                                                    |  |
| [7]                           | 7 or PQRS or pqrs                                                                                                    |  |
| [8]                           | 8 or TUV or tuv                                                                                                    |  |
| [9]                           | 9 or WXYZ or wxyz                                                                                                    |  |
| [0]                           | In text entry (SMS):<br>• Short press: <b>Space</b> or <b>0</b><br>• Long press: <b>Space</b>                                      |  |
|                               | In dialling:<br>• Short press: <b>0</b><br>• Long press: <b>+</b>                                                                  |  |
| [#]                           | In dialling:<br>• Short press: #                                                                                                   |  |
| [*]                           | In text entry (SMS):<br>• Short press: Deletion of last<br>character<br>• Long press: Progressive dele-<br>tion of the entire line |  |
|                               | In dialling:<br>• Short press: *<br>• Long press: Deletion of last<br>character                                                    |  |
| You can use the keyapad to do |                                                                                                    |  |

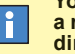

a rapid search for a name in the directory and in the SIM card.

V

## **TELEPHONE**

### GENERAL

How to install and remove the SIM card ?

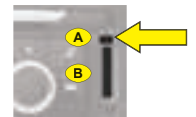

Press on control **A** with a ballpoint to eject the support **B**.

Place the SIM card on the support **B**. Insert the support **B**.

#### Note:

- Switch off the NaviDrive before removing the SIM card (key in position **S** (Steering lock) and display off).
- The card has to be present in order for certain functions to work properly.

RECOMMENDATION FOR INSTALLING A TWIN SIM CARD

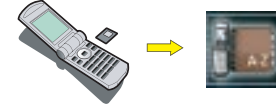

Depending on countries and operators, you may be able to benefit from having 2 SIM cards at a discounted rate. These 2 cards have the same call number and the same messaging. Calls arrive as priority on your principal line. If the telephone containing the principal SIM card is switched off, the calls are transferred automatically to the equipment with the second SIM card.

On first installation or for updating your directory:

- Insert the SIM card from your mobile telephone.
- Transfer the information to the directory of your NaviDrive.
- · Insert the twin SIM card.

### How to enter the PIN code ?

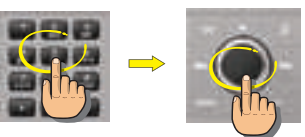

- · Enter the PIN code on the keypad.
- · Rotate the control to select OK.
- Press on the control to validate.

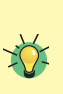

Your NaviDrive can definitively memorise the PIN code of a SIM card. Once the memorisation is accepted, your PIN code will only be requested the first time you do an entry.

## $\triangle$

Your SIM card has to be valid. Before starting a call, make sure that you are in an area covered by your telephone operator. This transfer necessitates a callback (consult your telephone service operator.

f

For the services to operate at their best, it is recommended to have the principal SIM card inserted in your NaviDrive.

#### How to deblock the telephone?

After three entry errors, the telephone will be blocked.

Enter your PUK code to deblock the telephone.

Note: The PUK code is supplied by the vendor of your SIM card. The entering of the PUK code tolerates 10 errors in succession. After that, the SIM card will be definitively unusable.

Contact your telephone operator.

V

## TELEPHONE ACCESSING THE MENU

### How to access the Telephone menu ?

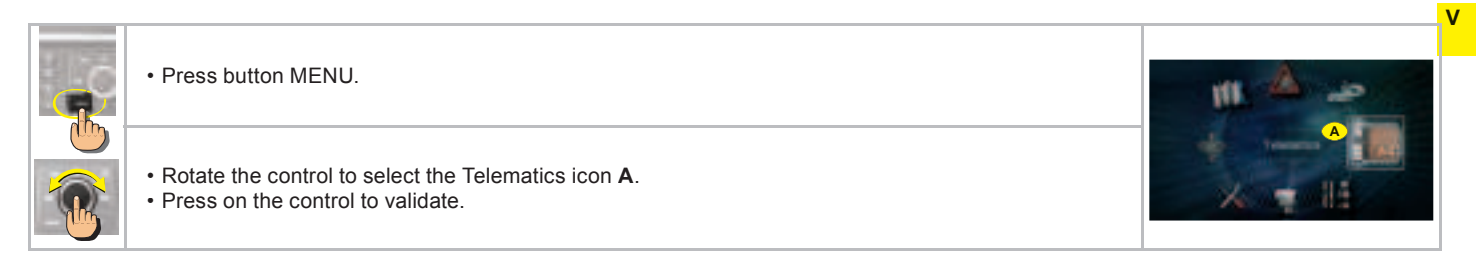

### How to access the Telephone menu shortcuts ?

When the telephone function is displayed (in the Telephone menu giving access to the main functions for the telephone and telematic services).

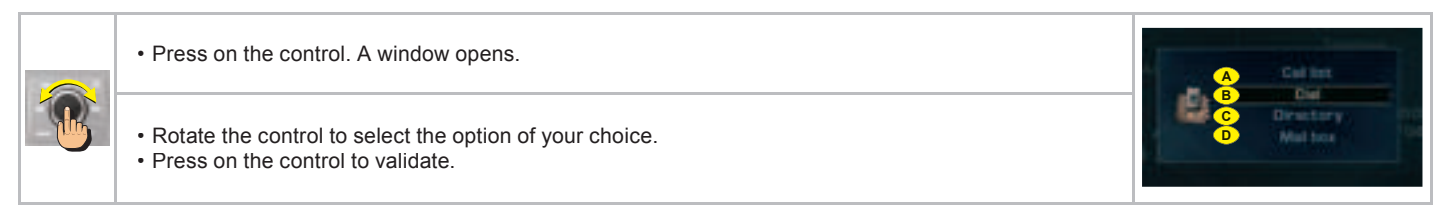

The shortcut options available allow you:

- A to access the Calls list
- в to compose a number
- c to access the directory

F

**D** to access your voice mail (GSM operator messaging).

In the directory, there are 2 groupings of memorised numbers accessible:

- the numbers in the current directory of your NaviDrive,
- the numbers in the SIM card.
- The numbers contained in the SIM card are preceded by a "SIM card" symbol.

## TELEPHONE MENU STRUCTURE

### WHAT ARE THE FUNCTIONS OF THE TELEMATICS MENU ?

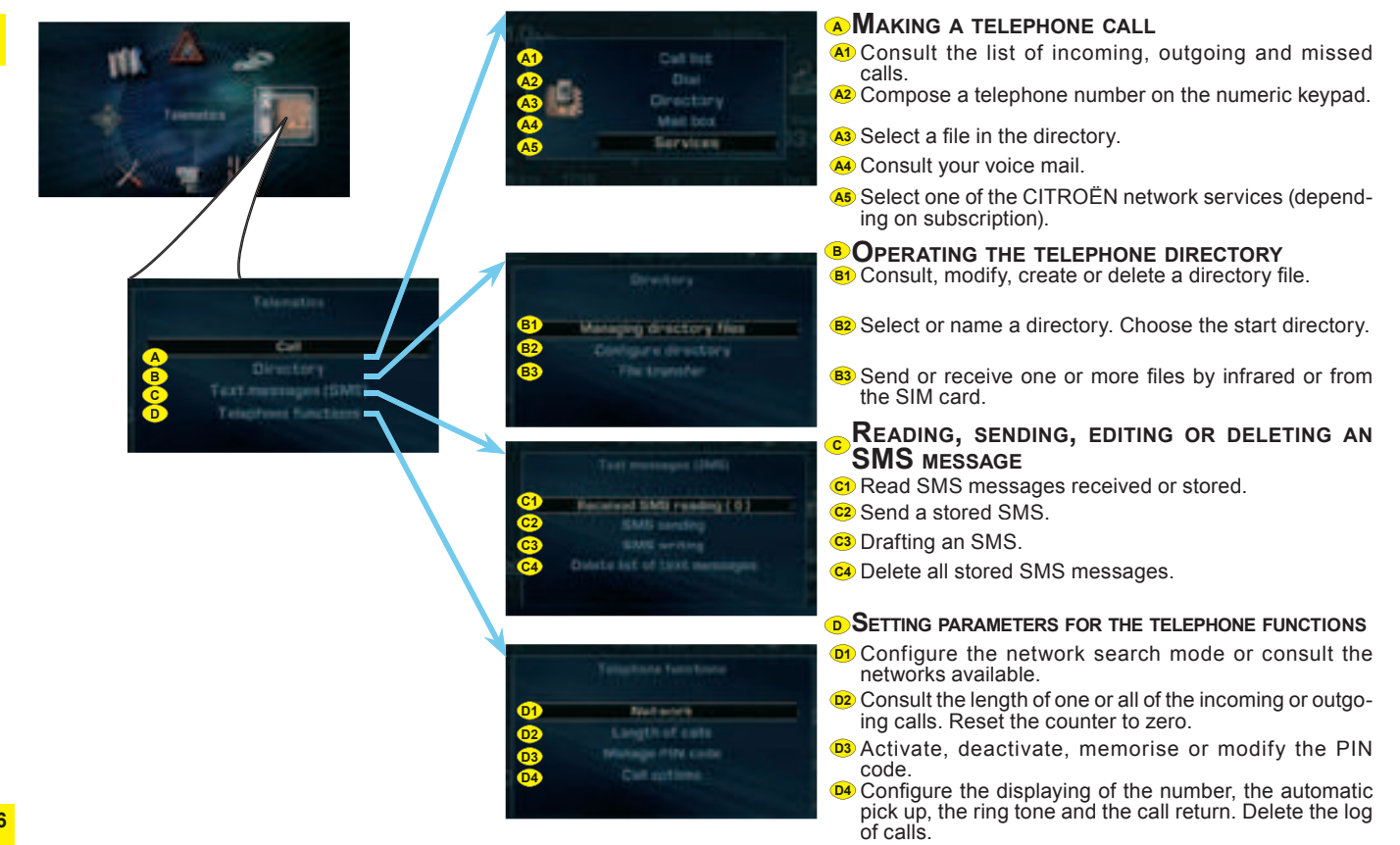

V

## TELEPHONE MAKING A CALL

## HOW TO MAKE A CALL ?

|          | <ul> <li>Press on the "Pick up" button or at the end of the control at the steering wheel.</li> <li>in the Telephone menu:</li> <li>Rotate the control to select the menu A.</li> <li>Press on the control to validate.</li> </ul> |          | V |
|----------|----------------------------------------------------------------------------------------------------|----------|---|
| <u> </u> | Compose the number of the person you wish to call on the alphanumeric keypad.                                                                                                    | +334530_ |   |
| <u>F</u> | • Press on the "Pick up" button or at the end of the control at the steering wheel to start the call.                                                                                                    |          |   |
|          | • To finish the call, press on the "Hang up" button or at the end of the control at the steering wheel to end the call.                                                                                                    |          |   |

## How to accept/refuse a call ?

| When you receive a call:                                                                                                    |             |
|----------------------------------------------------------------------------------------------------|-------------|
| <ul> <li>Press on the «Pick up» button or the end of the control at the steering wheel to accept the call or in the Telephone menu:</li> <li>Rotate the control to select B.</li> <li>Press on the control to validate.</li> </ul> | (?) Repry Y |
| To refuse the call:<br>• Press on the «Hang up» button or the end of the control at the steering wheel to refuse the call<br>or<br>• Rotate the control to select <b>C</b> .<br>• Press on the control to validate.                |             |

## **TELEPHONE** DRAFTING AN SMS

### How to draft an SMS ?

|  | <ul> <li>Rotate the control to select the menu A.</li> <li>Press on the control to validate.</li> </ul>                                                                                                    | A BAS writing                                                          |
|--|----------------------------------------------------------------------------------------------------|------------------------------------------------------------------------|
|  | <ul><li>Rotate the control to select the letters to make up the message.</li><li>Press on the control to validate each letter.</li></ul>                                                                                                    | Part managementing                                                     |
|  | You can select upper case, lower case or special characters by selecting the B option.                                                                                                    | 1 = 0 = 1 = 1 = 1 = 1 = M = M<br>N = P = 2 = 1 = 1 = V = X = V = X = 2 |
|  | Select the <b>C</b> option to correct the entry.                                                                                                    | C B                                                                    |
|  | Once the message is complete:<br>• Rotate the control to select OK.<br>• Press on the control to validate.                                                                                                    |                                                                        |
|  | <ul><li>A window opens. You can view the content of your SMS.</li><li>Rotate the control to select OK.</li><li>Press on the control to validate.</li></ul>                                                                                                    |                                                                        |
|  | <ul> <li>Compose the number of your correspondant on the alphanumeric keypad, select a file in your directory or access the log of calls.</li> <li>Rotate the control to select the <b>D</b> option.</li> <li>Press on the control to validate. The message is sent.</li> </ul> | Dr.                                                                    |
|  | You can defer sending the SMS by storing it E.                                                                                                    | E                                                                      |

**On receiving an SMS** A sound signal and a superimposed window announce the arrival of a new SMS:

- Select YES to read the SMS.
- Select NO to store the SMS without reading it.

You can reply directly to an SMS or record the number of the sender.

v

## TELEPHONE TELEMATIC SERVICES

## **CITROËN EMERGENCY**

To benefit from the localised emergency service with vehicle location, you have:

- to have signed the general conditions of the service stated on your vehicle order form, or have signed the specific CITROËN Emergency Contract,
- to have made an initial call to the CITROËN Emergency service.

To initialise this service:

- press on the SOS button, with the vehicle stationary and parked in the open air in an area covered by your mobile telephone operator,
- be prepared to refer to your registration document,
- specify to the operator that you are making a "CITROEN Emergency service initialisation" call.

#### When should you use this service ?

In an emergency situation (accident with injuries, assault, etc.).

#### How to access this service ?

Press on the SOS button of your NaviDrive. You are put in contact with our specialised assistance platform. An operator will rapidly assess the situation and if necessary send help to the spot.

Your vehicle is automatically located thanks to the GPS function of your NaviDrive.

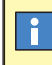

Any call to this service must be motivated by an actual situation of serious emergency.

## Automatic triggering of the emergency call

If there is a deployment of the pyrotechnic components on your vehicle, the NaviDrive will automatically transmit an emergency call to our specialised assistance platform (given no atmospheric, topographical or technical restrictions in the country you are in, as stipulated in the general conditions of the CITROËN Emergency service).

Should there be no response from the persons present in the vehicle, assistance will systematically be sent to the location of the incident. To gain time, your vehicle is located automatically thanks to the GPS function of the NaviDrive system.

**Note:** In the absence of a subscription to the CITROËN Emergency service or if there is no service in the country concerned, the SOS button is set to trigger a call to 112, a unique number reserved for emergency calls by the European GSM network. However, you will not then be geographically located. Depending on country, the call to 112 can be made without the need for a SIM card to be present in the system.

If you have made an error, to cancel the call being made, press on the SOS button for 8 seconds. You have 6 seconds to cancel.

To be able to activate this service and in order to be aware of the detailed conditions for its use and operation, refer to the general conditions of the CITROËN Emergency service.

ł

This service is only accessible if there is a subscription to the CITROËN Emergency service and is dependent on availability.

At the end of 2006, the service is available in France, Germany, Italy, Benelux, Spain and Portugal. The service is due to be extended to other countries, details of which can be obtained from a member of the CITROËN network.

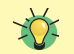

How does the CITROËN Emergency service operate abroad ?

If the service is available in the country you are travelling to, the emergency call will be connected and an operator will respond in the language of your country (provided the operator of the SIM card inserted in the NaviDrive is indeed that of your country).

## TELEPHONE TELEMATIC SERVICES

## CITROËN Assistance

#### When should you use this service ?

If your vehicle malfunctions (mechanical breakdown), this service puts you in contact with our CITROËN Assistance platform to request a recovery vehicle.

**Note:** While making an assistance call, it is impossible to make other calls apart from an emergency call.

#### How to access this service ?

Keep the CITROËN button pressed.

Or

V

- Press button CITROËN.
- Select the CITROËN Assistance menu.
- · Validate.

## **CITROËN ON LINE**

#### When should you use this service ?

CITROËN On Line puts you in contact with specialised operators who can answer questions about use of your NaviDrive and the associated services offered by the manufacturer and its dealer networks.

#### How to access this service ?

- Press button CITROËN.
- Select the CITROËN On Line menu.
- · Validate.

from end 2006

### NAVIDRIVE SERVICES

#### When should you use this service ?

This menu gives you access to the basket of telematic services offered by CITROËN (construction of an optimised itinerary, sending of a destination, search for a point of interest, a restaurant, search for an individual or professional in directory enquiries, etc.) depending on availability in the country concerned and on there being a subscription to the services.

#### How to access this service ?

- Press button CITROËN.
- Select the menu for NaviDrive Services.
- Validate.

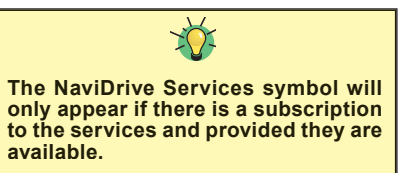

### **Messages** Received

To read the messages relating to the benefits offered by your specific Service Contract.

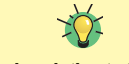

Subject to a subscription to the services and to availability in the country concerned.

# i

Provided you have subscribed to the CITROEN Emergency service and the service is available in your country, our assistance vehicles will easily be able to locate your vehicle and check your position with you.

This service can only be accessed if there is a subscription to the CITROËN Assistance service, subject to availability in the country concerned. i

i

This service operates only in France

The reserve battery enables you to make an emergency call even if the vehicle battery is disconnected.

The battery has a life of 4 years. It must be disposed of by a specialist operator, never thrown into the public refuse. It is essential to be familiar with, and comply with, the legislation in force.

## CONFIGURATION

## ACCESSING THE MENU - STRUCTURE

### WHAT IS THE CONFIGURATION MENU ?

The Configuration menu enables you to programme your NaviDrive as well as certain functions of your vehicle.

### How to access the Configuration menu ?

- **III**
- Press button MENU.
  - · Rotate the control to select the Configuration icon.
  - Press on the control to validate.

### WHAT ARE THE FUNCTIONS OF THE CONFIGURATION MENU ?

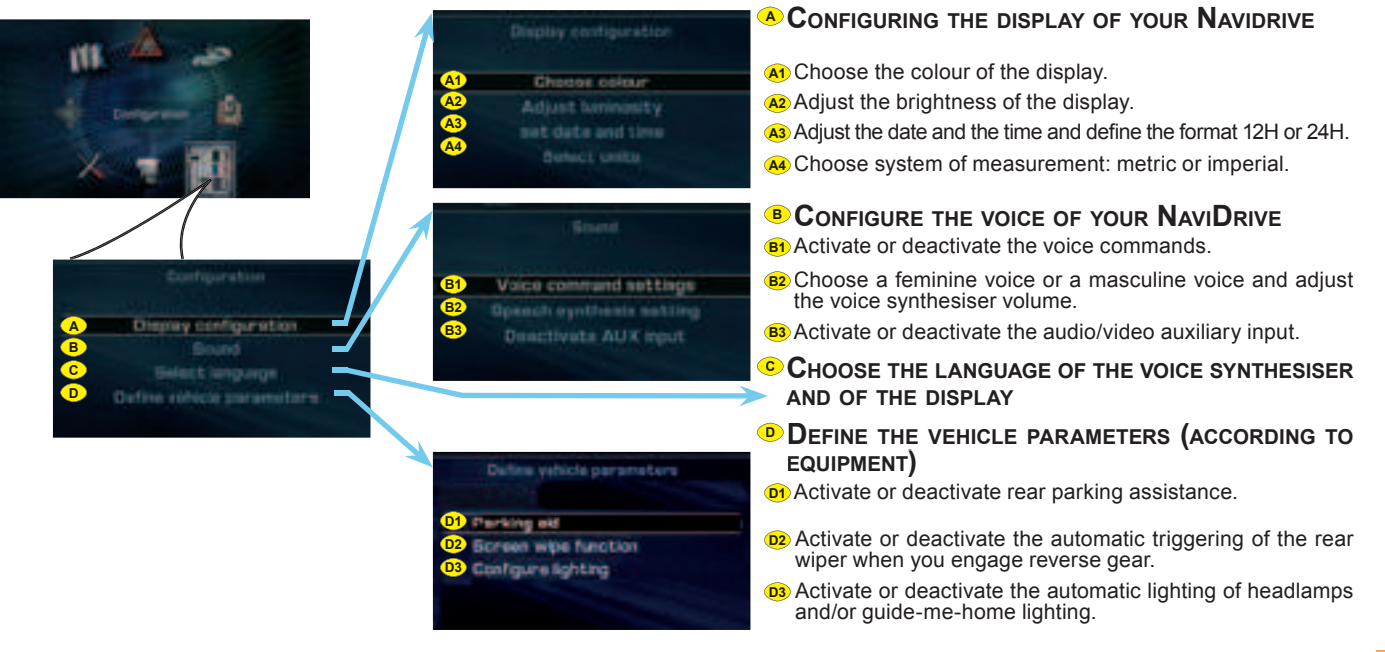

## CONFIGURATION

## ADJUSTING THE DATE AND THE TIME

### How to adjust the date and the time ?

| <b>B</b> | In the configuration menu:<br>• Rotate the control to select the menu <b>A</b> .<br>• Press on the control to validate.                                                                                                    | A United configuration |
|----------|----------------------------------------------------------------------------------------------------|------------------------|
|          | <ul> <li>Rotate the control to select the menu B.</li> <li>Press on the control to validate.</li> </ul>                                                                                                    | B ant date set time    |
|          | <ul> <li>Rotate the control to select a field: <ul> <li>C for the day</li> <li>D for the month</li> <li>E for the year</li> <li>F for the time.</li> </ul> </li> <li>Press on the control to validate.</li> <li>Rotate the control or use the alphanumeric keypad to select the digits that make up the date and the time.</li> <li>Press on the control to validate each field.</li> </ul> |                        |
|          | <ul> <li>Rotate the control to select: <ul> <li>G for 12 hour mode.</li> <li>H for 24 hour mode.</li> <li>I for an automatic adjustment of minutes thanks to GPS.</li> </ul> </li> <li>Press on the control to validate.</li> </ul>                                                                                                    |                        |

## VEHICLE DIAGNOSIS

## MENU STRUCTURE

### WHAT IS THE VEHICLE DIAGNOSIS MENU ?

The vehicle diagnosis menu accesses the latest alerts that have been signalled as well as the status of the various functions on the vehicle.

## How to access the Vehicle Diagnosis menu ?

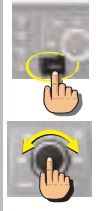

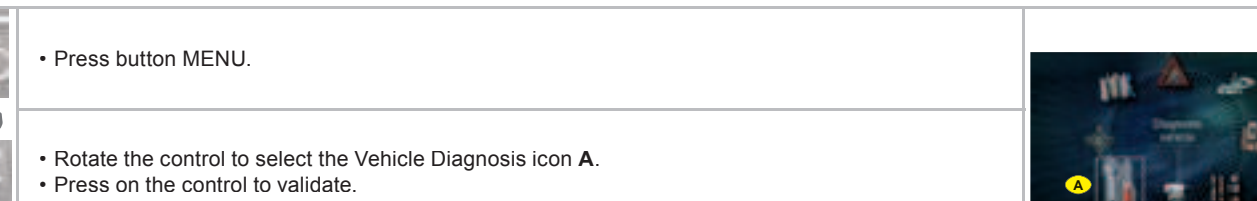

### WHAT ARE THE FUNCTIONS OF THE VEHICLE DIAGNOSIS MENU ?

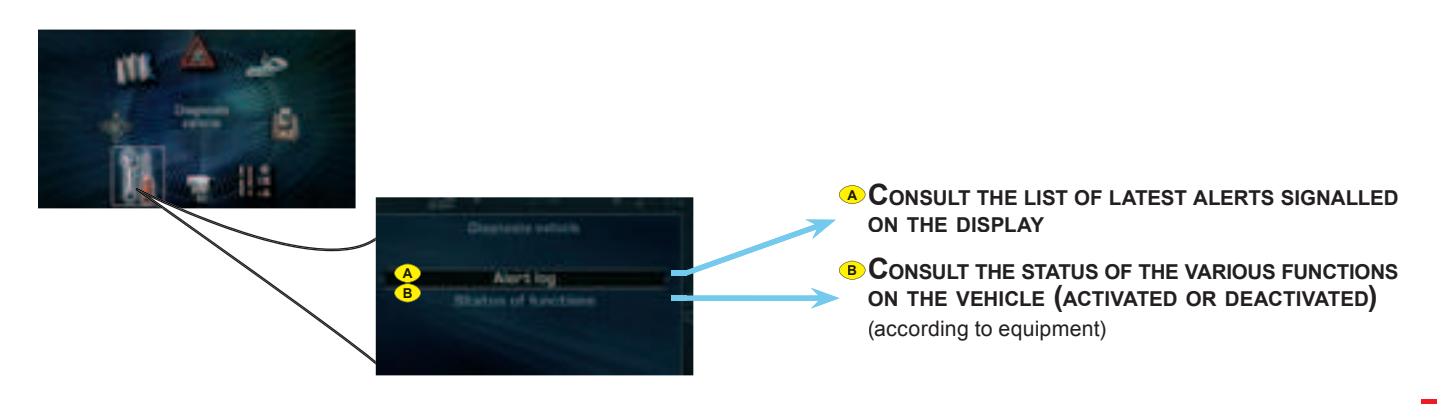

## VIDEO ACCESSING THE MENU - STRUCTURE

### WHAT IS THE VIDEO MENU ?

VIII

The Video menu comprises the functions for adjusting the video on your NaviDrive.

## How to access the Video menu ?

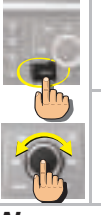

- Press button MENU.
- Rotate the control to select the Video icon A.
- Press on the control to validate.

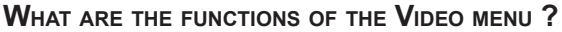

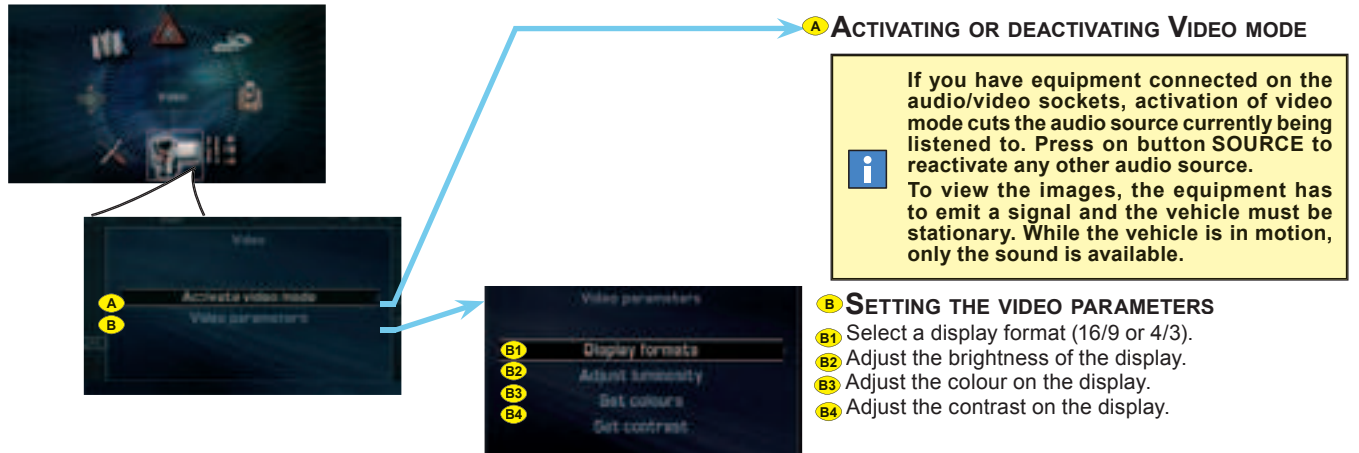

To use this source, activate the video mode. The video can be used if the vehicle speed is less than 5 km/h.

The table below brings together the answers to the questions that are the most frequently asked.

|                                                                                                    | Answers                                                                                                    | SOLUTIONS                                                                                                    |
|----------------------------------------------------------------------------------------------------|----------------------------------------------------------------------------------------------------|----------------------------------------------------------------------------------------------------|
| There is a discrepancy in sound quality<br>between the different audio sources<br>(radio, CD, CD changer etc.).      | To achieve an optimum listening quality, the audio adjustments<br>(Volume, Bass, Treble, Ambiance, Loudness) can be adapted<br>to each of the different sound sources, which can produce<br>audible shifts when you change the source (radio, CD, CD<br>changer etc.). | Check that the AUDIO adjustments (Volume, Bass,<br>Treble, Ambiance and Loudness) are adapted to your<br>wishes for each of the audio sources. |
|                                                                                                    | The CD is the wrong way up, is unplayable, does not contain<br>audio data or contains an audio format that the radio cannot<br>play back.                                                                                                    | Check that you have inserted the CD the right way up in the CD player.                                                                         |
| The CD immediately ejects.                                                                                           |                                                                                                    | Check the condition of the CD: the CD cannot be played back if it is too damaged.                                                              |
|                                                                                                    |                                                                                                    | Check the contents if it is a burnt CD: refer to the advice given in the chapter on Audio System.                                              |
|                                                                                                    |                                                                                                    | For reasons of poor quality, some burnt CDs will not be played back by the audio system.                                                       |
|                                                                                                    |                                                                                                    | The CD changer does not play back DVDs.                                                                                                    |
|                                                                                                    |                                                                                                    | The CD changer does not play back MP3 CDs.                                                                                                    |
| The CD player sound is down-<br>graded.                                                                              | The CD is scratched or of poor quality.                                                                                                    | Insert only CDs of good quality and keep them in good condition.                                                                               |
| The pre-set stations do not work (no sound, 87,5 Mhz is displayed, etc.).                                            | The waveband selected is not the correct one.                                                                                                    | Press on the BAND button to retrieve the waveband (AM,FM1, FM2, FMAST) where the stations are memo-<br>rised.                                  |
| Traffic Announcements (TA) is dis-<br>played. I do not receive any traffic infor-<br>mation or public announcements. | The particular radio station is not in the regional traffic informa-<br>tion network.                                                                                                    | Change to a radio station that does broadcast traffic information.                                                                             |

## FREQUENTLY-ASKED QUESTIONS

| QUESTIONS                                                                                                    | Answers                                                                                                    | SOLUTIONS                                                                                                    |  |
|----------------------------------------------------------------------------------------------------|----------------------------------------------------------------------------------------------------|----------------------------------------------------------------------------------------------------|--|
| The reception quality of the radio station being listened to gradually deteriorates.                                                         | The vehicle is too distant from the transmitter, or no transmitter is present in the geographical area you are passing through.                                                                                                    | Activate the RDS function to allow the system to check<br>whether a more powerful transmitter is to be found in<br>the geographical area.                                                                     |  |
|                                                                                                    | The environment (hills, high buildings, tunnels, underground car parks, etc.) is blocking reception, even in RDS mode.                                                                                                    | This phenomenon is normal and does not imply anything wrong with the radio.                                                                                                    |  |
|                                                                                                    | The aerial is absent or has been damaged (for example after going through a car wash or in an underground car park).                                                                                                    | Have the aerial checked by a CITROËN dealer.                                                                                                    |  |
| When the engine is not running, the radio stops after a few minutes.                                                                         | When the engine is switched off, the working time for the radio depends on the battery charge. The interruption is normal: the radio goes into economy mode, cutting off in order to save the vehicle's battery.                                                                                                    | You have to start the engine so as to increase the bat-<br>tery charge.                                                                                                    |  |
| The message "the audio system<br>is overheating" appears on the<br>screen.                                                                   | In order to protect the audio equipment in excessive ambient<br>temperatures, the radio goes into an automatic thermic protection<br>mode which results in a reduction in sound volume or stopping<br>of the CD player.                                                                                                    | Switch off the audio system for a few minutes in order to allow the system to cool down.                                                                                                    |  |
| Why is one not informed in real time<br>of a hold-up on the route even though<br>the option for guidance by "traffic info"<br>is activated ? | When you start up, the system takes a few minutes to capture the traffic information via RDS-TMC.                                                                                                    | <ul> <li>Wait for the traffic information to be safely received<br/>(pictogrammes displayed on the map) and make sure<br/>that you use the major arterial roads to have "informed"<br/>navigation.</li> </ul> |  |
|                                                                                                    | Only the major arterial roads (motorways and some dual car-<br>riageways) are featured in RDS-TMC traffic information).                                                                                                    |                                                                                                    |  |
|                                                                                                    | It may happen that a hold-up is not reported by the traffic info provider.                                                                                                    |                                                                                                    |  |
| Why is a diversion not suggested when<br>I have selected traffic info ?                                                                      | Do not confuse the "traffic info" guidance option which can sug-<br>gest a diversion (the "divert" button appears in the window) with<br>the menus "Display of traffic messages" or "Reading of traffic<br>messages" which affect only the display without recalculating<br>the itinerary (no "divert" button in the window). | To have "informed" navigation with the detour proposi-<br>tion, it is essential to activate the guidance option with<br>"traffic info".                                                                       |  |